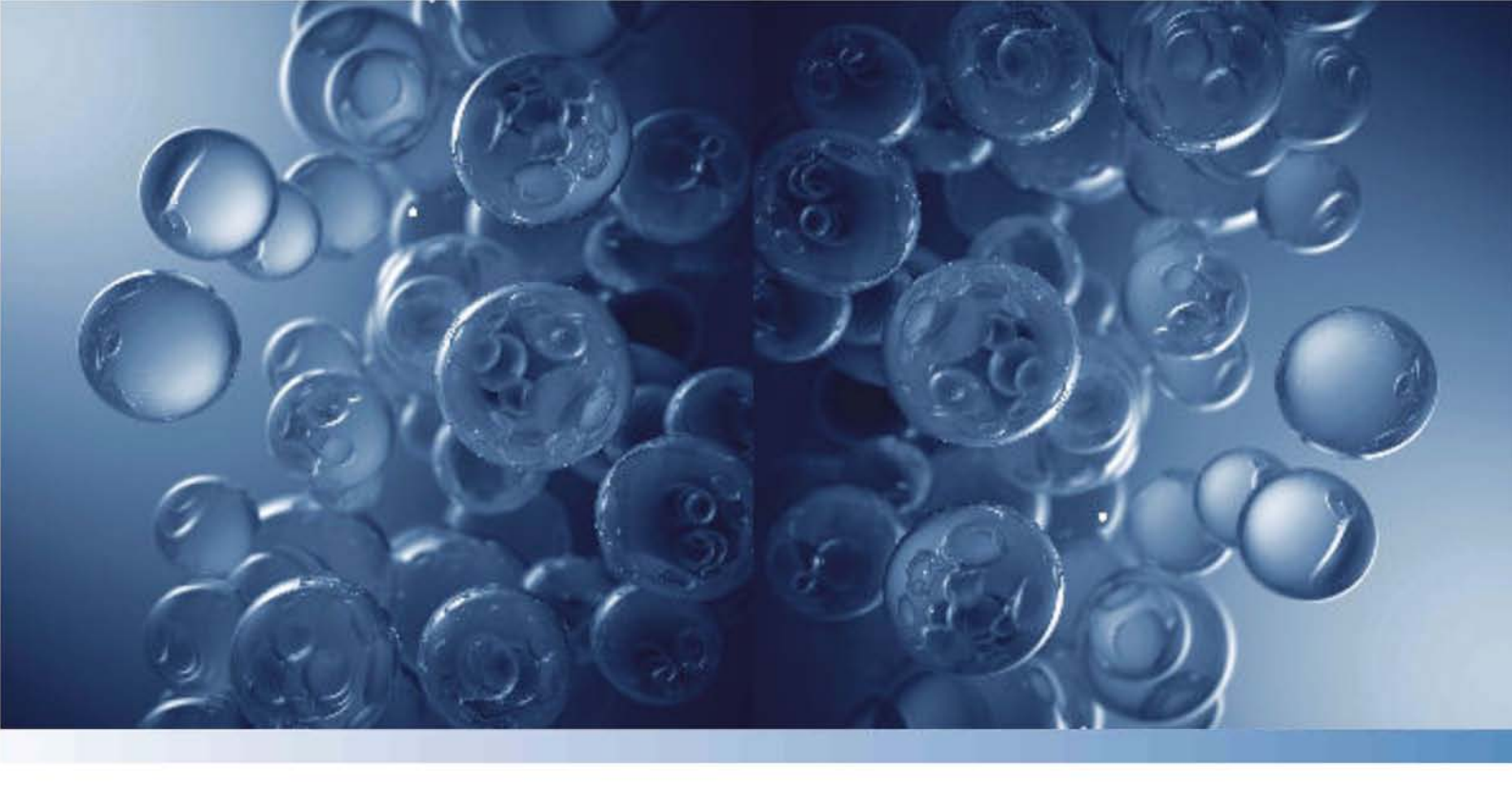

# Heratherm Gekühlte Inkubatoren IMP 180 / IMP 400

50150908 Revison 00 Juli 2016

thermo scientific

© 2016 Thermo Fisher Scientific Inc. Alle Rechte vorbehalten.

Thermo Fisher Scientific Inc. stellt seinen Kunden dieses Dokument nach Erwerb eines Produktes für den Betrieb des Gerätes zur Verfügung. Dieses Dokument ist urheberrechtlich geschützt. Die Vervielfältigung - auch auszugsweise - ist ohne schriftliche Zustimmung von Thermo Fisher Scientific Inc. verboten.

Änderungen an den Inhalten dieses Dokuments bleiben auch ohne Vorankündigung jederzeit vorbehalten.

Sämtliche in diesem Dokument enthaltenen technischen Angaben haben rein informatorischen Charakter und sind unverbindlich. Die in diesem Dokument enthaltenen Systemkonfigurationen und technischen Daten ersetzen etwaige frühere Angaben, die der Käufer erhalten hat.

Thermo Fisher Scientific Inc. erhebt keinen Anspruch auf die Vollständigkeit, Korrektheit und Fehlerfreiheit dieses Dokuments und haftet weder für hierin möglicherweise enthaltene Fehler oder Auslassungen noch für Folgeschäden, die sich aus der Verwendung dieses Dokuments ergeben, selbst wenn diese entsprechend den in diesem Dokument enthaltenen Angaben erfolgen sollte.

Dieses Dokument ist nicht Bestandteil eines Kaufvertrages zwischen Thermo Fisher Scientific Inc. und einem Käufer. Dieses Dokument hat keinerlei Änderungseinfluss auf die Allgemeinen Verkaufsbedingungen, vielmehr haben die Allgemeinen Verkaufsbedingungen bei voneinander abweichenden Angaben in den Dokumenten in jedem Fall Vorrang. Für Übersetzungen in Fremdsprachen ist die deutsche Fassung dieser Betriebsanleitung verbindlich.

#### Warenzeichen

Heratherm<sup>®</sup> ist ein eingetragenes Warenzeichen von Thermo Scientific. Thermo Scientific ist ein Marke der Thermo Fisher Scientific Inc. Alle anderen in der Betriebsanleitung genannten Marken sind ausschließliches Eigentum der betreffenden Hersteller.

Thermo Electron LED GmbH Robert-Bosch-Straße 1 D - 63505 Langenselbold Deutschland

Die Thermo Electron LED GmbH ist eine Tochtergesellschaft von: Thermo Fisher Scientific Inc. 81 Wyman Street Waltham, MA 02454 USA

# Inhaltsverzeichnis

| Kapitel 1 | Sicherheitshinweise                                       | 1-1 |
|-----------|-----------------------------------------------------------|-----|
| -         | Grundlegende Maßnahmen zum Betrieb                        |     |
|           | Hinweise für den sicheren Betrieb                         |     |
|           | Gewährleistung                                            |     |
|           | Erklärung der Sicherheitshinweise und Bildzeichen         |     |
|           | Sicherheitshinweise und Bildzeichen der Betriebsanleitung |     |
|           | Ergänzende Bildzeichen zu den Sicherheitshinweisen        |     |
|           | Zeichen am Gerät                                          |     |
|           | Verwendungszweck                                          |     |
|           | Bestimmungsgemäßer Gebrauch des Kühlinkubators            |     |
|           | Bestimmungswidriger Gebrauch                              |     |
|           | Normen und Richtlinien                                    |     |
| Kapitel 2 | Gerätelieferung                                           |     |
|           | Verpackung                                                |     |
|           | Lieferkontrolle                                           |     |
|           | Lieferumfang                                              |     |
| Kapitel 3 | Installation                                              |     |
|           | Umgebungsbedingungen                                      |     |
|           | Anforderungen an den Aufstellungsort                      |     |
|           | Zwischenlagerung                                          |     |
|           | Raumbelüftung                                             |     |
|           | Platzbedarf                                               |     |
|           | Tischgeräte                                               |     |
|           | Standgeräte                                               |     |
|           | Transport                                                 |     |
|           | Tischgeräte stapeln                                       |     |
|           | Kippsicherung montieren                                   |     |
| Kapitel 4 | Gerätebeschreibung                                        |     |
|           | Überblick Kühlinkubator Baureihe IMP                      |     |
|           | Türrahmenheizung                                          |     |
|           | Temperaturwählbegrenzer (TWB)                             |     |
|           | Peltier-System                                            |     |
|           | Schutzeinrichtungen                                       |     |
|           | Nutzraumatmosphäre                                        |     |
|           | Sensorik                                                  |     |
|           | Datenkommunikations- und Alarmschnittstelle               |     |
|           | RS-232-Schnittstelle                                      |     |

Ι

|           | Alarmkontakt                                           |     |
|-----------|--------------------------------------------------------|-----|
|           | Steckdosen                                             |     |
|           | Sicherungen                                            |     |
|           | Komponenten des Nutzraums                              |     |
|           | Innenbehälter                                          |     |
|           | Rohrdurchführung                                       |     |
|           | Regalsystem                                            |     |
|           | Zusätzliche Rohrdurchführungen (optional)              |     |
| Kapitel 5 | Inbetriebnahme                                         |     |
|           | Tischgeräte                                            |     |
|           | Regalsystem installieren                               |     |
|           | Erstinstallation                                       |     |
|           | Einbauen der Lochblecheinlagen                         |     |
|           | Nutzraum aufbereiten                                   |     |
|           | Tragprofile ein-/ausbauen                              |     |
|           | Luftleitblech ein-/ausbauen                            |     |
|           | Tischgeräte nivellieren                                |     |
|           | Inbetriebnahme Standgeräte                             |     |
|           | Luftleitbleche ein-/ausbauen (Baureihe IMP 400)        |     |
|           | Inbetriebnahme allgemein                               |     |
|           | Auflagebügel einsetzen                                 |     |
|           | Lochblecheinlagen einsetzen                            |     |
|           | Netzanschluss                                          |     |
|           | Netzanschluss herstellen                               |     |
|           | RS 232-Schnittstelle anschließen                       |     |
|           | Verbinden des Kühlinkubators mit einem Rechner         |     |
|           | Alarmkontakt anschließen                               |     |
|           | Funktionsbeschreibung                                  |     |
|           | Technische Daten des Alarmrelais                       |     |
|           | Anschlussbeispiel                                      |     |
| Kapitel 6 | Betrieb                                                | 6-1 |
|           | Gerät vorbereiten                                      |     |
|           | Betrieb aufnehmen                                      |     |
| Kapitel 7 | Bedienung                                              | 7-1 |
|           | Gerät einschalten                                      |     |
|           | Gerät ausschalten bzw. außer Betrieb setzen            |     |
|           | Temperatur-Sollwert                                    |     |
|           | Timer                                                  |     |
|           | Ein- oder Ausschalttimer mit fester Uhrzeit einstellen |     |
|           | Wochenzeitschaltuhr einstellen                         |     |
|           | Timer stoppen                                          |     |
|           | Interne Steckdose (optional)                           |     |
|           | Lüfter                                                 |     |
|           | Einstellungen                                          |     |
|           | Fehlerspeicher                                         |     |
|           | Kalibrierung                                           |     |
|           | Datum und Uhrzeit                                      |     |

| Kapitel 16 | Kontaktdaten                                               |             |
|------------|------------------------------------------------------------|-------------|
| Kapitel 15 | Gerätebuch                                                 |             |
| Kapitel 14 | Ersatzteile und Zubehör                                    | 14-1        |
| Kapitel 13 | Technische Daten                                           | 13-1        |
| Kapitel 12 | Fehlercodes                                                |             |
| Kapitel 11 | <b>Entsorgung</b><br>Übersicht der verwendeten Materialien | <b>11-1</b> |
|            | Keparaturrückläufe                                         |             |
|            | Austausch der Netzanschlussleitung                         |             |
|            | Türdichtung wechseln                                       |             |
|            | Temperaturabgleich durchführen                             |             |
|            | Vergleichsmessung durchführen                              |             |
|            | Temperaturabgleich vorbereiten                             |             |
|            | Jährliche Wartung                                          |             |
|            | Vierteljährliche Wartung                                   |             |
|            | Wartungsintervalle                                         |             |
|            | Halbjährliche Prüfung                                      |             |
|            | Regelmäßige Kontrollen                                     |             |
|            | Inspektion und Kontrollen                                  |             |
| Kapitel 10 | Instandhaltung                                             |             |
|            | Enddesinfektion                                            |             |
|            | Reinigung                                                  |             |
|            | Vordesinfektion                                            |             |
|            | Manuelle Wisch- und Sprühdesinfektion vorbereiten          |             |
|            | Wisch- und Sprühdesinfektion                               |             |
|            | Reinigung der Außenflächen                                 |             |
|            | Reinigung                                                  |             |
| Kanitel 9  | Reinigung und Desinfektion                                 | 9-1         |
| -          | Kühlinkubator außer Betrieb nehmen                         |             |
| Kapitel 8  | Außerbetriebnahme                                          | 8-1         |
|            | Anleitungen                                                |             |
|            | Programmende                                               |             |
|            | Programmierung                                             |             |
|            | Konfiguration                                              | 7-25        |
|            | Programmvorgaben                                           |             |
|            | Temperaturwählbegrenzer TWB Einstellen/Aktivieren          |             |
|            | Temperaturanzeigeeinheit                                   |             |

Inhaltsverzeichnis

# Abbildungsverzeichnis

| Abbildung 3-1  | Maße und erforderliche Seitenabstände des Tischgerätes      |      |
|----------------|-------------------------------------------------------------|------|
| Abbildung 3-2  | Maße und erforderliche Seitenabstände des Standgerätes      |      |
| Abbildung 3-3  | Hebepunkte                                                  |      |
| Abbildung 4-1  | Frontansicht Kühlinkubator Baureihe IMP 180                 |      |
| Abbildung 4-2  | Rückansicht Kühlinkubator Baureihe IMP 180                  |      |
| Abbildung 4-3  | Frontansicht Kühlinkubator Baureihe IMP 400                 |      |
| Abbildung 4-4  | Rückansicht Kühlinkubator Baureihe IMP 400                  | 4-5  |
| Abbildung 4-5  | IMP-Peltier-Kühlinkubator im Kühlbetrieb                    | 4-6  |
| Abbildung 4-6  | IMP-Peltier-Kühlinkubator im Heizbetrieb                    | 4-6  |
| Abbildung 4-7  | PT100 Sensor (bei Tischgeräten)                             | 4-8  |
| Abbildung 4-8  | PT100 Sensor (bei Standgeräten)                             | 4-8  |
| Abbildung 4-9  | Signalschnittstellen und Netzanschluss                      |      |
| Abbildung 4-10 | Rohrdurchführung                                            |      |
| Abbildung 4-11 | Regalsystem                                                 |      |
| Abbildung 4-12 | Zusätzliche Rohrdurchführungen                              |      |
| Abbildung 5-1  | Einsetzen der Haltefeder in das Tragprofil                  |      |
| Abbildung 5-2  | Einbauen des Regalsystems                                   |      |
| Abbildung 5-3  | Einbau der Tragprofile                                      |      |
| Abbildung 5-4  | Abnehmen des Luftleitblechs                                 |      |
| Abbildung 5-5  | Entfernen der linken und rechten Tragprofile                | 5-5  |
| Abbildung 5-6  | Entfernen des hinteren Luftleitblechs IMP 400               | 5-5  |
| Abbildung 5-7  | Einbau der Auflagebügel                                     | 5-6  |
| Abbildung 5-8  | Einbau der Lochblecheinlagen                                | 5-6  |
| Abbildung 5-9  | Netzanschlussbuchse                                         | 5-8  |
| Abbildung 5-10 | Anschlussbeispiel für den Alarmkontakt                      | 5-12 |
| Abbildung 7-1  | Bedienfeld bei Heratherm - Kühlinkubatoren der Baureihe IMP |      |
| Abbildung 10-1 | Austauschen der Türdichtung                                 |      |

A

# Sicherheitshinweise

### Grundlegende Maßnahmen zum Betrieb

Diese Betriebsanleitung beschreibt Heratherm Kühlinkubatoren.

Die Heratherm Kühlinkubatoren sind nach dem aktuellen Stand der Technik gefertigt und wurden vor der Auslieferung auf einwandfreie Funktion geprüft. Dennoch können von diesem Gerät Gefahren ausgehen, vor allem dann, wenn es unsachgemäß und nicht wie für den bestimmungsgemäßen Gebrauch vorgesehen verwendet wird. Zur Unfallverhütung sollten deshalb die folgenden Verfahrensweisen berücksichtigt werden:

- Der Innenraum des Gerätes darf nicht betreten werden.
- Heratherm Kühlinkubatoren dürfen nur von eingewiesenem und autorisiertem Personal bedient werden.
- Heratherm Kühlinkubatoren dürfen nur in Betrieb genommen werden, wenn zuvor die vorliegende Betriebsanleitung vollständig gelesen und verstanden wurde.
- Für Personal, das mit diesem Gerät arbeitet, sind auf der Grundlage dieser Betriebsanleitung, der gültigen Sicherheitsdatenblätter, der betrieblichen Hygienerichtlinien und der entsprechenden Technischen Regeln vom Betreiber schriftliche Verfahrensanweisungen zu erstellen, insbesondere:
  - welche Dekontaminationsmaßnahmen für den Kühlinkubator und die verwendeten Hilfsmittel anzuwenden sind,
  - welche Schutzmaßnahmen bei der Bearbeitung bestimmter Agenzien einzuhalten sind,
  - welche Maßnahmen bei Unfällen zu ergreifen sind
  - das Tragen von Schutzausrüstung beim Umgang mit z.B. mikrobiologischen und biologischen Proben.
- Instandsetzungsarbeiten am Kühlinkubator dürfen nur von ausgebildetem und autorisiertem Fachpersonal ausgeführt werden.
- Der Inhalt dieser Betriebsanleitung kann jederzeit und ohne Ankündigung geändert werden.
- Für Übersetzungen in Fremdsprachen ist die deutsche Fassung dieser Betriebsanleitung verbindlich.
- Bewahren Sie die Betriebsanleitung in der Nähe des Kühlinkubators auf, damit jederzeit Sicherheitshinweise und wichtige Informationen zur Bedienung nachgeschlagen werden können.

- Trocknungsdauer nach Außerbetriebnahme, z.B. Transport 2 Stunden.
- Bei Fragen, die nach Ihrer Auffassung in dieser Betriebsanleitung nicht ausführlich genug behandelt werden, wenden Sie sich zu Ihrer eigenen Sicherheit an die Thermo Electron LED GmbH.

## Hinweise für den sicheren Betrieb

Die folgenden Hinweise sind beim Betrieb der Heratherm Kühlinkubatoren zu beachten:

- Zulässige Last des Gesamtgerätes und insbesondere der Einlagen beachten (siehe "Technische Daten" auf Seite 13-1).
- Das Gut gleichmäßig verteilen und nicht zu nah an die Wände im Innenraum einbringen, um eine gute Temperaturverteilung zu erreichen.
- Heratherm Kühlinkubatoren dürfen nicht mit Substanzen beschickt werden, welche die Fähigkeit der verfügbaren Laboreinrichtungen und persönlichen Schutzausrüstungen überfordern, einen ausreichendem Schutz für Anwender und Dritte zu gewährleisten.
- Die Türdichtung ist 1/2 jährlich auf Funktion und Schäden zu überprüfen.
- Es dürfen keine Proben mit gesundheitsgefährlichen chemischen Substanzen verarbeitet werden, die durch Undichtigkeiten des Gerätes in die Umgebungsluft freigesetzt werden oder auf Teile des Heratherm Kühlinkubators korrodierend bzw. auf andere Art und Weise schädigend wirken können.
- Das Temperieren von definierten Stoffen oder Materialien mit höheren Feuchtegehalt kann zu erhöhter Kondensatbildung im Nutzraum führen. Die Maßnahmen auf Seite 6-2 sind zu beachten.

# Gewährleistung

Thermo Electron LED GmbH gewährleistet die Sicherheit und die Funktionstüchtigkeit der Heratherm Kühlinkubatoren nur unter der Bedingung, dass:

- die Geräte ausschließlich für den bestimmungsgemäßen Gebrauch eingesetzt werden und gemäß den Angaben dieser Betriebsanleitung bedient und instand gehalten werden,
- keine baulichen Veränderungen am Gerät vorgenommen werden,
- nur originale und von Thermo Electron LED GmbH zugelassene Ersatzteile oder Zubehöre verwendet werden (die Verwendung von Ersatzteilen von Fremdanbietern ohne Zulassung durch Thermo Scientific führt zum Erlöschen der Gewährleistungsansprüche),
- Inspektionen und Wartungsarbeiten entsprechend den vorgegebenen Zeitintervallen durchgeführt werden,
- nach allen Instandsetzungsarbeiten eine Funktionsprüfung durchgeführt wird.

Der Gewährleistungszeitraum beginnt mit der Auslieferung des Gerätes an den Betreiber.

# Erklärung der Sicherheitshinweise und Bildzeichen

### Sicherheitshinweise und Bildzeichen der Betriebsanleitung

| GEFAHR                                                                                                    |
|----------------------------------------------------------------------------------------------------|
| Bezeichnet eine Gefahrensituation, die zu Tod oder schwerer<br>Verletzung führt, wenn sie nicht vermieden wird.         |
|                                                                                                    |
| Bezeichnet eine Gefahrensituation, die zu Tod oder schwerer<br>Verletzung führen könnte, wenn sie nicht vermieden wird. |
| VORSICHT                                                                                                    |
| Bezeichnet eine Situation, die zu Sachschaden führen könnte, wenn sie nicht vermieden wird.                             |
| HINWEIS                                                                                                    |
| Gibt Anwendungstipps und nützliche Informationen.                                                                       |

### Ergänzende Bildzeichen zu den Sicherheitshinweisen

|                         | Schutzhandschuhe tragen!   |
|-------------------------|----------------------------|
| $\overline{\mathbf{e}}$ | Schutzbrille tragen!       |
| 5                       | Gefährliche Flüssigkeiten! |
|                         | Stromschlag!               |
|                         | Heiße Oberflächen!         |
| ۲                       | Feuergefahr!               |
|                         | Explosionsgefahr!          |
| ()<br>()<br>()          | Erstickungsgefahr!         |
| $\bigotimes$            | Biogefährdung!             |
| R                       | Kontaminationsgefahr!      |
|                         | Kippgefahr!                |

### Zeichen am Gerät

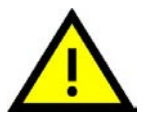

Betriebsanleitung beachten

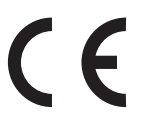

CE-Konformitätskennzeichnung: bestätigt die Konformität gemäß den Richtlinien der EU

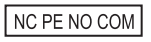

Alarmkontakt

T 2A H 250 V

Sicherung 2 A, träge, hoher Abschaltstrom, 250 Volt

120 VAC 230 VAC

120 Volt AC Steckdosen 230 Volt AC Steckdosen

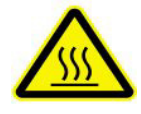

Heiße Oberfläche

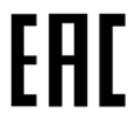

EAC Konformitätszeichen: bestätigt die Konformität nach allen technischen Vorschriften der Eurasischen Zollunion (Russland, Kasachstan und Weißrussland)

RS 232

RS 232 Schnittstelle

# Verwendungszweck

### Bestimmungsgemäßer Gebrauch des Kühlinkubators

Heratherm Kühlinkubatoren sind Laborgeräte zum Temperieren (Kühlen und Heizen) von definierten Stoffen und Materialien. Sie dienen unter anderem zur Aufbereitung und Kultivierung von Zell- und Gewebekulturen. Sie ermöglichen durch eine exakte Temperaturregelung die Simulation der besonderen physiologischen Umgebungsbedingungen für diese Kulturen.

### Bestimmungswidriger Gebrauch

Es dürfen keine Gewebe, Stoffe oder Flüssigkeiten als Proben verwendet werden, die:

- leicht entflammbar oder explosiv sind,
- deren Dämpfe in Verbindung mit Luft brennbare oder explosive Gemische bilden,
- die Gifte freisetzen,
- Stäube bilden,
- exotherme Reaktionen verursachen,
- pyrotechnische Substanzen sind.
- Außerdem dürfen keine Flüssigkeiten auf den Innenboden gegossen oder in einer Wanne in den Innenraum eingebracht werden.

### Normen und Richtlinien

Das Gerät entspricht den Sicherheitsanforderungen folgender Normen und Richtlinien:

- DIN EN 61010 1, DIN EN 61010 2 010
- Niederspannungsrichtlinie 2014/35/EU
- EMV-Richtlinie 2014/30/EU
- China EEP Information über gefährliche Substanzen http://www.thermofisher.com/us/en/home/technical-resources/rohs-certificates.html

Darüber hinaus ist der Kühlinkubator in Übereinstimmung mit vielen anderen internationalen Normen, Vorschriften und Richtlinien die hier nicht aufgeführt sind. Sollten Sie Fragen haben in Bezug auf die Einhaltung der nationalen Normen, Vorschriften und Richtlinien für Ihr Land ein, kontaktieren Sie bitte ihre Thermo Fisher Scientific Vertriebsorganisation.

In anderen Ländern sind die entsprechenden nationalen Vorschriften bindend.

# Gerätelieferung

# Verpackung

Die Heratherm Kühlinkubatoren werden in einer stabilen Verpackungskiste geliefert. Sämtliche Verpackungsmaterialien können getrennt werden und sind wiederverwertbar:

Verpackungsmaterialien

| Verpackungskarton:    | Altpapier                        |
|-----------------------|----------------------------------|
| Kunststoffschaumteil: | Styropor (FCKW-frei & HFKW-frei) |
| Palette:              | chemisch unbehandeltes Holz      |
| Verpackungsfolie:     | Polyethylen                      |
| Verpackungsbänder:    | Polypropylen                     |

## Lieferkontrolle

Überprüfen Sie sofort nach Anlieferung des Gerätes:

- die Vollständigkeit der Lieferung,
- den Lieferzustand des Gerätes.

Ist die Lieferung unvollständig oder sind Transportschäden an Gerät und Verpackung, insbesondere Schäden durch Feuchtigkeit und Wasser, feststellbar, informieren Sie umgehend den Spediteur, sowie den technischen Support von Thermo Scientific.

| <b>WARNUNG</b>                                                                                                    | Verletzungsgefahr                                                                                                    |
|----------------------------------------------------------------------------------------------------|----------------------------------------------------------------------------------------------------|
| Für den Fall, dass sich im k<br>am Gerät scharfe Kanten g<br>Vorsichtsmaßnahmen zum<br>Gerätes befassten Persone<br>sorgen, dass die betreffend<br>ggf. andere persönliche Sc | beschädigten Bereich oder anderswo<br>ebildet haben, sind alle notwendigen<br>Schutz des mit der Handhabung des<br>en zu treffen. So ist z.B. dafür zu<br>Ien Personen Schutzhandschuhe oder<br>hutzausrüstungen tragen. |

2

# Lieferumfang

### Kühlinkubatoren

| Mitgelieferte Gerätekomponenten (in Stück)         | Baureihe IMP |
|----------------------------------------------------|--------------|
| Lochbleche                                         | 2            |
| Tragprofil für Einlageblech (nur bei Tischgeräten) | 2            |
| Auflagebügel                                       | 4            |
| Netzkabel                                          | 1            |
| Stecker, potentialfreier Kontakt                   | 1            |
| Clipsfedern (nur bei Tischgeräten)                 | 2            |
| Stopfen für Standard-Rohrdurchführung              | 2            |
| Kippsicherungsanker                                | 1            |
| Betriebsanleitung                                  | 1            |
| Zusammengefasste Sicherheitshinweise               | 1            |
| Kondensatschale IMP 180                            | 1            |
| Kondensatschale IMP 400                            | 2            |

# Installation

## Umgebungsbedingungen

### Anforderungen an den Aufstellungsort

Heratherm Kühlinkubatoren dürfen nur an Aufstellungsorten betrieben werden, welche die unten aufgeführten Umgebungsbedingungen erfüllen:

- Zugluftfreier und trockener Aufstellungsort in Innenräumen.
- Die Staubbelastung darf die Verschmutzungsklasse 2 nach EN 61010-1 nicht überschreiten. Die Verwendung des Kühlinkubators in Atmosphären mit leitfähigen Stäuben ist unzulässig.
- Die Mindestabstände zu angrenzenden Flächen nach allen Seiten müssen eingehalten werden, siehe "Platzbedarf" auf Seite 3-4.
- Der Betriebsraum muss mit einer geeigneten Raumlüftung ausgestattet sein.
- Feste, ebene nicht brennbare Aufstellfläche; keine entzündlichen Materialien an der Rückwand des Kühlinkubators.
- Ein tragfähiger, vibrationsfreier Unterbau (Untergestell, Labortisch), welcher der Belastung durch die Gerätegewichte und Zuladung standhält (besonders beim Stapeln der Tischgeräte).
- Der Kühlinkubator ist für einen Betrieb an einem Standort auf max. 2000 m über NN ausgelegt.
- Die Umgebungstemperatur ist in einem Bereich von +18 °C bis +28 °C (64 °F bis 82 °F) zu halten.
- Ist eine Hochspannungsprüfung am Gerät vorgesehen, muss zuvor das Gerät ca. 30 min bei 50 °C aufgeheizt werden.
- Keine direkte Sonneneinstrahlung.
- Es dürfen keine Geräte mit hoher Wärmeabstrahlung in naher Umgebung installiert oder abgestellt sein.
- Den Kühlinkubator auf einem Untergestell aufstellen (Option, muss separat bestellt werden), nie auf dem Laborboden. Dies verhindert das Eindringen von Staub oder Schmutz in das Gerät.
- Eventuelle Netzspannungsschwankungen dürfen ±10 % der Nennspannung nicht überschreiten.

**Thermo Scientific** 

- Transiente Überspannungen müssen sich im Rahmen der üblicherweise im Versorgungsnetz auftretenden Werte bewegen. Als Nennpegel der transienten Überspannung gilt die Stehstoßspannung nach Überspannungskategorie II der IEC 60364-4-443.
- Die Relative Luftfeuchte bis max. 70%, bei einer Umgebungstemperatur von 28°C, nicht kondensierend.
- Betauungen sind zu vermeiden, z.B. nach Ortswechseln oder Transporten. Sind Betauungen vorhanden, muss vor Anschluss oder Inbetriebnahme gewartet werden, bis die Feuchte getrocknet ist.

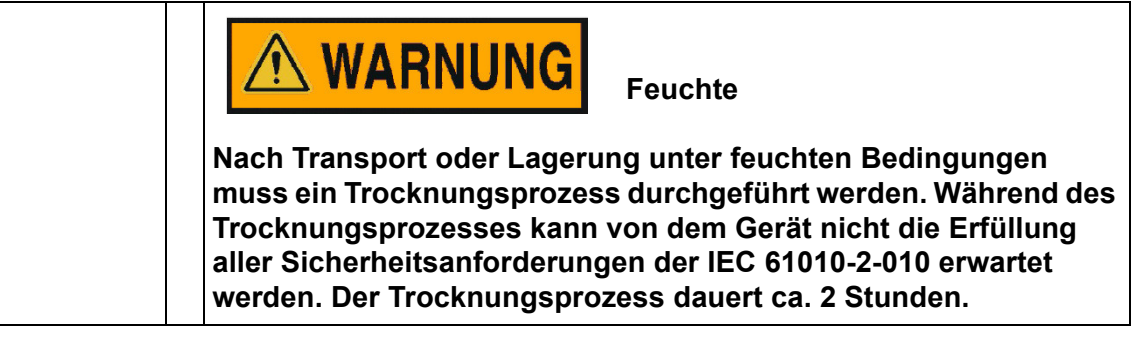

• Um im Kurzschlussfall den Ausfall mehrerer Geräte zu vermeiden, sollte die Installation eines separaten Leitungsschutzschalters für jeden einzelnen Kühlinkubator in Betracht gezogen werden.

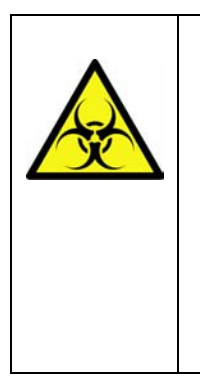

**WARNUNG** 

Kontaminationsgefahr

Den Kühlinkubator niemals direkt auf dem Fußboden des Laborraums betreiben, sondern auf ein Untergestell (Option; separat zu bestellen) oder auf eine Laborarbeitsfläche setzen. Kontaminanten, wie z.B. Bakterien, Viren, Pilze, Prionen und andere biologisch Substanzen gelangen leicht über die geöffnete Türe vom Fußboden in den Nutzraum.

# Zwischenlagerung

Wird der Kühlinkubator zwischengelagert (max. 4 Wochen), so kann die Umgebungstemperatur zwischen 20 °C und 60 °C (68 °F und 140 °F) liegen, bei einer relativen Luftfeuchte von max. 90 %, nicht kondensierend.

# Raumbelüftung

Im Dauerbetrieb kann durch die Energieabgabe des Kühlinkubators eine Veränderung des Raumklimas entstehen.

- Den Kühlinkubator deshalb nur in ausreichend belüfteten Räumen aufstellen.
- Den Kühlinkubator nicht in unbelüfteten Nischen aufstellen.
- Bei Aufstellung mehrerer Geräte in einem Raum sind gegebenenfalls besondere Lüftungsmaßnahmen zu treffen

- Die Raumlüftung sollte eine technische Lüftung sein, die den Vorgaben der einschlägigen nationalen Vorschriften (z.B. in Deutschland: BGI/GUV-I 850-0, Richtlinien für Laboratorien) zum Arbeits- und Gesundheitsschutz entspricht, oder eine entsprechend leistungsstarke Lüftungsanlage.
- Für den Fall, dass im Betriebsraum häufig extrem hohe Temperaturen vorkommen, ist für eine thermische Übertemperaturschutzeinrichtung zu sorgen, welche die Auswirkungen von Übertemperaturen durch Abschalten der Stromversorgung mildert.

### Platzbedarf

Beim Aufstellen des Kühlinkubators muss berücksichtigt werden, dass Installations- und Versorgungsanschlüsse frei zugänglich bleiben.

Bei den Angaben der seitlichen Abstände handelt es sich um Mindestabstände.

### Tischgeräte

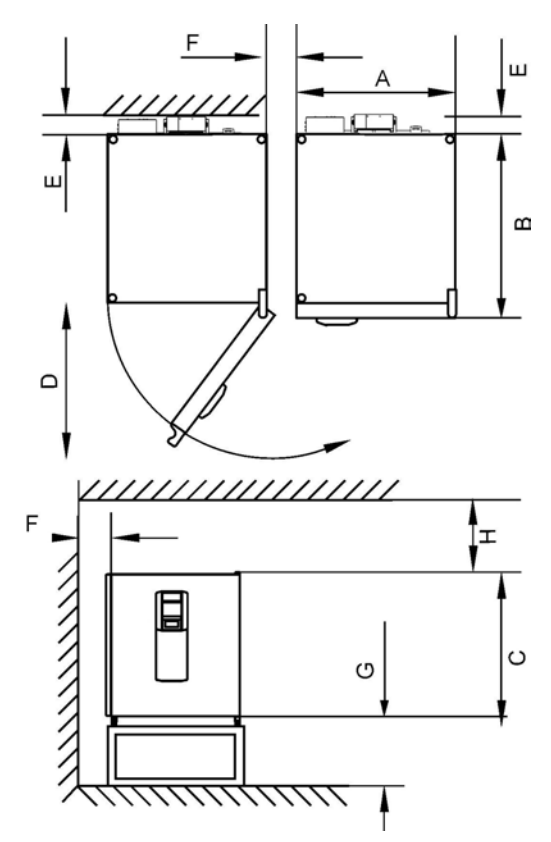

#### Abbildung 3-1 Maße und erforderliche Seitenabstände des Tischgerätes

#### Tabelle 3-1 Maße des Kühlinkubators

| Тур     | A (mm/inch) | B (mm/inch) | C (mm/inch) | D (mm/inch) |
|---------|-------------|-------------|-------------|-------------|
| IMP 180 | 640/25,2    | 738/29,1    | 920/36,2    | 650/25,6    |

\* Die Tiefe des Griffes /Displays (66 mm/2,6 in) ist in der angegebenen Gesamttiefe nicht enthalten; die Höhe der verstellbaren Füße (36 mm/1,4 in) ist in der angegebenen Gesamthöhe nicht enthalten.

#### Tabelle 3-2 Erforderliche Seitenabstände

| E (mm/inch) | F (mm/inch) | G (mm/inch) | H (mm/inch) |
|-------------|-------------|-------------|-------------|
| 130/5,1     | 150/5,9     | 200/7,9     | 300/11,8    |

## Standgeräte

#### 400 Liter Geräte

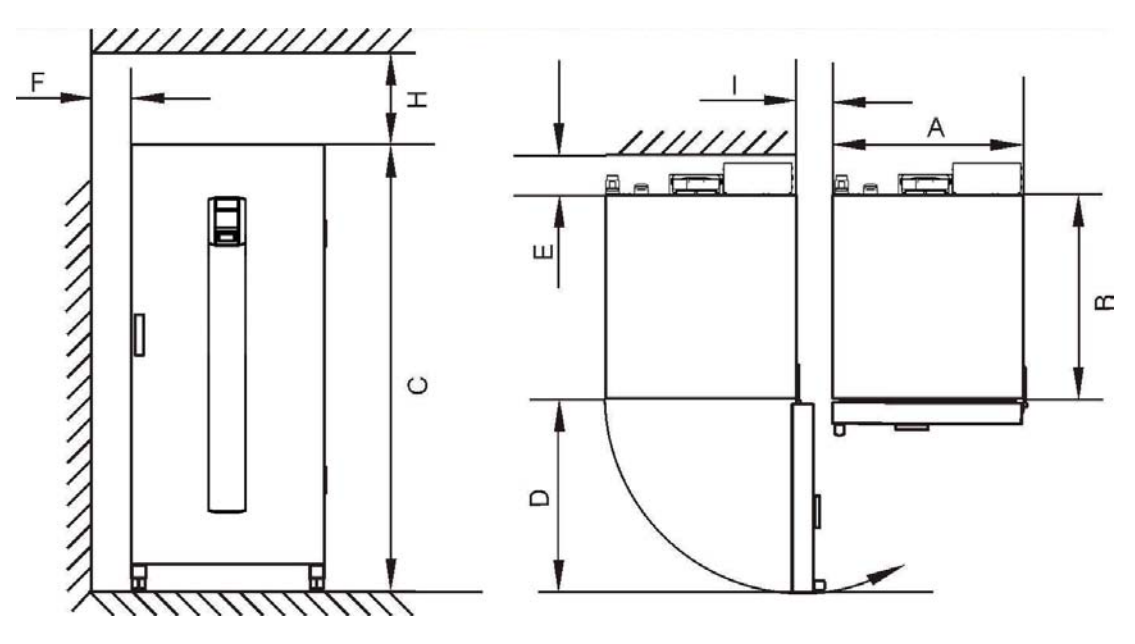

#### Abbildung 3-2 Maße und erforderliche Seitenabstände des Standgerätes

#### Tabelle 3-3 Maße des Heratherm IMPs

| Тур     | A (mm/inch) | B (mm/inch) | C (mm/inch) | D (mm/inch) |
|---------|-------------|-------------|-------------|-------------|
| IMP 400 | 755/29,7    | 770/30,3    | 1655/65,2   | 810/31,9    |

\* Tiefe des Türgriffs und des Displays (66 mm/2,6 in) nicht in Gesamttiefe enthalten. Die Breite pro Scharnier (23 mm/0,91 in) ist nicht in der Gesamtbreite enthalten.

#### Tabelle 3-4 Erforderliche Seitenabstände

| E (mm/inch) | F (mm/inch) | H (mm/inch) | l (mm/inch) |
|-------------|-------------|-------------|-------------|
| 150/5,9     | 150/5,9     | 360/14,2    | 200/7,9     |

# Transport

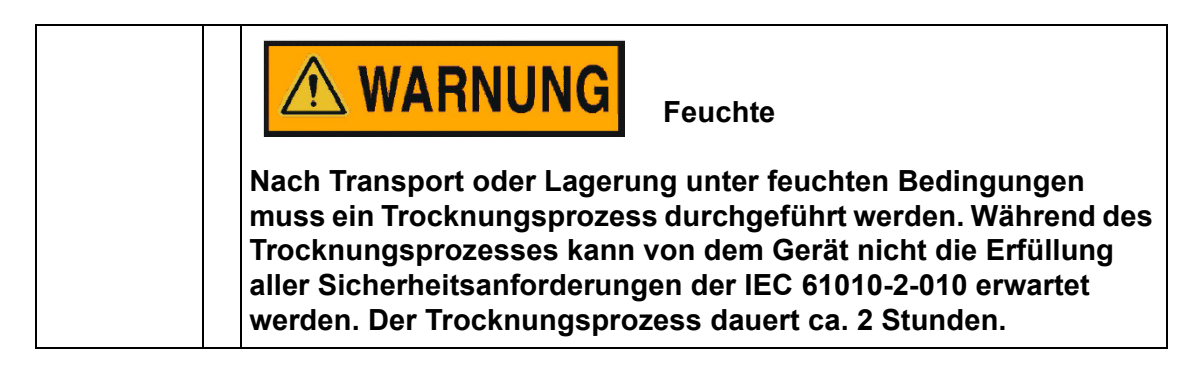

#### Tischgeräte

Zum Transport darf das Gerät nicht an den Türen oder Anbauteilen angehoben werden.

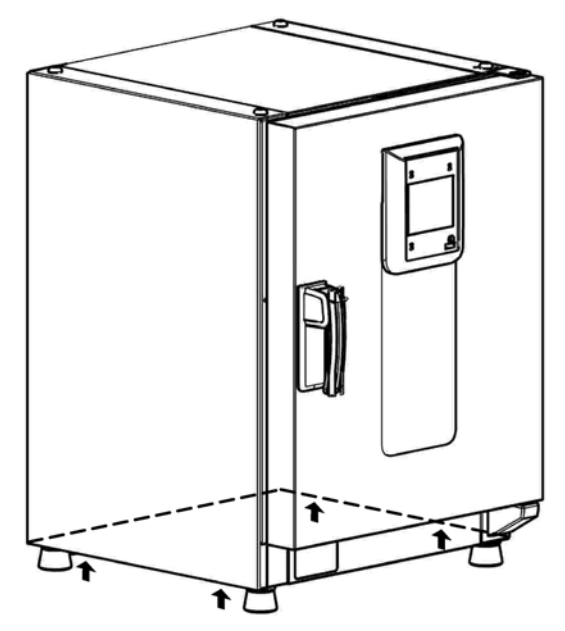

#### Abbildung 3-3 Hebepunkte

| <b>VORSICHT</b> Schwere Lasten! Vorsicht beim Anheben!                                                                                                    |
|----------------------------------------------------------------------------------------------------|
| <ul> <li>Zur Vermeidung überbelastungsbedingter Verletzungen, wie z.B.</li> <li>Zerrungen und Bandscheibenschäden, versuchen Sie niemals, den<br/>Kühlinkubator allein anzuheben!</li> <li>Zur Vermeidung von Verletzungen durch herabfallende Lasten sind<br/>beim Anheben des Kühlinkubators stets persönliche<br/>Schutzausrüstungen zu tragen, wie z.B. Sicherheitsschuhe.</li> <li>Zur Vermeidung von Quetschungen der Finger oder Hände<br/>(insbesondere durch Einklemmen beim Schließen der Tür) oder<br/>Beschädigung des Kühlinkubators dürfen ausschließlich die in der<br/>vorstehenden Abbildung dargestellten Hebepunkte benutzt<br/>werden.</li> </ul> |

#### Standgeräte

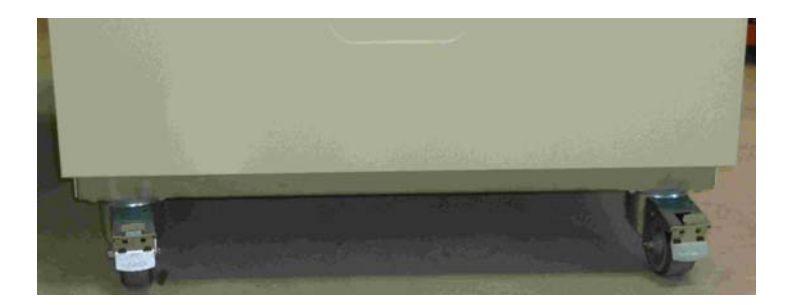

Die Standgeräte sind mit 4 Gelenkrollen ausgerüstet. Der Hebel zum Lösen der Laufrolle befindet sich über dem Feststellhebel. Nach dem Platzieren des Gerätes müssen die Feststellhebel der Laufrollen gedrückt werden.

Um die sicherheitstechnisch geforderte Standsicherheit zu gewährleisten, müssen die vorderen Gelenklaufrollen gleich nach dem Platzieren des Gerätes nach vorne gestellt und die Feststellhebel nach unten gedrückt werden.

| Kippgefahr beim Verschieben!                                                      |  |  |
|-----------------------------------------------------------------------------------|--|--|
| Vor dem Verschieben Gerät von der Netzspannung trennen.                           |  |  |
| Die Wandhalterungen/Kippsicherungen von der Wand losschrauben.                    |  |  |
| Abstandshalter einfahren.                                                         |  |  |
| Das Bewegen der Heratherm Standgeräte muss vorsichtig erfolgen.                   |  |  |
| Beim Transport auf überstehende Bauteile, z.B. Türgriff, Abstandshalter achten.   |  |  |
| Ruckartiges Verlangsamen oder Beschleunigen des Geräts kann zum Kippen<br>führen. |  |  |
| Gerät immer mit geschlossenen Türen bewegen.                                      |  |  |

## Tischgeräte stapeln

Beim Stapeln von zwei IMP180-Kühlinkubatoren sind beide Geräte mit einer Kippsicherung an einer Wand zu befestigen. Die Geräte können ohne Stapeladapter gestapelt werden.

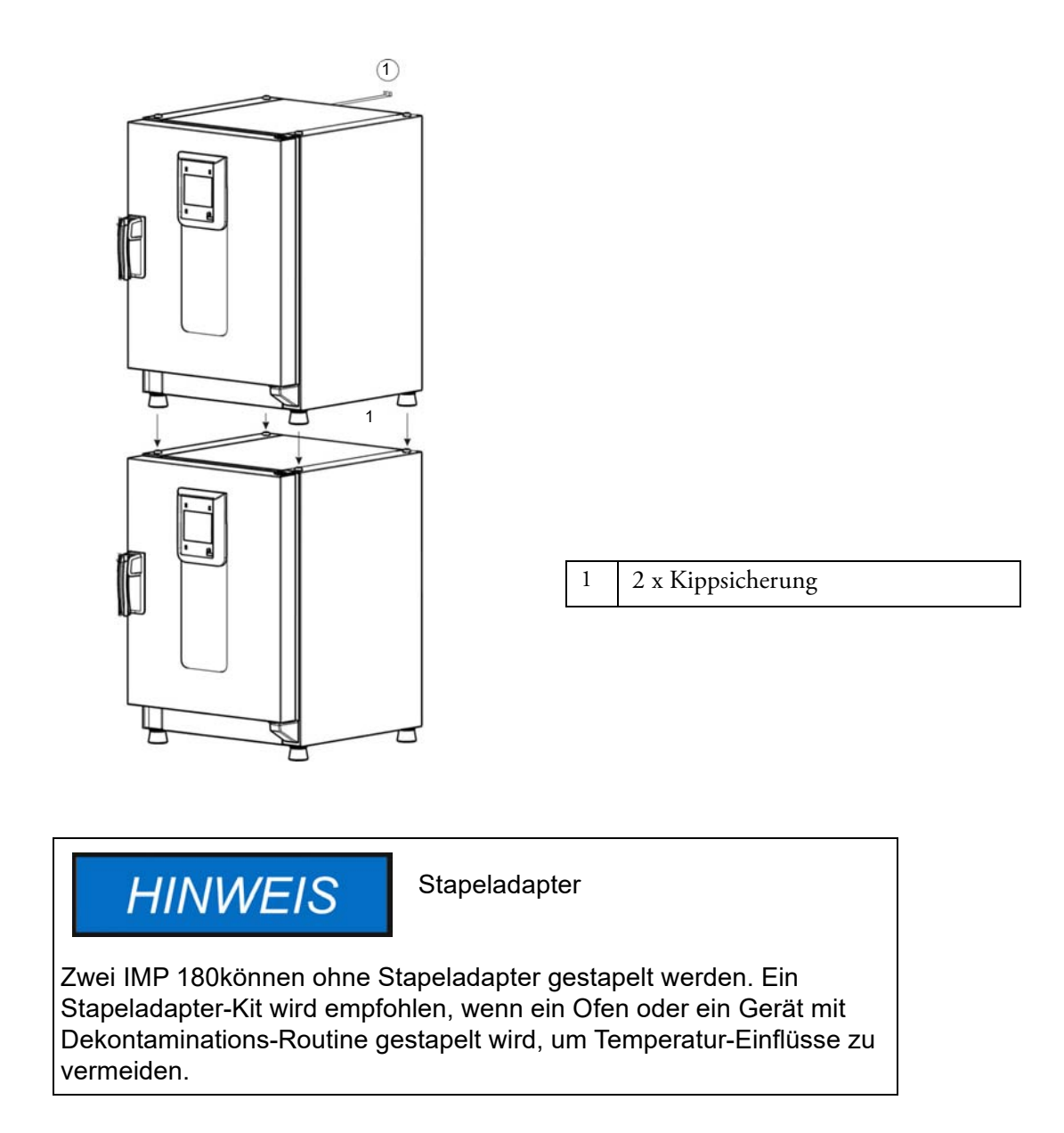

# **Kippsicherung montieren**

#### Tischgeräte

Die Heratherm Kühlinkubatoren müssen mit einer Kippsicherung an der Wand mit einen festen Teil eines Gebäudes befestigt werden. Die Kippsicherung ist in der mittleren Position zu montieren (2) oder, falls nicht möglich, auf der gegenüberliegenden Seite der Türscharniere.

Die Befestigungsklammern der Kippsicherung an der einen Seite um ca. 90° nach unten und an der anderen Seite nach oben biegen.

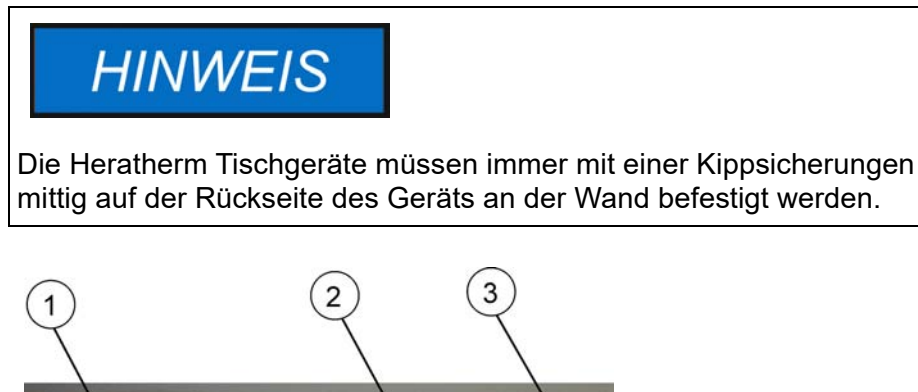

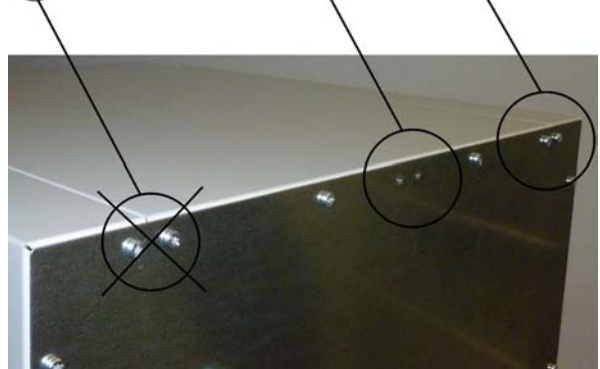

- 1. Position nicht verwenden, wenn sich auf dieser Seite der Anschlag für die Gerätetür befindet. Der Türanschlag rechts ist die Standardausführung.
- 2. Bevorzugte Position.
- 3. Alternative Position. Nicht verwenden, wenn die Tür links angeschlagen ist.

Schrauben entfernen. Wenn möglich, die bevorzugte Position verwenden.

Nach unten gebogenes Ende der Kippsicherung am Gerät befestigen (siehe Abbildung).

Das Gerät zur Kippsicherung in einem Winkel von ca. 90° +/- 20% ausrichten.

Darauf achten, dass die Stapelfüße des Gerätes korrekt auf dem unteren Gerät oder auf dem Stapeladapter positioniert sind.

Die Kippsicherung an der Wand befestigen.

# HINWEIS

Bei Betrieb unter maximaler Umgebung- und Aufstellungsbedingung sowie bei niedrig eingestellter Sollwert-Temperatur kann es bei gestapelten Geräte zu Performance-Einbußen kommen.

#### Standgeräte

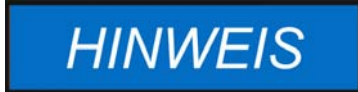

Die Heratherm Standgeräte müssen immer mit 2 Kippsicherungen links und rechts außen, auf der Rückseite des Geräts an der Wand befestigt werden.

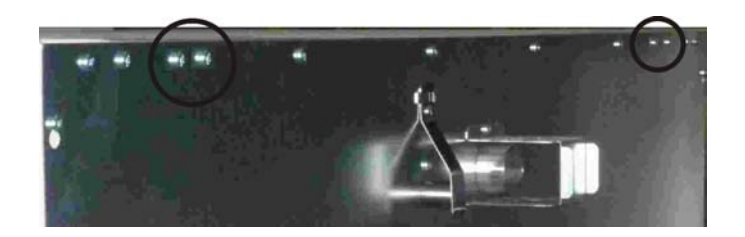

Schrauben entfernen.

Nach unten gebogenes Ende der Kippsicherung am Gerät befestigen.

Das Gerät zur Kippsicherung in einem Winkel von ca. 90° +/- 20% ausrichten.

Die Kippsicherung an der Wand befestigen.

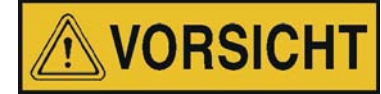

Tragfähigkeit von Gebäudeteilen

Die Kippsicherung an einem soliden Gebäudeelement befestigen, das die entsprechenden Traglasten aufnehmen kann.

Die Installation darf nur durch qualifiziertes Personal durchgeführt werden.

Die Verbindung zum Gebäude muss mit für die Beschaffenheit des jeweiligen Gebäudeteils geeigneten Schrauben und Dübeln aufgeführt werden.

Zusätzlich sind die folgenden Warnhinweise stets zu beachten.

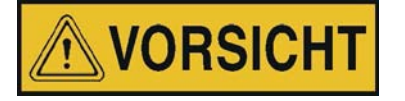

Überhitzungsgefahr bei gestapelten Geräten

Zur Vermeidung des Risikos von Ausfällen elektrischer Bauteile, der Überhitzung des Außengehäuses oder des Versagens der Temperaturregelung aufgrund von unzureichender Belüftung, darf die vorgegebene Stapelhöhe nicht überschritten werden!

| <b>VORSICHT</b> Gefahr des Kippens und<br>Herunterfallens gestapelter Geräte                                                                                                    |
|----------------------------------------------------------------------------------------------------|
| Der Anwender sollte sich stets der Tatsache bewusst sein, dass<br>gestapelte Geräte auch bei korrekter Verwendung der<br>Stapelelemente keine stabile Einheit bilden. Das obere Gerät kann<br>beim Transportieren der gestapelten Geräte kippen und<br>herunterfallen. Zur Vermeidung von Verletzungen von Personen<br>und Schäden an Sachen ist jeder Versuch zu unterlassen,<br>gestapelte Geräte als eine Einheit zu transportieren! Die Geräte<br>sind zu trennen, einzeln zu transportieren, und anschließend<br>wieder zu stapeln. |
| Thermo Scientific übernimmt keine Haftung für die Stapelung von Fremdgeräten; diese erfolgt auf eigenes Risiko.                                                                                                    |

Installation Kippsicherung montieren

# Gerätebeschreibung

## Überblick Kühlinkubator Baureihe IMP

Heratherm Kühlinkubatoren der Baureihe IMP mit mechanischer Konvektion und Ausstattung für High-End-Laboranwendungen sind für das Temperieren mit der Energie effizienten und langlebigen Peltier-Heiz-und Kühl-Technologie ausgestattet:

- hochgenaue Regelung der Nutzraumtemperatur, einstellbar in Schritten von einem Zehntel Grad bis zu von 5°C (32°F) bis 70°C (158°F)
- Peltier-Luft-Luft-System mit Nutzraum-und Außenlüfter
- Count-Down-, Festzeit- und Wochentimer für die Zeitsteuerung von Prozessen
- zwei Einlageböden
- eine Rohrdurchführung für Schläuche, Sensorkabel, usw.

### Türrahmenheizung

Bei Heratherm Kühlinkubatoren der Baureihe IMP ist eine Rahmenheizung im Türinnenkasten installiert zur Vermeidung oder Reduzierung von möglicher Kondensatbildung.

### Temperaturwählbegrenzer (TWB)

Der Heratherm Kühlinkubator IMP ist mit einer Übertemperatursicherung der Klasse 2 gemäß DIN 12880 ausgestattet, die zur Verhinderung von Beschädigungen an Probengut und / oder am Gerät dient.

Die Überwachungstemperatur (maximale Übertemperatur) kann manuell am Display eingestellt werden. Beim Überschreiten der maximalen Übertemperatur schaltet der TWB die Peltier-Heizfunktion dauerhaft ab und kann nur durch den Anwender manuell wieder am Display zurückgesetzt werden (Anleitung: "Einstellungen" auf Seite 7-21). Die einzelnen Funktionsmerkmale der Kühlinkubatoren der Baureihe IMP sind nachfolgend in Abbildung 4-1 und Abbildung 4-2 dargestellt.

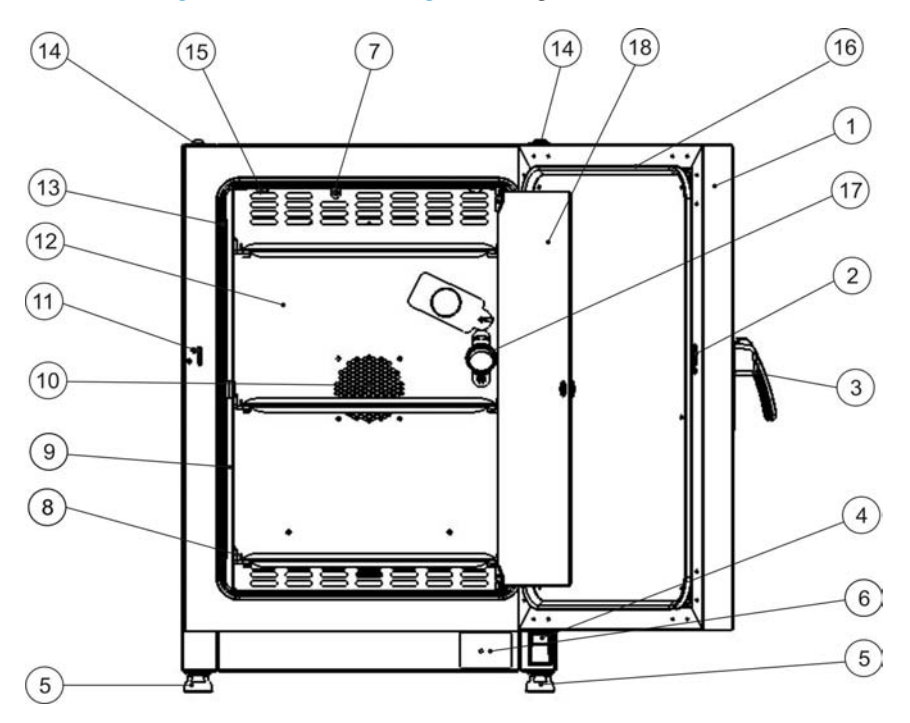

#### Abbildung 4-1 Frontansicht Kühlinkubator IMP 180

- [1] Außentür
- [2] Verschlussöffnung
- [3] Türverschluss mit Griff
- [4] Türlager, unten
- [5] Fuß, höhenverstellbar
- [6] Typenschild
- [7] Temperatursensor
- [8] Auflagebügel für Lochblecheinlage
- [9] Hordengestell
- [10] Lüfteröffnung Luftleitblech
- [11] Türschließhaken
- [12] Luftleitblech
- [13] Türdichtung
- [14] Stapelfuß
- [15] Feder
- [16] Türrahmenheizung
- [17] Rohrdurchführung
- [18] Glastür

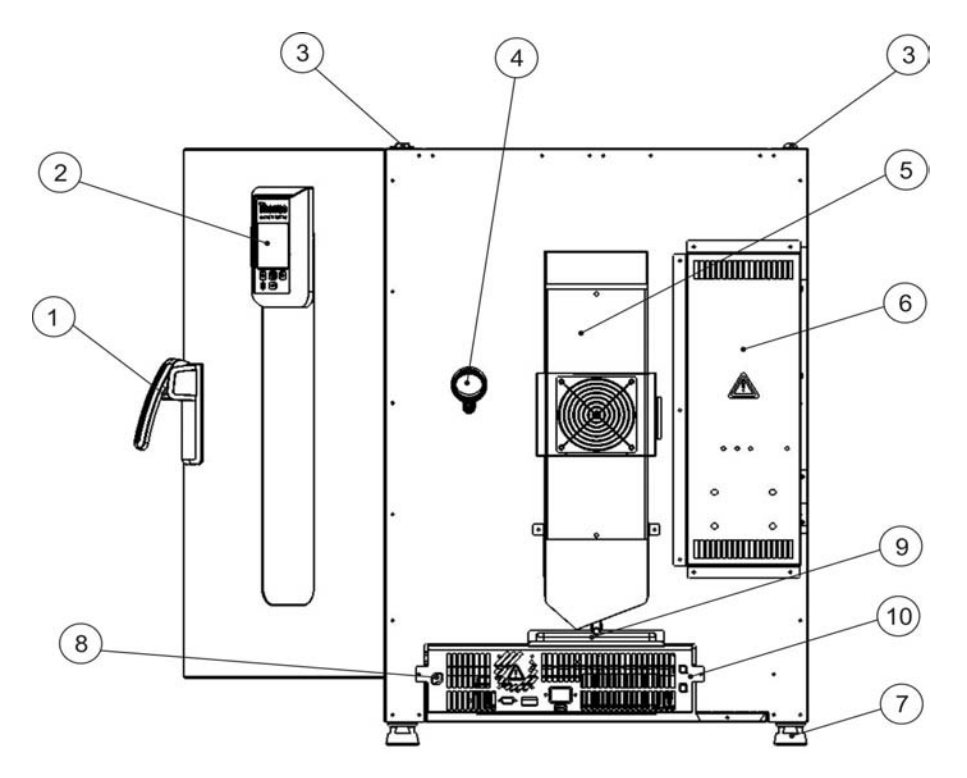

#### Abbildung 4-2 Rückansicht Kühlinkubator IMP 180

- [1] Türverschluss mit Griff
- [2] Bedienfeld
- [3] Stapelfuß
- [4] Rohrdurchführung
- [5] Peltier-System mit Außenlüfter
- [6] Elektro-Schaltkasten
- [7] Fuß, höhenverstellbar
- [8] Sample Sensor-Anschluss
- [9] Kondensatwasserablauf mit Schale
- [10] Elektronikeinschub

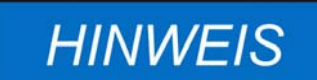

Kondensatschale

Vor Inbetriebnahme des Gerätes ist die Kondensatschale gemäß Abbildung 4-2 zu installieren.

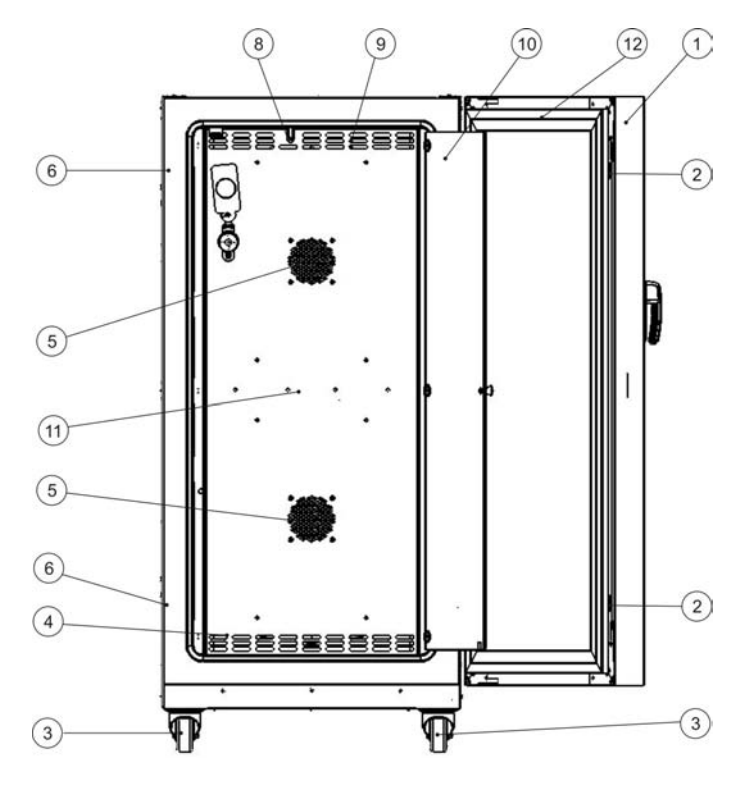

#### Abbildung 4-3 Frontansicht Kühlinkubator IMP 400

- [1] Außentür
- [2] Türverschluss
- [3] Geräterolle
- [4] Luftleitblech
- [5] Lochblecheinlage
- [6] Türschließhaken
- [7] Glastürverschluss
- [8] Temperatursensor
- [9] Rohrdurchführung
- [10] Glastür
- [11] Lüfteröffnung Luftleitblech
- [12] Türrahmenheizung

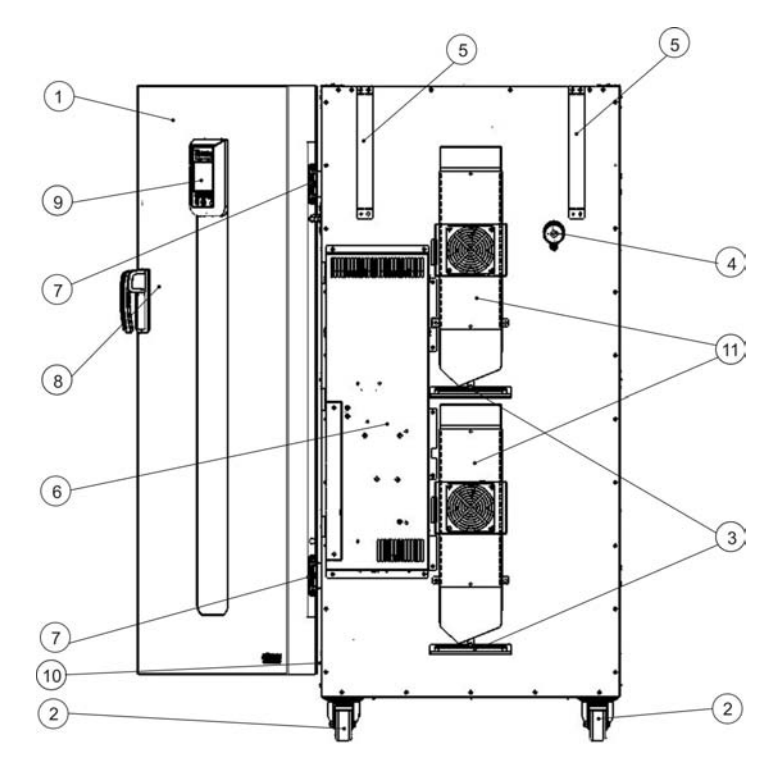

#### Abbildung 4-4 Rückansicht Kühlinkubator IMP 400

- [1] Außentür
- [2] Geräterolle
- [3] 2x Kondensatwasserablauf mit Schale
- [4] Rohrdurchführung
- [5] Kippsicherung
- [6] Elektroschaltkasten
- [7] Scharnier
- [8] Türgriff
- [9] Display
- [10] Typenschild auf Seitenwand
- [11] 2 x Peltier-Systeme mit Aussenlüfter

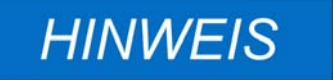

Kondensatschalen

Vor Inbetriebnahme des Gerätes sind die beiden Kondensatschalen gemäß Abbildung 4-4 zu installieren.

# **Peltier-System**

Das installierte "Peltier-Luft-Luft-System" (siehe Abbildung 4-5 und 4-6) ist in der Geräterückwand integriert und zum Temperieren (Kühlen und Heizen) des Gerätenutzraums konzipiert. Die Peltier- Baugruppe besteht aus zwei Kühlkörper (Wärmeübertrager), die jeweils mit einem Axiallüfter bestückt sind. Im Kühlmodus wird Wärme vom Nutzraum aufgenommen und über die Geräte-Außenseite an die Umgebung abgegeben. Im Heizmodus wird die Wärme über die Geräteaußenseite aufgenommen und an den Geräte-Nutzraum abgegeben.

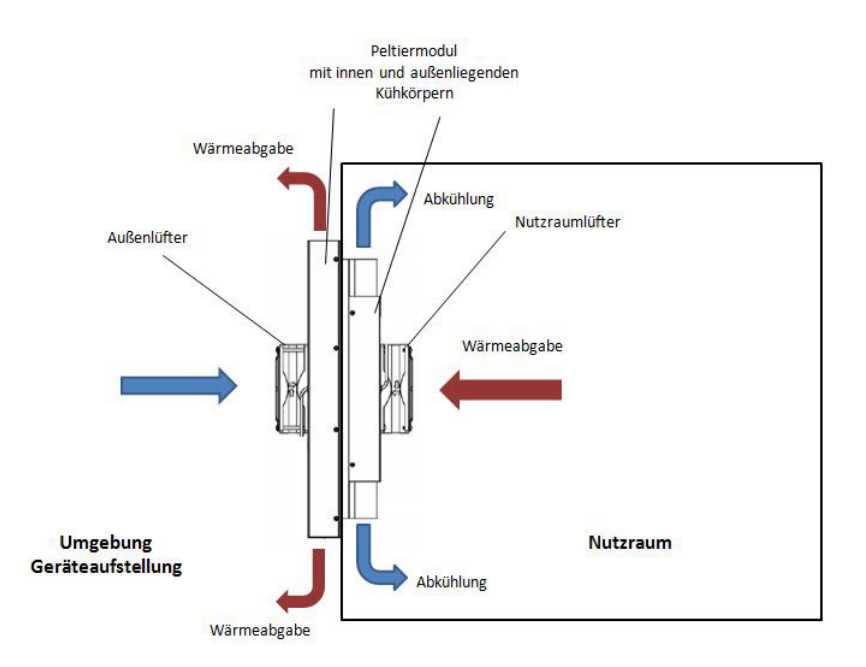

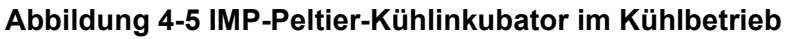

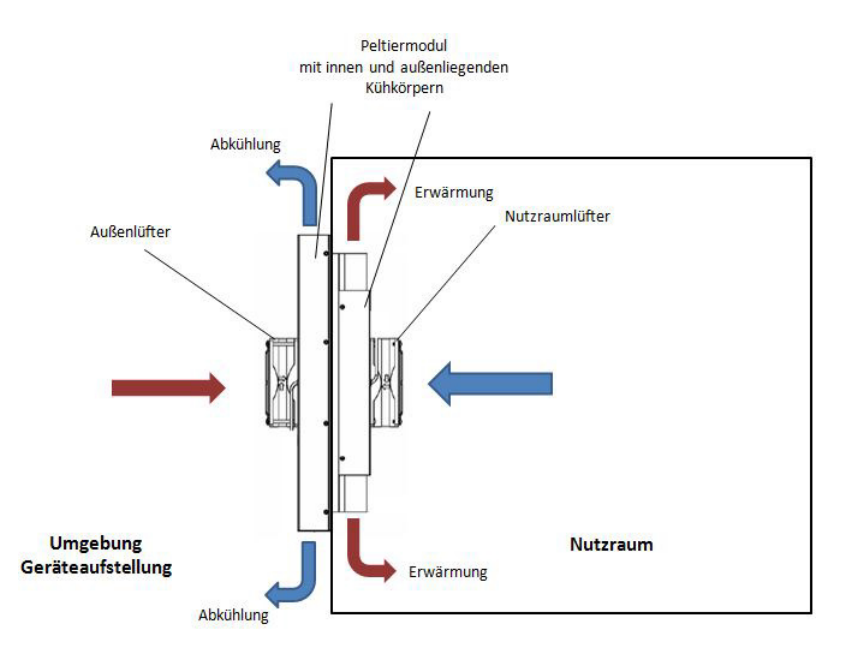

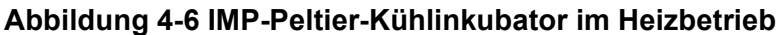

### Schutzeinrichtungen

Die Kühlinkubatoren sind mit folgenden Schutzeinrichtungen ausgerüstet:

- Ein unabhängiger Übertemperaturschutz schützt die Proben im Fehlerfall vor einer schädlichen Überhitzung.
- Doppelter Sensor, wenn ein Sensor ausfällt übernimmt der Andere.
- Eine Übertemperatursicherung der Klasse 2 (TWB) gemäß DIN 12880, die den Kühlinkubator IMP komplett abschaltet, wenn überhöhte Temperaturen im Nutzraum auftreten.
- Im Falle einer während des Betriebs auftretenden Störung wird über ein Alarmrelais eine akustische und optischer Warnmeldung ausgegeben.
- Doppelte Absicherung mit einem Nennwert von 15 Ampere.

### Nutzraumatmosphäre

Für einen störungsfreien Betrieb muss die Temperatur des Betriebsraumes mindestens 18 °C (64,4 °F) betragen.

Das Peltier-System regelt die Nutzraumtemperatur des Kühlinkubators von 5°C (41 °F) bis zum Maximalwert von 70°C (158°F).

### Sensorik

Der PT100-Sensor für die Regelung der Nutzraumtemperatur und den Übertemperaturschutz und ist bei Tischgeräten am Boden und bei Standgeräten an der Decke montiert.

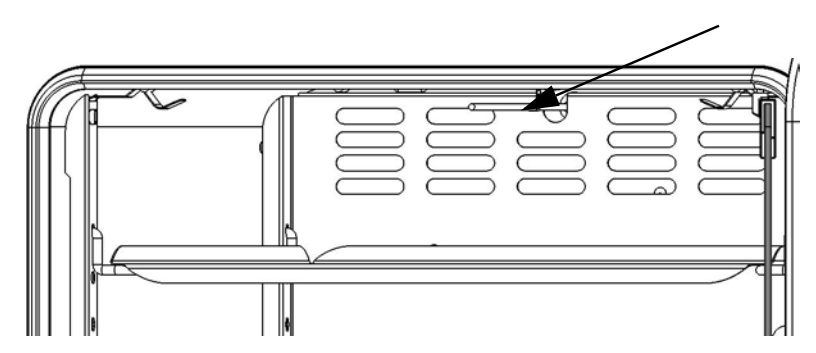

Abbildung 4-7 PT100 Sensor IMP 180

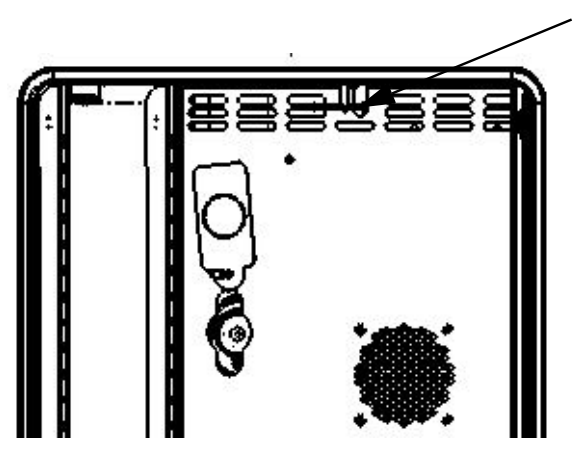

Abbildung 4-8 PT100 Sensor IMP 400

Der Sensor zur Messung der Nutzraumtemperatur liefert dem Temperaturregler des Kühlinkubators die benötigten Messwerte. Diese werden mit dem vom Anwender eingestellten Sollwert verglichen, um die Heizungen entsprechend zu regeln.

# HINWEIS

Schutzschlauch auf Sensor nicht abziehen. Sensor vor Beschädigung schützen.

Das Gerät ist mit einer werkseitig vorprogrammierten und nicht einstellbaren Übertemperaturschutzfunktion ausgestattet. Diese schützt die Kulturen im Nutzraum vor Überhitzung: Der Übertemperaturschutz greift bei einer kurzzeitigen Überschreitung, abhängig von der Sollwerttemperatur, zwischen 2 °C und 3 °C (35,6 °F und 37,4 °F), ein (bei 37 °C (99 °F) liegt der Übertemperaturschutz bei 2 °C (35,6 °F) und ab 50 °C (122 °F) bei 3 °C (37,4 °F)); er reduziert automatisch die Nutzraumtemperatur auf den vom Anwender vorgegebenen Sollwert, um die Weiterführung des Inkubationsprozesses auch bei einer Funktionsstörung des Reglers zu ermöglichen. Bei Aktivierung des Übertemperaturschutzes wird im Display die Fehlermeldung "E111" ("Temperature too high" = Temperatur zu hoch) ausgegeben und ein Hupton ausgelöst.

Nach dem Quittieren der Fehlermeldung durch den Anwender bleibt das rote Alarmsymbol (D4 in Abbildung 7-1 auf Seite 7-1) erleuchtet; zusätzlich wird das Symbol Temperatur-Sollwert (siehe Tabelle 7-3 auf Seite 7-4) durch eine rote Umrandung hervorgehoben, die anzeigt, dass der Übertemperaturschutz aktiviert wurde.
# **Datenkommunikations- und Alarmschnittstelle**

Sämtliche Signalübertragungsanschlüsse sind im Datenkommunikations- und Alarmschnittstellenbereich (unterer Bereich der Rückwand) an der Geräterückseite untergebracht.

## **RS-232-Schnittstelle**

Über die RS 232-Schnittstelle (Position 1 in Abbildung 4-9) kann der Kühlinkubator mit der seriellen Schnittstelle eines Rechners verbunden werden. Diese Verbindung ermöglicht die computerunterstützte Erfassung und Dokumentation der wichtigsten Betriebsparameter (Temperatur, Fehlercodes, etc.).

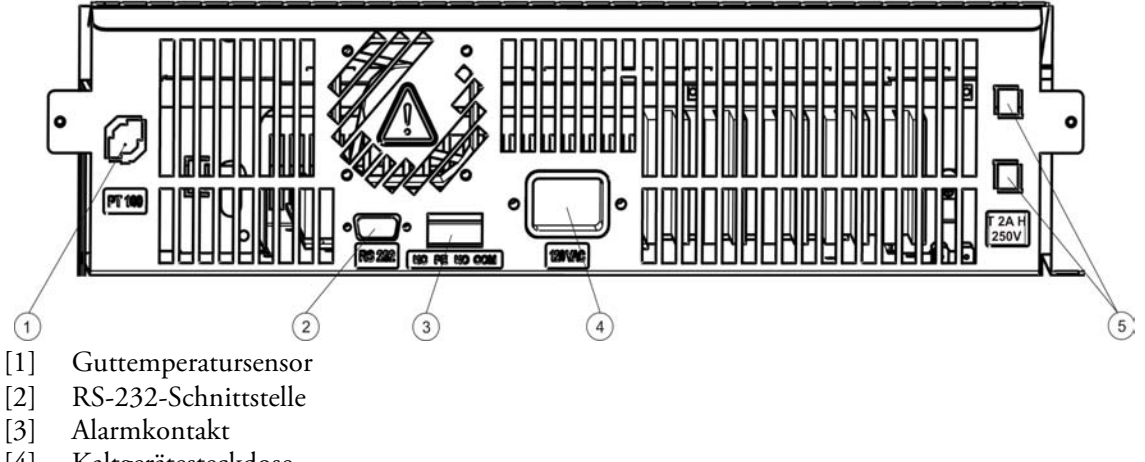

- [4] Kaltgerätesteckdose
- [5] 2 Sicherungen T 250V H2A, für Steckdose

#### Abbildung 4-9 Signalschnittstellen und Netzanschluss

## Alarmkontakt

Das Gerät kann an ein kundenseitiges, externes Meldesystem (z. B. Telefonanlage, Gebäudeleitsystem, optische oder akustische Alarmmelder) angeschlossen werden. Dazu ist ein potentialfreier Alarmkontakt (Position 2 in Abbildung 4-9) im Gerät vorinstalliert. Der Alarmkontakt schaltet bei allen von den Regelkreisen gemeldeten Fehlern (siehe Kapitel 12, "Fehlercodes").

## **Netzanschluss**

Der Netzanschluss des Gerätes erfolgt mit einem Kaltgerätestecker an der Kaltgerätesteckdose (Position 3 in Abbildung 4-9).

## Sicherungen

## 15 A Gerätesicherungen

Zwei träge Sicherungen zu je 15 A auf der Hauptplatine des Kühlinkubators schützen die internen Schaltkreise vor zu hoher Leistungsaufnahme.

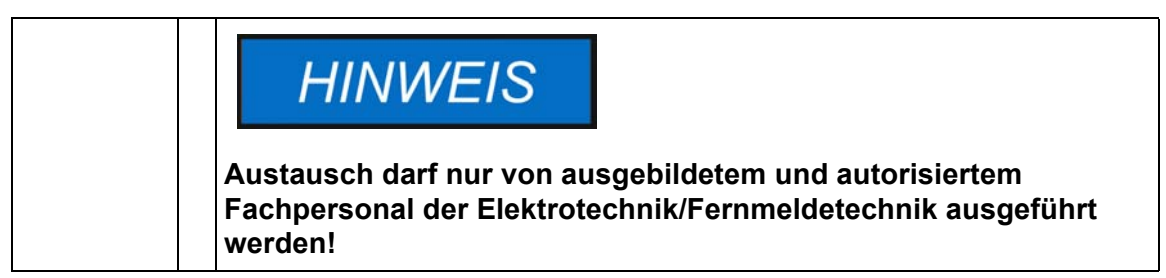

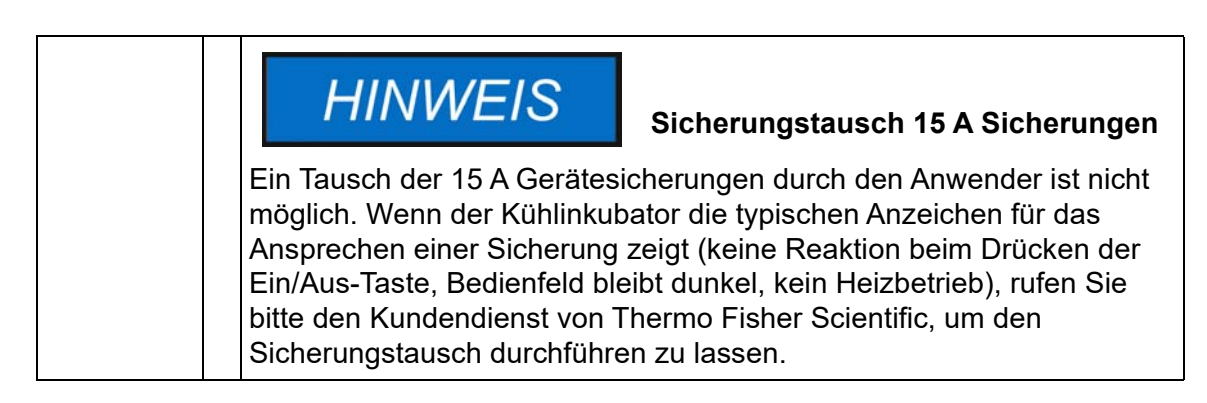

#### Austausch 2 A Sicherungen Steckdose

Der Zugang zu den 2 A Sicherungen für die Steckdosen [5] Abb. 4-10 erfolgt durch drehen der Rastersperre an den Sicherungsmodulen am Elektronikeinschub.

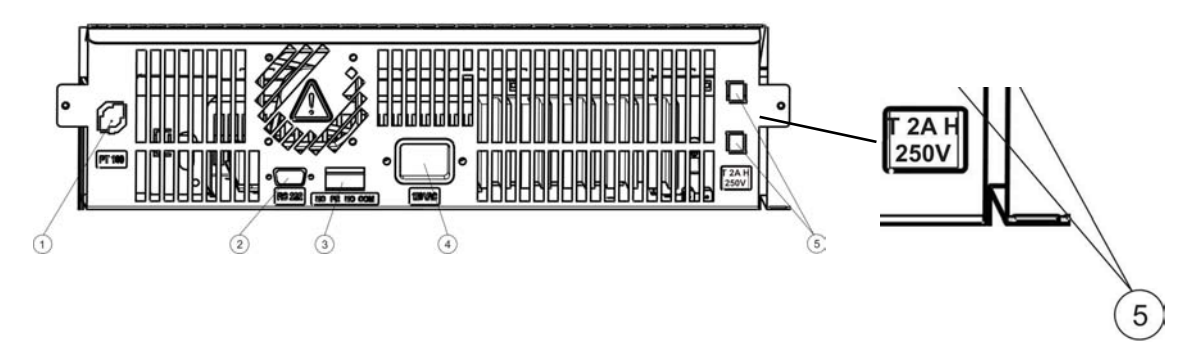

Abbildung 4-10 T 2A H 250V Sicherungen.

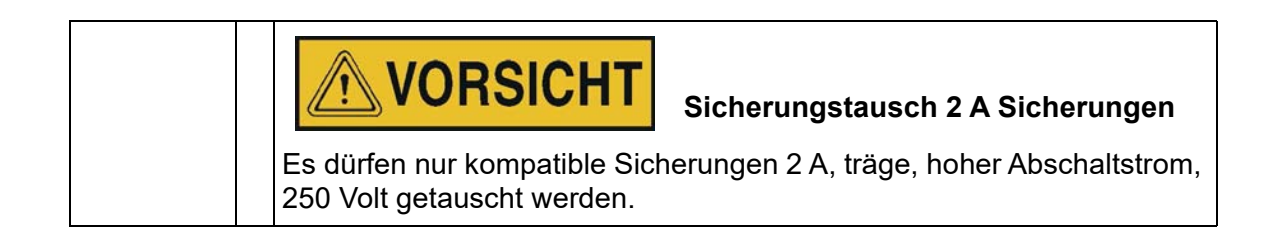

# Komponenten des Nutzraums

## Innenbehälter

Alle Bauteile des Nutzraumes sind aus korrosionsbeständigem Edelstahl und besitzen eine absolut glatte, leicht zu reinigende Oberfläche. Technisch bedingte Prägungen haben große Radien.

## Rohrdurchführung

Eine mit dem mitgelieferten Stopfen verschließbare Rohrdurchführung ermöglicht die Verlegung von Leitungen, Schläuchen oder Kabeln für zusätzliche Sensoren in den Nutzraum des Gerätes.

Die Rohrdurchführung bei den Kühlinkubatoren besitzt einen Durchmesser von 42 mm.

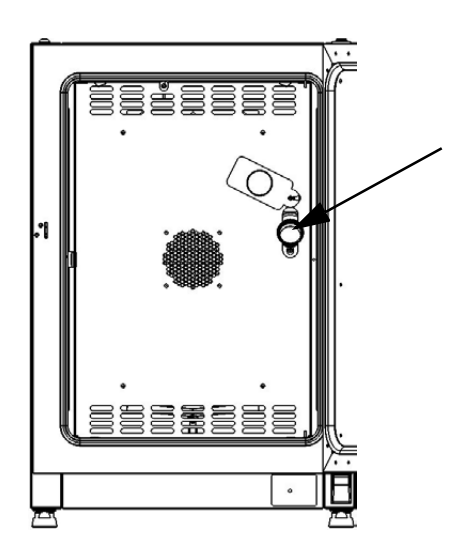

#### Abbildung 4-11 Rohrdurchführung

| HINWEIS Betriebsbedingungen                                                                                                    |
|----------------------------------------------------------------------------------------------------|
| Wenn Zubehör im Nutzraum des Kühlinkubators betrieben werden soll,<br>sind die Anforderungen an die Umgebungsbedingungen zu beachten<br>(siehe nachstehende Tabelle). Zusätzliche in den Nutzraum<br>eingebrachte Energiequellen beeinflussen das Regelverhalten des<br>Kühlinkubators im unteren Temperaturbereich. Wenn zusätzliche<br>Wärmequellen in den Nutzraum eingebracht werden, kann die<br>Temperaturregelung behindert werden. |
| Es wird empfohlen nach dem Durchführen von Kabeln /Schläuche /<br>zusätzliche Sensoren die Rohrdurchführung mit dem dafür<br>vorgesehenen Silikonstopfen soweit wie möglich zu verschließen, um<br>mögliche Performance-Abweichungen zu vermeiden.                                                                                                    |

## Regalsystem

Der Kühlinkubator wird mit zwei Lochblechen geliefert. Die Tragprofile [1] des Regalsystems sind in Abständen von 30 mm abwechselnd mit Lang- und Rundlöchern perforiert. Die Auflagebügel [8] können so variabel eingesetzt werden. In die Einlagen [2] ist eine Kippsicherung und eine Auszugsbegrenzung eingearbeitet. Das Regalsystem wird im Kapitel "Inbetriebnahme" auf Seite 5-1 detailliert beschrieben.

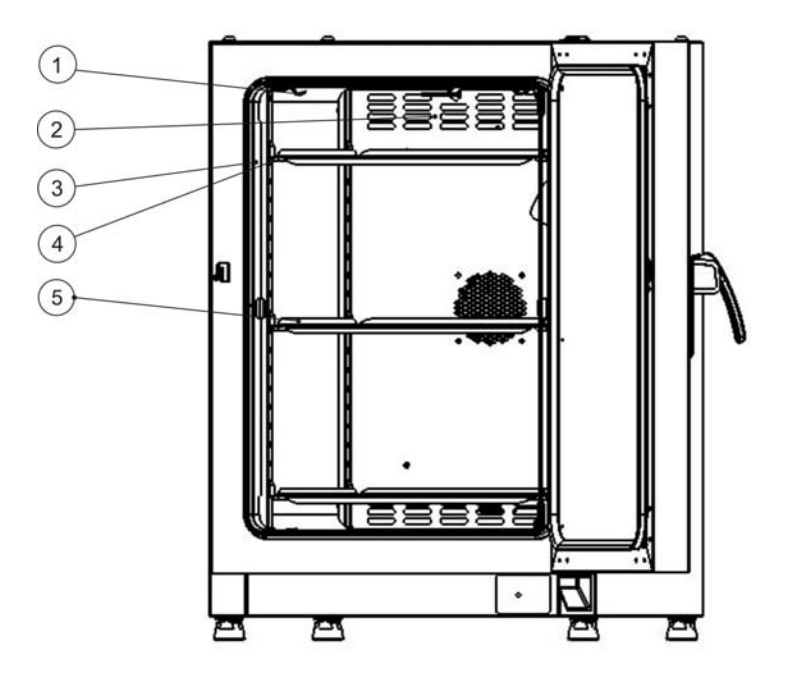

#### Abbildung 4-12 Regalsystem

- [1] Clipsfeder (nur bei Tischgeräten)
- [2] Luftleitbleche
- [3] Tragprofile
- [4] Auflagebügel
- [5] Lochbleche

# Zusätzliche Rohrdurchführungen (optional)

Die Heratherm Kühlinkubatoren können mit zusätzlichen Rohrdurchführungen ausgestattet sein, die seitlich und durch die Decke geführt werden.

Die lieferbaren Rohrdurchführungen sind nachfolgend in Tabelle 4-1 aufgeführt.

#### Tabelle 4-1 Rohrdurchführungen für Heratherm Kühlinkubatoren (Option)

| Тур | Seitliche Rohrdurchfüh-<br>rung, Durchm. in mm/inch | Obere Rohrdurchführung,<br>Durchm. in mm/inch |
|-----|-----------------------------------------------------|-----------------------------------------------|
| IMP | 20/0.79 or 52/2.05                                  | 20/0.79 or 52/2.05                            |

Die Rohrdurchführungen werden an fixen Positionen an der Seite und der Decke installiert (siehe Abbildung 4-13).

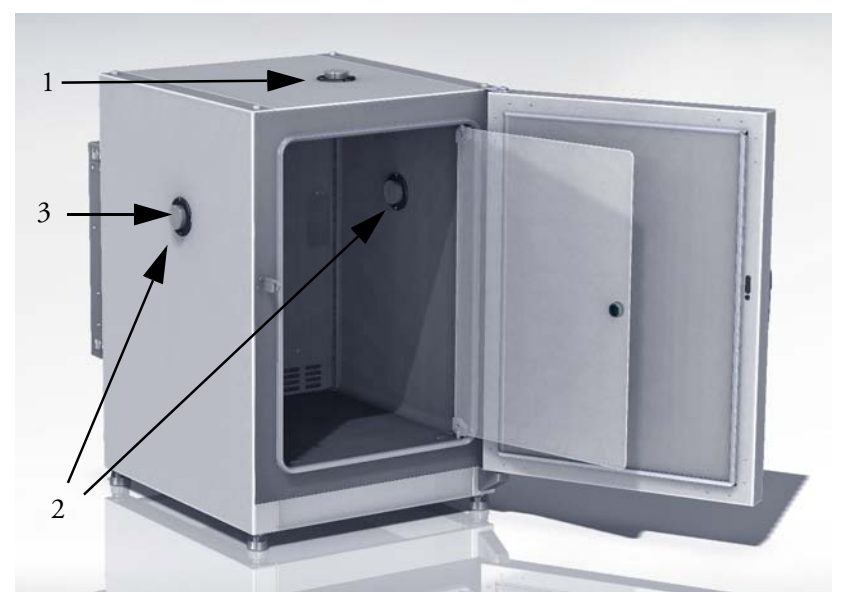

#### Abbildung 4-13 Zusätzliche Rohrdurchführungen

- [1] Obere Rohrdurchführung
- [2] Seitliche Rohrdurchführung
- [3] Verschluss seitliche Rohrdurchführung

Nach dem Durchführen von Kabeln oder Schläuchen usw. müssen die Rohrdurchführungen mit den dem Gerät beiliegenden Silikonstopfen geschlossen (hitzebeständigen Gewebekissen verfüllt) und der Verschluss, soweit wie möglich geschlossen werden.

| NOTE                                                                                                    | Rohrdurchführung                                                                                                    |
|----------------------------------------------------------------------------------------------------|----------------------------------------------------------------------------------------------------|
| Nachdem die Kabel, Schläud<br>wurden, müssen die Rohrdu<br>Faserkissen, die mit dem Ge<br>Kappe verschlossen werden<br>abzudichten und den Luftaus<br>halten. | che oder andere Leitungen eingeführt<br>rchführungen mit den hitzebeständigen<br>vrät geliefert wurden, aufgefüllt und mit der<br>, um den Port so weit wie möglich<br>stausch über den Port auf ein Minimum zu |

# Inbetriebnahme

# Tischgeräte

## **Regalsystem installieren**

Zur Installation des Regalsystems wird kein Werkzeug benötigt. Die Tragprofile werden durch Federdruck gehalten. Die Auflagebügel werden in die Tragprofile eingehängt, die Lochbleche auf die Auflagebügel geschoben.

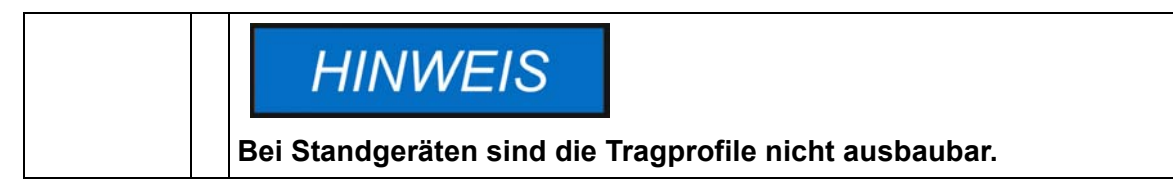

## Erstinstallation

- 1. Folie von Tragprofilen entfernen
- 2. Haltefeder [1] in das Tragprofil [2] einschieben, so dass der Rastnoppen [3] der Haltefeder in das passende Rastloch im Tragprofil einrastet.

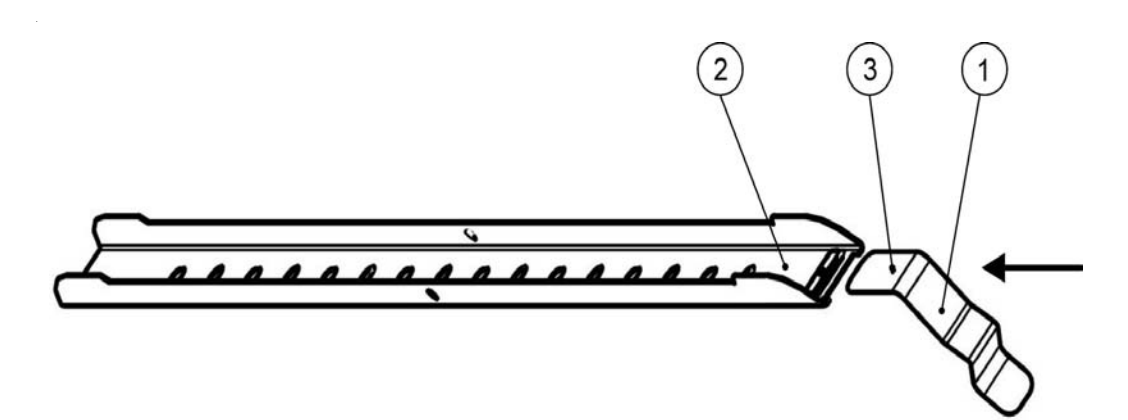

Abbildung 5-1 Einsetzen der Haltefeder in das Tragprofil

# Einbauen der Lochblecheinlagen

Die nachfolgende Abbildung zeigt die Anordnung der Elemente des Regalsystems.

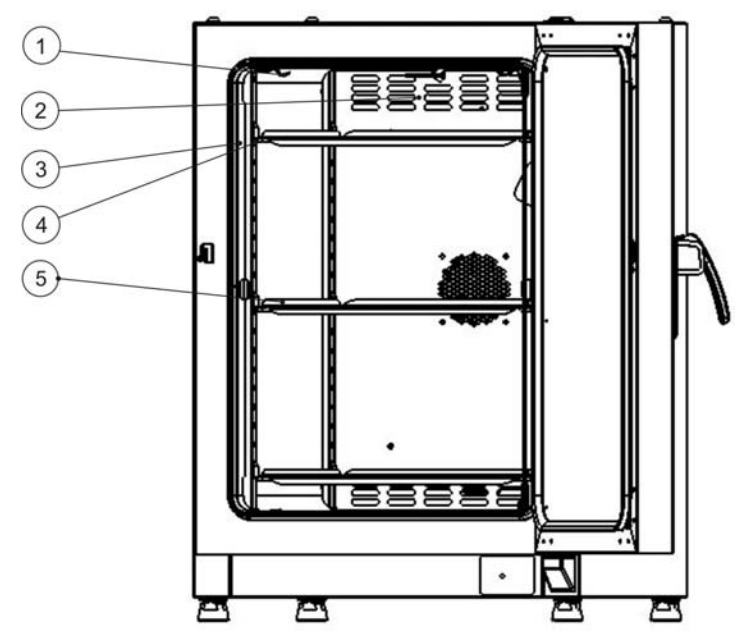

- [1] Clipsfeder (nur bei Tischgeräten)
- [2] Luftleitbleche
- [3] Tragprofile
- [4] Auflagebügel
- [5] Lochblecheinlagen

#### Abbildung 5-2 Einbauen des Regalsystems

## Nutzraum aufbereiten

Heratherm-Kühlinkubatoren werden nicht in sterilem Zustand ausgeliefert. Vor der ersten Inbetriebnahme muss der Kühlinkubator deshalb dekontaminiert werden.

Die folgenden Komponenten des Nutzraumes müssen auf Sauberkeit kontrolliert und desinfiziert werden:

- Tragprofile
- Auflagebügel
- Lochbleche
- Oberflächen des Nutzraumes
- Dichtung des Nutzraumes
- Glastür

# HINWEIS

#### **Reinigung und Desinfektion**

Einzelheiten zur Reinigung und Desinfektion des Kühlinkubators können dem Abschnitt "Reinigung und Desinfektion" auf Seite 9-1 entnommen werden.

## Tragprofile ein-/ausbauen

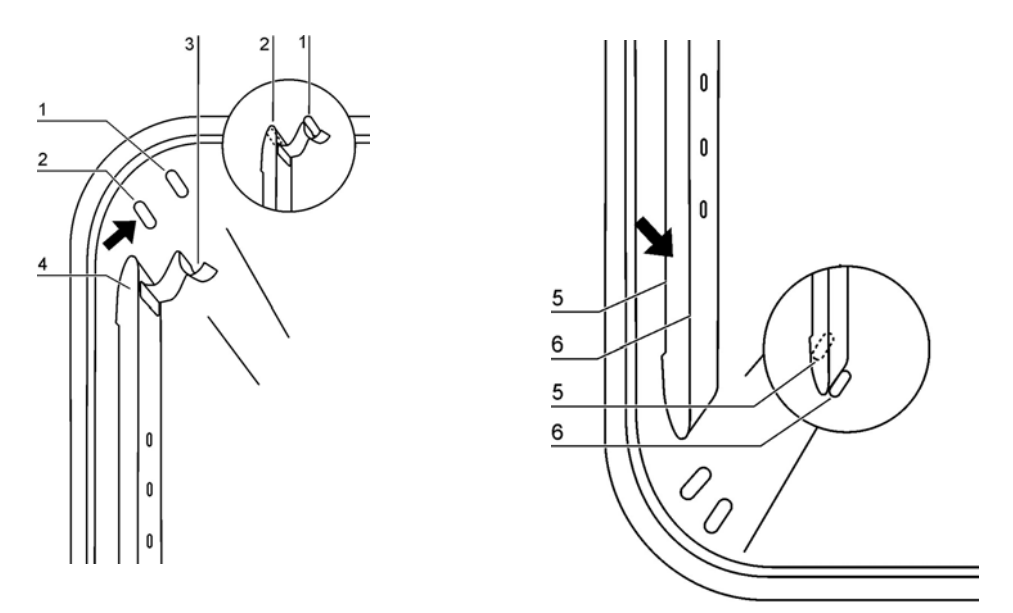

#### Abbildung 5-3 Einbau der Tragprofile

Die Tragprofile werden durch die Prägungen [2] und [5] seitlich geführt und durch die Prägungen [1] und [6] fixiert. Die Tragprofile werden an dem Luftleitblech eingesetzt. Die Haltefedern [3] müssen dabei nach oben zeigen.

- 1. Tragprofil [4] auf die untere Prägung [6] setzen und an die Seitenwand des Nutzraumes klappen, so dass das Tragprofil über den beiden Prägungen [5] und [2] sitzt.
- 2. Die Haltefeder [3] hinter die obere Prägung [1] klemmen.
- 3. Zum Ausbau der Tragprofile die Haltefeder an der Lasche nach unten aus der Prägung ziehen und das Tragprofil herausnehmen.

## Luftleitblech ein-/ausbauen

Heratherm Kühlinkubatoren der Baureihe IMP werden ab Werk mit vormontiertem Luftleitblech ausgeliefert. Vor dem Abnehmen des Luftleitblechs von der Rückwand müssen die Tragprofile ausgebaut werden.

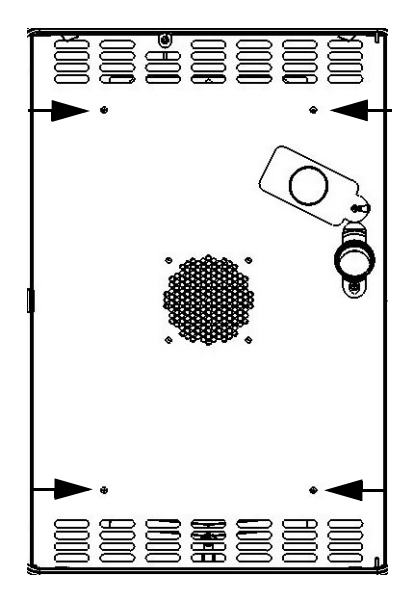

#### Abbildung 5-4 Abnehmen des Luftleitblechs

- 1. Die zwei Schrauben lösen, mit denen das Luftleitblech an der Rückwand des Innenbehälters befestigt ist.
- 2. Das Luftleitblech an den oberen Lochreihen und am Lochausschnitt der Rohrdurchführung anfassen und nach unten aus den Prägungen herausziehen, dann das Luftleitblech von der Rückwand abnehmen.
- 3. Zur korrekten Montage das Luftleitblech in die unteren Prägungen einsetzen und nach oben gegen die Rückwand des Nutzraums kippen.
- 4. Klemmen Sie die beiden Haltefedern in die obere Prägung.
- 5. Das Luftleitblech mit den zwei Schrauben an der Rückwand des Innenbehälters sichern.

## Tischgeräte nivellieren

- 1. Eine Wasserwaage auf das mittlere Einlageblech legen.
- 2. Die verstellbaren Gerätefüße verdrehen, so dass das Einlageblech nach allen Richtungen waagerecht ausgerichtet ist. Die Höheneinstellung der Gerätefüße sollte von links nach rechts und von hinten nach vorne erfolgen.

## Inbetriebnahme Standgeräte Luftleitbleche ein-/ausbauen (Baureihe IMP 400)

Im folgenden Abschnitt wird beschrieben, wie die Bodenplatte zu installieren / entfernen ist.

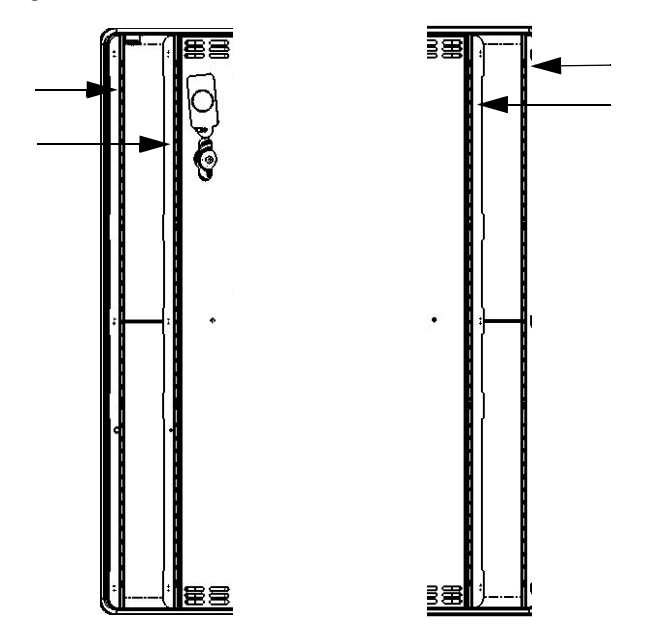

#### Abbildung 5-5 Entfernen der linken und rechten Tragprofile

Die vier Schrauben in der Bodenplatte lösen und dann die Bodenplatte vollständig entfernen.

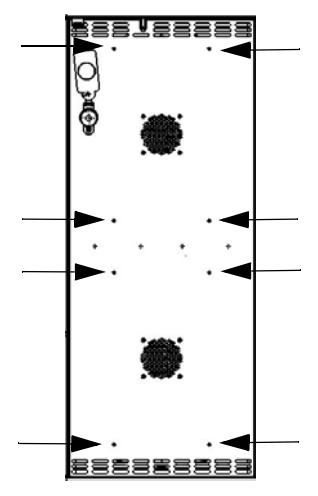

#### Abbildung 5-6 Entfernen des hinteren Luftleitblechs IMP 400

Beim IMP 400 die 8 Schrauben des hinteren Luftleitblechs entfernen, dann das Luftleitblech abnehmen.

Nach Reinigung und Transport Luftleitbleche auf stabile Verschraubung prüfen.

# Inbetriebnahme allgemein

## Auflagebügel einsetzen

- 1. Auflagebügel [3] in die Perforation [1] des Tragprofils stecken, so dass der Auflagebügel und das Luftleitblech nach unten zeigen.
- 2. Sicherstellen, dass die beiden Vertikalstücke [2] des Auflagebügels am Tragprofil und am Luftleitblech anliegen.

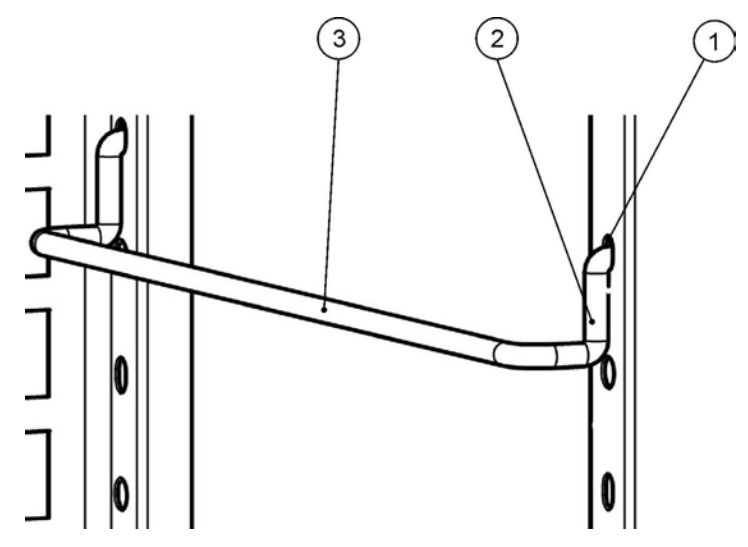

Abbildung 5-7 Einbau der Auflagebügel

## Lochblecheinlagen einsetzen

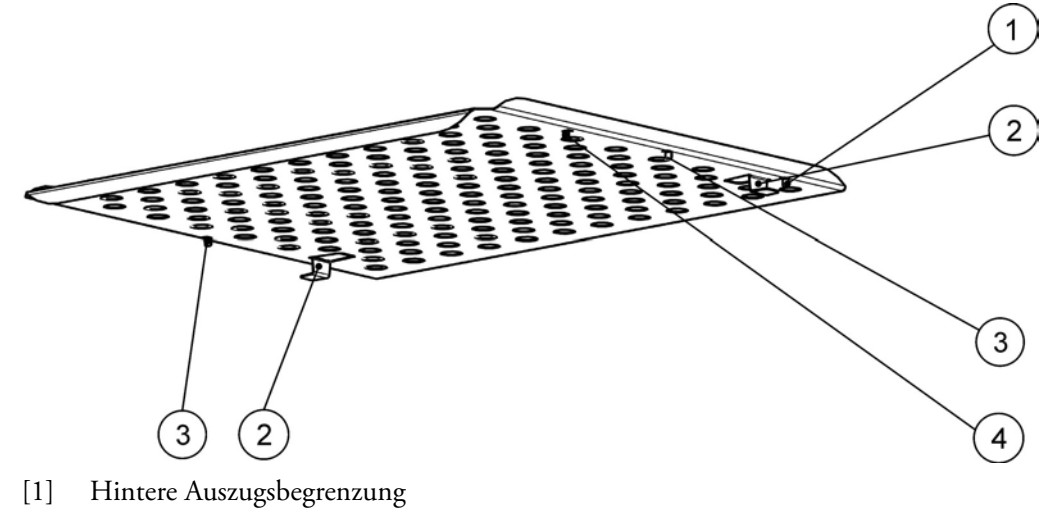

- [2] Kippsicherung
- [3] Vordere Auszugsbegrenzung
- [4] Einlageblech

#### Abbildung 5-8 Einbau der Lochblecheinlagen

- 1. Lochblecheinlage [4] mit der Kippsicherung [2] zur Rückwand des Kühlinkubators zeigend auf den Auflagebügel schieben.
- 2. Lochblecheinlage leicht anheben, so dass die Auszugsbegrenzungen [1] und [3] über den Auflagebügel geführt werden können.
- 3. Sicherstellen, dass die Einlage mit beiden Kippsicherungen ungehindert über die Auflagebügel gleitet.

## Netzanschluss

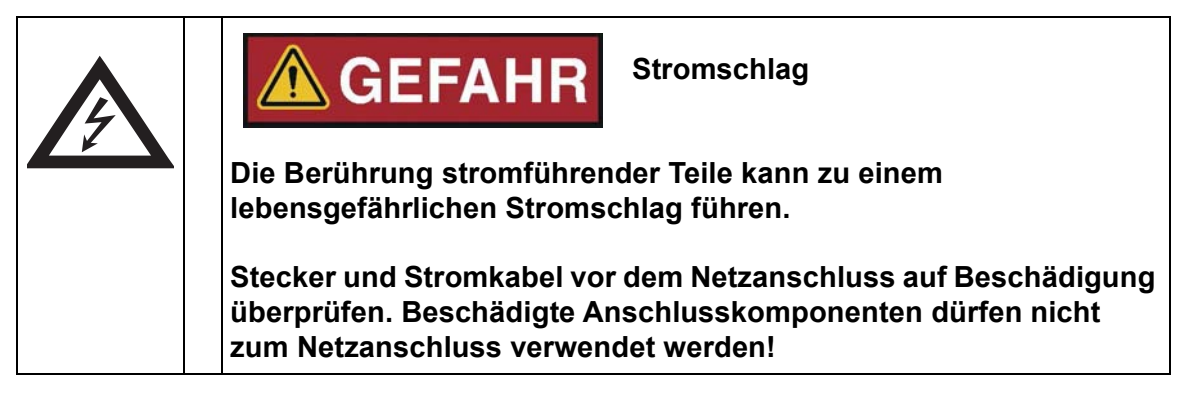

Der Kühlinkubator ist mit einem schutzgeerdeten Gehäuse der Schutzklasse I ausgestattet. Zur Minimierung der Gefahr eines elektrischen Schlags darf der Kühlinkubator ausschließlich über das mitgelieferte Netzkabel an ein vorschriftsmäßig installiertes Stromversorgungsnetz mit Schutzerdung und den folgenden Anschlusswerten bzw. Installationskomponenten für jeden einzelnen Kühlinkubator angeschlossen werden:

- Absicherung T 16 A
- Leitungsschutzschalter B 16
- FI-Schutzschalter
- Nur für 400L Geräte: Maximal zulässige Systemimpedanz (gemäß EN/IEC 61000-3-11 Abschnitt 6.2.2) Zmax = 0,432 Ohm.

## Netzanschluss herstellen

- Überprüfen Sie vor dem Anschluss an das Netz, ob die Spannungswerte der Steckdose mit den Angaben auf dem Typenschild an der Frontseite des Kühlinkubators übereinstimmen. Stimmen die Angaben für Spannung (V) und maximalen Strom (A) nicht überein, darf das Gerät nicht angeschlossen werden.
- 2. Den Kaltgerätestecker in die Buchse an der Geräterückseite stecken.
- 3. Das Netzkabel so verlegen, dass es keine möglichen heißen Oberflächen (z.B. Abluftrohre, Peltier-Elemente an der Geräterückseite) Tische oder Durchgänge kreuzt. Bei gestapelten Geräten ist das Netzkabel um Heißstellen am zweiten Kühlinkubator im Stapel herumzuführen.

- 4. Den Schutzkontaktstecker des Netzkabels in eine ordnungsgemäß geerdete und abgesicherte Steckdose stecken.
- 5. Stellen Sie sicher, dass keine Zug- oder Druckkräfte auf das Netzkabel einwirken.

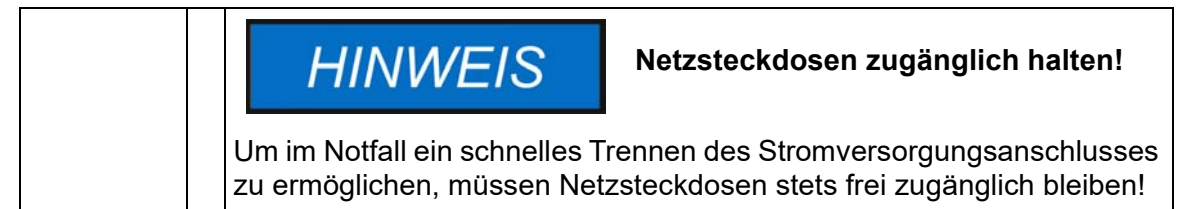

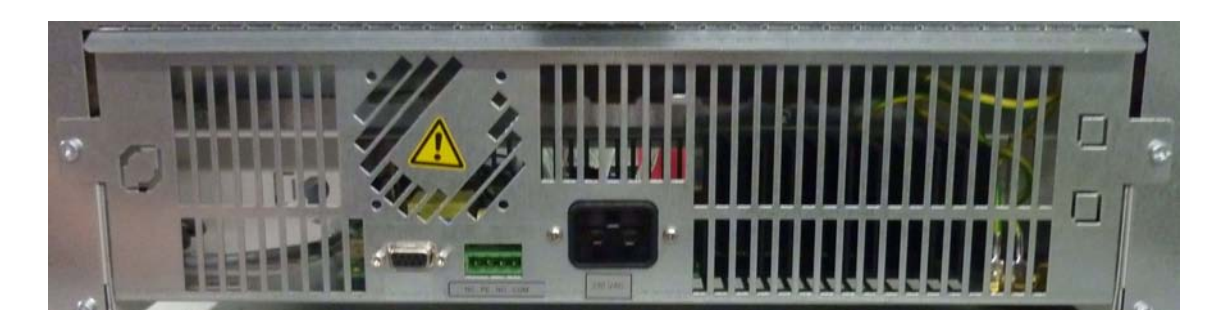

#### Abbildung 5-9 Netzanschlussbuchse

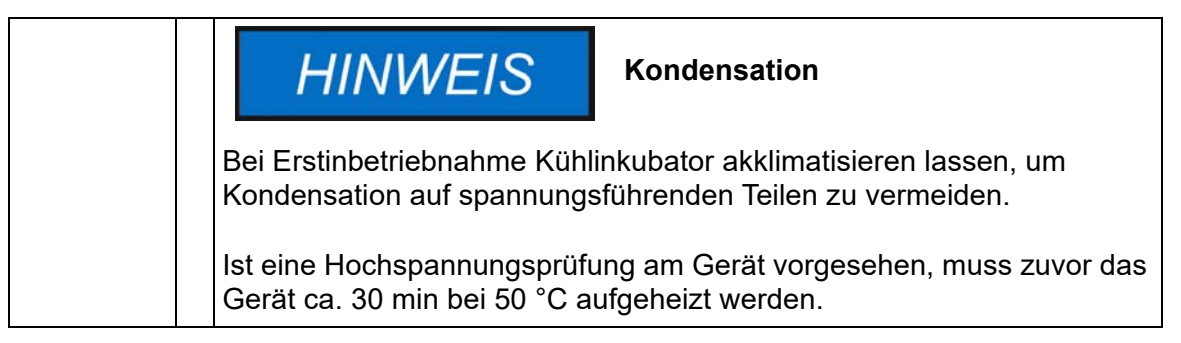

# RS 232-Schnittstelle anschließen

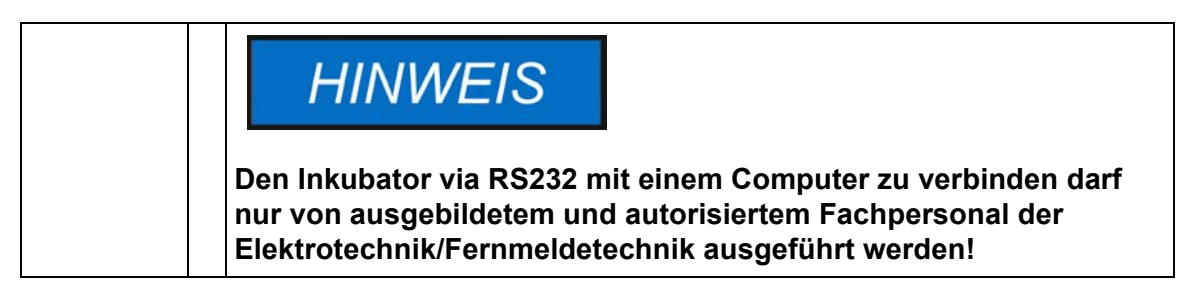

Die RS-232-Datenkommunikationsschnittstelle unterstützt die Abfrage von Betriebszuständen und Temperaturwerten des Kühlinkubators durch Eingabe einfacher Befehle in einem normalen, vom Betriebssystem Ihres Rechners zur Verfügung gestellten Terminalfenster. Zum Herstellen der Verbindung ist ein Standard-RS-232-Kabel mit 9poligen Steckverbindern und 1:1 durchgeführten Kontakten erforderlich. Dieses Kabel gehört nicht zum Lieferumfang des Kühlinkubators. Anwender können den nachstehend in Tabelle 5-1 aufgeführten RS-232-Befehlssatz zur Automatisierung der Prozessdatenerfassung nutzen, zum Beispiel durch Einbetten der dort beschriebenen Befehle in Skripte, die auf einem abgesetzten Rechner laufen.

## VORSICHT Kompatibilität der RS-232-Schnittstelle Um einen Betrieb mit nicht spezifikationsgerechten Werten und eine Beschädigung der RS-232-Schnittstelle zu vermeiden, sind die Schnittstellenparameter mit der vorstehend beschriebenen Stiftbelegung zu vergleichen und zu kontrollieren, ob die rechnerseitige Schnittstelle mit einem Signalpegel von +/- 5V DC arbeitet.

## Verbinden des Kühlinkubators mit einem Rechner

- 1. Rechner ausschalten.
- 2. Serielles Schnittstellenkabel so verlegen, dass es keine Abluftrohre, Tische oder Durchgänge kreuzt. Bei gestapelten Geräten ist das serielle Schnittstellenkabel um Heißstellen am zweiten Kühlinkubator im Stapel herumzuführen.
- 3. Den Stecker des seriellen Schnittstellenkabels (5 bis max. 10 m langes Kabel, nicht Bestandteil des Lieferumfanges) in die Buchse im Datenkommunikations- und Alarmschnittstellenbereich an der Rückseite des Kühlinkubators stecken.
- 4. Den zweiten Stecker mit einem freien seriellen Anschluss COM 1 /COM 2 etc. am Rechner verbinden.
- 5. Rechner einschalten.
- 6. Standard-Terminalprogramm starten und Verbindung mit den folgenden Parametern einrichten:
  - 57600 bit pro Sekunde
  - 8 Datenbits
  - 1 Stoppbit
  - keine Parität
- 7. Wenn Ihr Terminal anzeigt, dass der Aufbau der seriellen Kommunikationsverbindung erfolgreich war, geben Sie einen der nachstehend in Tabelle 5-2 aufgeführten Befehle ein, je nachdem, welche Art von Informationen Sie abfragen möchten.
- 8. Die folgende allgemeine Befehlssyntax benutzen:

**?:aaaa:bb::cc<CR>**, wobei:

- ?: die Befehlszeile als Abfrage ausweist;
- **aaaa:** für die Parameteradresse steht;
- **bb::** eine Abfrage, die aus technischen Gründen auf dem Wert "00" zu belassen ist;

- cc f
  ür eine in der nachfolgenden Tabelle aufgef
  ührte befehlsspezifische Checksumme steht;
- **<CR>** die Carriage-Return-Taste bezeichnet.

Sie erhalten eine Antwort im folgenden allgemeinen Format

!:aaaa:bb:XXXXX:cc<CR> , wobei:

- !: die Zeile als Antwort auf eine Abfrage ausweist;
- aaaa: die mit der Abfrage eingegebene Parameteradresse darstellt;
- bb: die Anzahl der Nutzbytes in hexadezimaler Codierung angibt, z.B. 1F für den Dezimalwert 31;
- XXXXXX: die eigentlich signifikante Information laut Abfrage ist;
- cc: eine Prüfsumme ist (technisch stellt diese ein invertiertes XOR aller als Antwort zurückgesendeten Bytes ohne die Bytes der Prüfsumme und das Zeichen <CR> dar);
- <CR> für das Carriage-Return-Zeichen steht.

#### Tabelle 5-1 Terminalbefehle zum Abfragen von Daten

| Befehlssyntax                                                | Beispiel für eine Antwort                                                  |
|--------------------------------------------------------------|----------------------------------------------------------------------------|
| Datum und Uhrzeit kombinie                                   | rt                                                                         |
| ?:0010:00::c1                                                | !:0010:11: <b>31.07.10;01:02:23</b> :e2<br>Datum Uhrzeit                   |
| Nur Datum                                                    |                                                                            |
| ?:0011:00::c0                                                | !:0011:08: <b>31.07.10</b> :d2<br>Datum                                    |
| Nur Uhrzeit                                                  |                                                                            |
| ?:0012:00::c3                                                | !:0012:08: <b>01:02:23</b> :dc<br><b>Uhrzeit</b>                           |
| Temperatur-Sollwert (T1); akt<br>Bezugswert (T3); Temperatur | tuelle Nutzraumtemperatur (T2); Temperatur-<br><sup>.</sup> Gutsensor (T4) |
| ?:3010:00::c2                                                | !:3010:1f:+125.00;+124.96;+000.000;+000.00:b0<br>T1 T2 T3 T4               |

# Alarmkontakt anschließen

## Funktionsbeschreibung

Beim Auftreten von Systemfehlern und Fehlern in den Temperaturregelkreisen wird an das angeschlossene Melde-/Überwachungssystem eine Alarmmeldung abgegeben. Der potentialfreie Kontakt (1 Wechsler) ist für die nachfolgend spezifizierten Stromkreise dimensioniert.

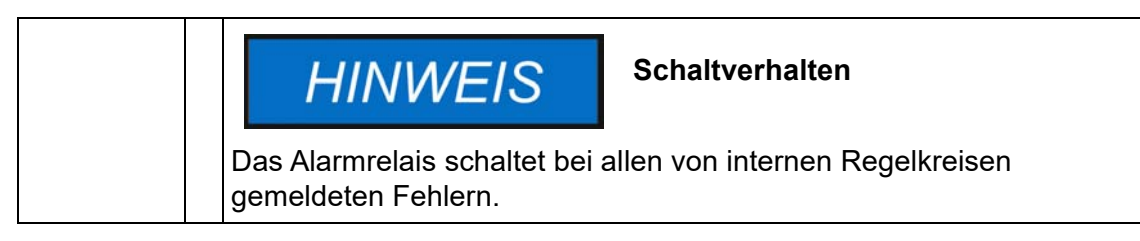

## Technische Daten des Alarmrelais

| Stromkreis                   | Spannung     | Externe Absicherung |
|------------------------------|--------------|---------------------|
| Stromkreise mit Netzspannung | max. 250 V ~ | max. 2 A            |
| SELV – Stromkreise           | 25 V ~       | max. 2 A            |
| (vgl. VDE 0100, Teil 410)    | 60 V =       | max.1 A             |
| SELV-E – Stromkreise         | 50 V ~       | max.1A              |
| (vgl. VDE 0100, Teil 410)    | 120 V =      | max. 0,5 A          |

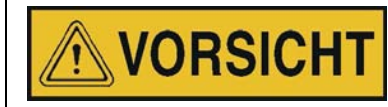

Hinweise zu den elektrischen Anschlusswerten des Alarmkontakts

Zur Vermeidung von Überlastzuständen und Schäden am Alarmkontakt ist die Kompatibilität der elektrischen Anschlusswerte des Alarmüberwachungssystems mit den vorstehend angegebenen technischen Daten des Alarmrelais zu kontrollieren.

## Anschlussbeispiel

Der Stecker [5] zum Anschluss des Verbindungskabels gehört zum Lieferumfang des Kühlinkubators. Die Werte für die Betriebsspannung und Absicherung der externen Stromkreise des Meldesystems sind in der Tabelle beschrieben.

- Die einzelnen Litzen [1] bis [4] des Verbindungskabels gemäß den Zuordnungen [1] bis [4] im Stromanschlussplan anklemmen.
- 2. Alarmkabel so verlegen, dass es keine möglichen heißen Oberflächen (z.B. Abluftrohre, Peltier-Elemente an der Geräterückseite) Tische oder Durchgänge kreuzt. Bei gestapelten Geräten ist das Netzkabel um Heißstellen am zweiten Kühlinkubator im Stapel herumzuführen. Bei gestapelten Geräten ist das serielle Schnittstellenkabel um Heißstellen am zweiten Kühlinkubator im Stapel herumzuführen.
- 3. Stecker [5] des Alarmkabels zum externen Meldesystem in die Schnittstelle [5] an der Rückseite des Kühlinkubators stecken.

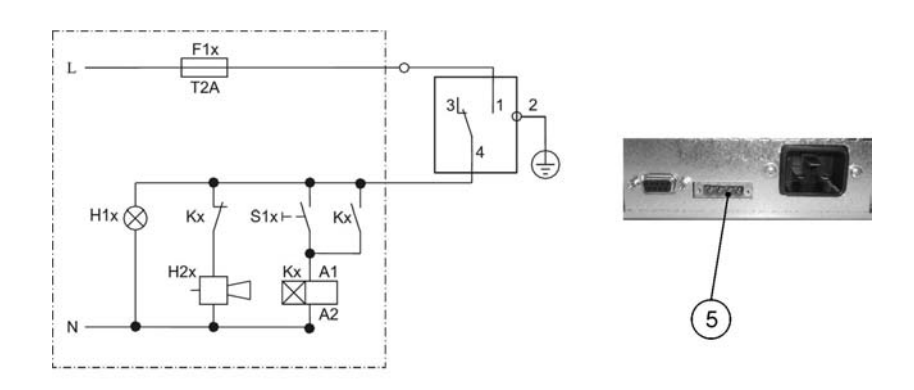

#### Abbildung 5-10 Anschlussbeispiel für den Alarmkontakt

Das Schaltbild stellt den Normalbetrieb dar. Im Fehlerfall ist der Kontakt 1-4 geschlossen. Ein Netzausfall stellt ebenfalls einen Fehlerfall dar.

# **Betrieb**

## Gerät vorbereiten

Das Gerät darf nur für den laufenden Betrieb freigegeben werden, wenn alle Inbetriebnahmeschritte (siehe "Inbetriebnahme" auf Seite 5-1) durchgeführt wurden.

#### **Geräte-Check**

Bevor der Betrieb aufgenommen wird, muss in einem Geräte-Check der Zustand folgender Bauteile des Kühlinkubators geprüft werden:

- Die Dichtung am Frontrahmen darf nicht beschädigt sein.
- Die Glastür darf nicht beschädigt sein
- Die Komponenten des Regalsystems müssen sicher eingebaut sein.
- Desinfizieren des Nutzraums im Kühlinkubator

Desinfektion des Nutzraums gemäß den betrieblichen Hygienerichtlinien durchführen.

## **Betrieb aufnehmen**

- 1. Gerät am Bedienfeld einschalten.
- 2. Sollwerte für Temperatur am Bedienfeld einstellen.
- 3. Die Temperaturregelung regelt auf den eingestellten Temperatur-Sollwert.

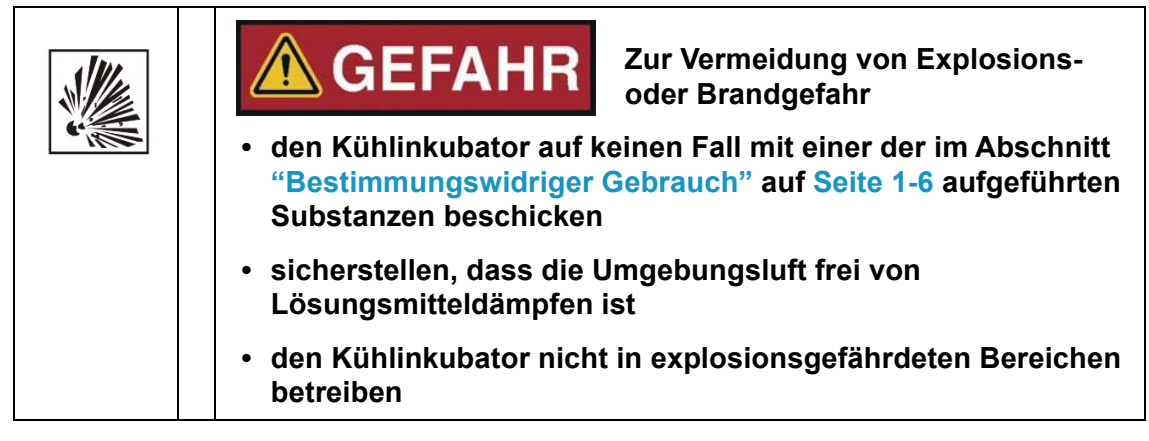

4. Nutzraum beschicken.

6

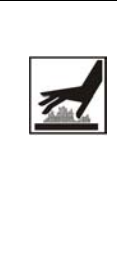

# \land WARNUNG

## Heiße Oberflächen

Die Scheibe der Glastür, die Innenseite der Außentür sowie die Oberflächen der Einlagen und des Nutzraums erreichen im Heizbetrieb des Kühlinkubators Temperaturen von bis zu 70°C und benötigen eine entsprechend lange Zeit zum Abkühlen.

Beim Entnehmen von Proben aus dem laufenden oder kürzlich abgeschlossenen Heizbetrieb sind zur Vermeidung von Verbrennungen an heißen Oberflächen stets Sicherheitshandschuhe und andere geeignete persönliche Schutzausrüstung zu tragen!

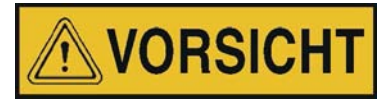

Überschreiten der Tragfähigkeit der Einlagebleche

Wenn die Einlagen über die Grenzwerte ihrer Tragfähigkeit hinaus beladen werden, können diese beim Ausziehen beschädigt werden oder es zu einem Kippen der Einlagen bzw. des gesamten Kühlinkubators kommen, mit der möglichen Konsequenz der Zerstörung der Proben. Zur Vermeidung des Überladens des Kühlinkubators oder seiner Einlagen sind die im Abschnitt "Technische Daten" auf Seite 13-1angegebenen Grenzwerte für das Gewicht der Proben zu beachten.

|  | ŀ | - |  | IV | VI | EI | S |
|--|---|---|--|----|----|----|---|
|--|---|---|--|----|----|----|---|

#### Hinweise zur Beschickung

Damit eine ausreichende Luftzirkulation und eine gleichmäßige Erwärmung der Proben möglich ist, sollte die Beschickungsfläche im Nutzraum max. zu 70 % genutzt werden. Großflächige Gegenstände oder Geräte mit Wärmeabgabe im Nutzraum können die Wärmeverteilung beeinträchtigen.

Beim Temperieren von definierten Stoffen oder Materialien mit höheren Feuchtegehalt ist die Rohrdurchführung zu öffnen, um eine mögliche Kondensatbildung im Nutzraum zu reduzieren. Bei Bedarf ist als Zubehör eine modifizierte Türdichtung erhältlich.

# **Bedienung**

Die Kühlinkubatoren der Baureihe IMP sind mit einem frontseitigen Bedienteil ausgestattet, das aus einem Multifunktions-Display, vier Bedientasten und einer Ein/Aus-Taste besteht. Die vier Bedientasten ermöglichen in Verbindung mit dem Display den Zugriff auf alle Bedienund Einstellfunktionen des Gerätes, wie z.B. Temperatur-Sollwert, Timer, Ein-/Ausschalten der optionalen Steckdose im Nutzraum sowie verschiedene andere Funktionen.

Im Normalbetrieb zeigt das Display die Nutzraumtemperatur an. Das Display springt stets zu dieser Normalanzeige zurück, nachdem Einstellungen vorgenommen wurden oder 30 Sekunden keine Eingabe erfolgt ist.

Die folgende Darstellung zeigt das Bedienfeld der Heratherm IMP 180 und IMP 400 mit allen Anzeige- und Bedienelementen.

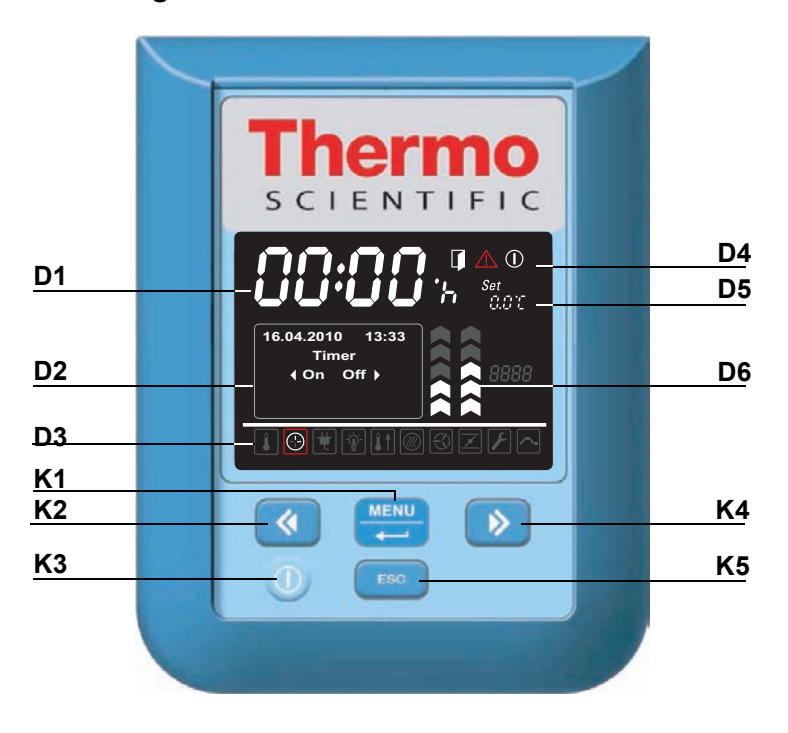

#### Abbildung 7-1 Bedienfeld bei Heratherm - Kühlinkubatoren der Baureihe IMP

Die nachfolgende Tabelle enthält Kurzbeschreibungen der Tasten des Bedienfelds (Positionen K1 bis K5 in Abbildung 7-1).

| Symbol | Pos. | Funktion                                                                                                    |
|--------|------|----------------------------------------------------------------------------------------------------|
| MENU   | K1   | Taste Menü/EnterErster Tastendruck: Aktiviert die Menüleiste; der erste Menü-<br>punkt wird durch eine rote Umrandung hervorgehoben.Zweiter Tastendruck: Wählt den gerade aktiven (rot umrande-<br>ten) Menüpunkt aus; je nach gewählter Funktion wird die Ein-<br>gabe an Position D2, D5 oder D6 ermöglicht.Dritter Tastendruck (nach Verändern eines Einstellwertes):<br>Bestätigt die Eingabe bzw. Auswahl.                                                                                                    |
|        | K2   | <ul> <li>Taste Links</li> <li>Nach dem ersten Drücken der Taste Menü /Enter: <ul> <li>Wechselt im Menü (siehe Position D3) zum nächsten Symbol nach links.</li> </ul> </li> <li>Nach Auswahl eines Menüpunkts: <ul> <li>Verringert einen einzustellenden Parameter, z.B den Temperatur-Sollwert an Position D5. Längeres Drücken dieser Taste ändert den ausgewählten Wert im Schnelldurchlauf.</li> <li>Springt im Multifunktionsfeld an Position D2 im gerade aktivierten Menüpunkt zur nächsten Option nach links, z.B. vom Betriebszustand Off (Aus) zu On (Ein) des Timers.</li> </ul> </li> </ul> |
|        | КЗ   | <b>Ein/Aus-Taste</b><br>Durch ein 2 Sekunden langes Drücken dieser Taste wird der<br>Kühlinkubator ausgeschaltet. Das Display erlischt bis auf das<br>Bereitschaftssymbol im Statusfeld an Position D4.<br>Das Display zeigt im Temperatur-Anzeigefeld D1 nur die gedimmte<br>Nutzraumtemperatur an, sofern diese über 50 °C (122 °F) liegt.                                                                                                    |
| >      | K4   | <ul> <li>Taste Rechts</li> <li>Nach dem ersten Drücken der Taste Menü /Enter: <ul> <li>Wechselt im Menü (siehe Position D3) zum nächsten Symbol nach rechts.</li> </ul> </li> <li>Nach Auswahl eines Menüpunkts: <ul> <li>Erhöht einen einzustellenden Parameter, z.B den Temperatur-Sollwert an Position D5. Längeres Drücken dieser Taste ändert den ausgewählten Wert im Schnelldurchlauf.</li> <li>Springt im Multifunktionsfeld an Position D2 im gerade aktivierten Menüpunkt zur nächsten Option nach rechts, z.B. vom Betriebszustand On (Ein) zu Off (Aus) des Timers.</li> </ul> </li> </ul>  |
| ESC    | K5   | Taste EscapeSpringt zurück zur nächsthöheren Menüebene oder Normalan-zeige. Beim Verlassen des aktuellen Menüpunkts erscheint eineAbfrage, ob zuvor vorgenommene Einstellungen gespeichertwerden sollen.                                                                                                    |

### Tabelle 7-1 Bedientasten

Die nachfolgende Tabelle enthält Kurzbeschreibungen der Anzeigeelemente des Bedienfelds (Positionen D1 bis D6 in Abbildung 7-1; die Bezeichnungen K1 bis K4 beziehen sich auf die Tasten in derselben Abbildung).

| Tabelle 7-2 / | Anzeigee | lemente |
|---------------|----------|---------|
|---------------|----------|---------|

| Element            | Pos. | Funktion                                                                                                    |
|--------------------|------|----------------------------------------------------------------------------------------------------|
| 24.0%<br>12:30%    | D1   | Anzeigefeld mit Daueranzeige des Temperatur-Istwerts im Nutz-<br>raum in der Einheit °C oder °F (je nach Voreinstellung, siehe<br>"Temperaturanzeigeeinheit" auf Seite 7-20). Die Anzeige erfolgt<br>mit einer Nachkommastelle.<br>Alternativ erscheint hier beim Einstellen der integrierten Echtzei-<br>tuhr des Kühlinkubators ein blinkendes Zeiteingabefeld mit dem<br>Format <b>hh:mm</b> (Stunden:Minuten, jeweils zweistellig).                                                   |
| 2010-03-29 12:59⊭M | D2   | Vierzeiliges Multifunktionsfeld mit Anzeigefeldern für Datum und<br>Uhrzeit, Anzeigebereich für die Einstelloptionen des ausgewähl-<br>ten Menüpunkts, den Alarmcode, Fortschrittsbalken für kontinu-<br>ierliche Vorgänge (z.B. programmgeführter Temperaturanstieg),<br>usw.                                                                                                    |
|                    | D3   | Menüleiste mit Symboldarstellungen der einstellbaren Parame-<br>ter. Ein roter Rahmen markiert den aktuell mit der Taste <b>Menü</b><br>(K1) und den Pfeiltasten <b>Links</b> (K2) und <b>Rechts</b> (K4) ausgewähl-<br>ten Menüpunkt. Kurzbeschreibungen zu den einzelnen Menü-<br>punkten finden Sie in der nachfolgenden Tabelle 7-3.<br><b>Hinweis</b> Ist ein Menüpunkt nicht auswählbar, dann gehört die<br>dazugehörige Funktion nicht zu den Ausstattungsmerkmalen ihres Gerätes. |
| Set<br>888,8'8     | D5   | Einstellfeld Set für den Temperatur-Sollwert mit der Einheit °C oder °F (je nach Voreinstellung, siehe "Temperaturanzeigeeinheit umschalten" auf Seite 7-20).                                                                                                    |
|                    | D6   | Die linke der beiden senkrechten Balkenanzeigen ist dem darun-<br>ter befindlichen Symbol <b>Lüfter</b> zugeordnet und zeigt die aktuelle<br>Lüfterstufe an.<br>Die Lüfterdrehzahl ist auf 100% gesetzt (Pfeile 1 bis 5 leuchten)<br>und ist bei den IMP 180 und IMP 400 nicht verstellbar.                                                                                                    |

Die nachfolgende Tabelle enthält Kurzbeschreibungen der Menüleistensymbole (Position D3 in Abbildung 7-1)

Tabelle 7-3 Symbole der Menüleiste

| Symbol | Funktion                                                                                                    |
|--------|----------------------------------------------------------------------------------------------------|
|        | <b>Temperatur-Sollwert</b><br>Ermöglicht das Ändern des Temperatur-Sollwerts innerhalb des zulässi-<br>gen Wertebereichs (werkseitig auf 37 °C/99 °F voreingestellt). Die Wer-<br>teänderung erfolgt mit den Tasten Links und Rechts (Position K2 bzw.<br>K4) und kann nach dem Bestätigen mit der Taste Menü/Enter (Position<br>K1) im Temperaturanzeigefeld an Position D1 mitverfolgt werden.<br>Anleitung: "Temperatur-Sollwert" auf Seite 7-5. |

| Symbol | Funktion                                                                                                    |
|--------|----------------------------------------------------------------------------------------------------|
|        | <b>Timer</b><br>Ermöglicht die Eingabe eines Zeitraums, nach dem der Kühlinkubator<br>ein- oder ausschaltet, einer festen Ein- oder Ausschaltzeit oder eines<br>vollständigen Wochenprogramms mit täglichen Ein- und Ausschaltzeiten<br>für das Gerät. Nach dem Aktivieren des Einschalttimers erlischt das Dis-<br>play. Ein rotierender Zeiger im <b>Timer</b> -Symbol und das Bereitschaftssym-<br>bol im Statusfeld zeigen an, dass der Timer läuft.<br><b>Anleitung:</b> "Timer" auf Seite 7-6.             |
| ŧ      | Steckdose (optional)<br>Schaltet die Steckdose im Nutzraum des Kühlinkubators ein bzw. wieder<br>aus.<br>Anleitung: "Steckdose (optional)" auf Seite 7-13.                                                                                                    |
|        | <b>Lüfter</b><br>Funktionsanzeige ob Lüfter aktiv.                                                                                                    |
| K      | <ul> <li>Einstellungen</li> <li>Ermöglicht den Zugriff auf folgende Funktionen: <ul> <li>Auslesen des Fehlerspeichers</li> <li>Durchführen der Kalibrierung des Kühlinkubators</li> <li>Einstellen von Datum und Uhrzeit</li> <li>Umschalten der Temperaturanzeigeeinheit zwischen °C bzw. °F</li> <li>Eingabe eines Konfigurationscodes</li> <li>Einstellen von Übertemperaturschutz gemäß DIN12880 (TWB - Temperaturwählbegrenzer)</li> </ul> </li> <li>(Anleitung: "Einstellungen" auf Seite 7-14)</li> </ul> |

Tabelle 7-3 Symbole der Menüleiste

# Gerät einschalten

1. Gerät mit dem Netzstecker an eine geeignete Schutzkontaktsteckdose anschließen.

Im Display auf der Frontseite beginnt das Bereitschaftssymbol (rechtes Symbol im Statusfeld an Position D4 in Abbildung 7-1 auf Seite 7-1) zu leuchten.

2. Ein/Aus-Taste zwei Sekunden lang drücken.

Nach dem Einschalten führt der Kühlinkubator eine Initialisierung durch. Nach Abschluss der Initialisierung leuchtet das Display auf, und im Temperaturanzeigefeld (Position D1 in Abbildung 7-1 auf Seite 7-1) wird die aktuelle Nutzraumtemperatur angezeigt. Der Kühlinkubator ist nun betriebsbereit.

# Gerät ausschalten bzw. außer Betrieb setzen

- 1. Ein/Aus-Taste zwei Sekunden lang drücken.

Das Display erlischt bis auf das Bereitschaftssymbol (rechtes Symbol im Statusfeld an Position D4 in Abbildung 7-1 auf Seite 7-1) und – bei einer Nutzraumtemperatur  $\geq$  50 °C (122 °F)– eine Restwärmeanzeige. Der Kühlinkubator ist nun ausgeschaltet.

2. Ggfs. das Gerät durch Ziehen des Netzsteckers komplett außer Betrieb setzen.

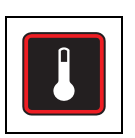

# **Temperatur-Sollwert**

Heratherm-Kühlinkubatoren ermöglichen die direkte Sollwerteinstellung der Nutzraumtemperatur mit wenigen Tastenbefehlen. Die Temperaturänderung lässt sich nach dem Bestätigen der neu eingestellten Sollwerttemperatur im Einstellfeld **Set** (Position D5 in Abbildung 7-1 auf Seite 7-1) im Temperaturanzeigefeld (Position D1 in Abbildung 7-1 auf Seite 7-1) verfolgen.

|              | Menüleiste aktivieren mit 픚, dann mit 🖻 Symbol<br>Temperatur wählen und Auswahl mit 듶 bestätigen.                                                                                       |
|--------------|----------------------------------------------------------------------------------------------------|
| Set<br>BBBBB | Im blinkenden Einstellfeld Set mit 🔊 oder < neuen<br>Temperatur-Sollwert einstellen und Einstellung mit 🗮<br>bestätigen.                                                                |
|              | Das Display kehrt zurück zur Normalanzeige.<br>Der im Nutzraum gemessene Istwert im<br>Temperaturanzeigefeld beginnt sich zu ändern, bis er<br>den neu eingestellten Sollwert erreicht. |

#### Tabelle 7-4 Temperatur-Sollwert einstellen

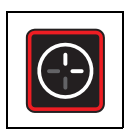

## Timer

Mit der Funktion **Timer** aus der Menüleiste lässt sich der Kühlinkubator zeitgesteuert einund ausschalten. Der Timer ermöglicht, je nach Voreinstellung, drei verschiedene Betriebsarten:

- Ein- oder Ausschalttimer mit Countdown: Ein- oder Ausschalten nach einem zuvor durch den Anwender eingestellten Zeitraum. Die Vorauswahl dieser Option ist in Tabelle 7-5 (siehe unten) beschrieben, die Verwendung als Ausschalttimer in Tabelle 7-6 auf Seite 7-7 und als Einschalttimer in Tabelle 7-7 auf Seite 7-7.
- Ein- oder Ausschalttimer mit fester Uhrzeit: Ein- oder Ausschalten zu einem festen Zeitpunkt. Die Vorauswahl dieser Option ist in Tabelle 7-8 beschrieben, die Verwendung als Ausschalttimer in Tabelle 7-9 auf Seite 7-8 und als Einschalttimer in Tabelle 7-10 auf Seite 7-8.
- Wochenzeitschaltuhr: Ein- und Ausschalten zu festen Zeitpunkten an bestimmten Wochentagen. Die Vorauswahl dieser Option ist in Tabelle 7-11 beschrieben, das Programmieren der täglichen Ein- und Ausschaltzeiten in Tabelle 7-12 auf Seite 7-9.

Das Programmieren einer Einschaltzeit bewirkt, dass der Kühlinkubator bis zum zeitgesteuerten Wiedereinschalten ausgeschaltet wird. Eine Ausschaltzeit sorgt dementsprechend dafür, dass der Kühlinkubator bis zum zeitgesteuerten Abschalten weiterläuft. Der Timer beginnt sofort mit der Bestätigung der Eingabe zu laufen.

| ۶                  | Menüleiste aktivieren mit 픚, dann mit 🖻 Symbol <b>Einstellungen</b> wählen und Auswahl mit 든 bestätigen. |
|--------------------|----------------------------------------------------------------------------------------------------|
|                    | Mit Nenüoption <b>Timer</b> wählen und Auswahl mit estätigen.                                            |
| 2010-04-12 10:14⊧m | Mit 🔊 oder < die Timerbetriebsart <b>Count Down</b><br>vorwählen und Auswahl mit 🗮 bestätigen.           |
|                    | Das Display kehrt zurück zur Normalanzeige.                                                              |

#### Tabelle 7-5 Timerbetriebsart Countdown-Timer vorwählen

|                                         | Menüleiste aktivieren mit 🗮, dann mit 🖻 Symbol<br>Timer wählen und Auswahl mit 🗮 bestätigen.                     |
|-----------------------------------------|----------------------------------------------------------------------------------------------------|
| 2010-03-29 12:59⊧м<br>∢On Off ▶         | Ausschalttimer <b>Off</b> wählen mit                                                                             |
| 2010-03-29 1:05рм<br>Off-Timer<br>00:00 | Stunden und Minuten bis zum Ausschalten des<br>Kühlinkubators einstellen mit 🔊 oder 🔇, dann mit<br>💭 bestätigen. |
| G                                       | Das Display springt zurück zur Normalanzeige.<br>Im Menü kreist im leuchtenden Timer-Symbol 💽 der<br>Uhrzeiger.  |

## Tabelle 7-6 Ausschalttimer mit Countdown einstellen

#### Tabelle 7-7 Einschalttimer mit Countdown einstellen

|                                        | Menüleiste aktivieren mit 픚, dann mit 🖻 Symbol <b>Timer</b> wählen und Auswahl mit 픋 bestätigen.                                                                          |
|----------------------------------------|----------------------------------------------------------------------------------------------------|
| 2010-03-29 12:59⊧м<br>∢On Off ▶        | Einschalttimer <b>On</b> wählen mit < , dann mit 픚 bestätigen.                                                                                                    |
| 2010-03-29 1:05рм<br>On-Timer<br>00:00 | Stunden und Minuten bis zum Einschalten des<br>Kühlinkubators einstellen mit 🔊 oder 🔇, dann mit<br>💭 bestätigen.                                                          |
|                                        | Der Kühlinkubator wird ausgeschaltet.<br>Das Display erlischt, im Menü kreist im leuchtenden<br>Timer-Symbol der Uhrzeiger, außerdem leuchtet das<br>Bereitschaftssymbol. |

## Ein- oder Ausschalttimer mit fester Uhrzeit einstellen

#### Tabelle 7-8 Timerbetriebsart Festzeittimer vorwählen

| ۶                    | Menüleiste aktivieren mit 🛶, dann mit 🔊 Symbol       |
|----------------------|------------------------------------------------------|
|                      |                                                      |
|                      | Mit ⋗ Menüoption Timer wählen und Auswahl mit        |
|                      | bestätigen.                                          |
| 2010-04-12 10:14рм   | Mit ⋗ oder < die Option Absolute für die             |
| Timer<br>∢Absolute ▶ | Timerbetriebsart Festzeittimer vorwählen und Auswahl |
|                      | mit 🛁 bestätigen.                                    |
|                      | Das Display kehrt zurück zur Normalanzeige.          |

#### Tabelle 7-9 Ausschalttimer mit fester Uhrzeit einstellen

|                                                     | Menüleiste aktivieren mit 픚, dann mit 🖻 Symbol <b>Timer</b> wählen und Auswahl mit 픋 bestätigen. |
|-----------------------------------------------------|--------------------------------------------------------------------------------------------------|
| 2010-03-29 12:59⊧м<br>∢On Off ▶                     | Ausschalttimer <b>Off</b> wählen mit 💭.                                                          |
| 2010-03-29 1:05рм<br>Off-Timer<br>2010-03-29 1:05рм | Jahr, Monat, Tag, Stunden und Minuten einstellen mit oder 🔇 dann mit 🗮 bestätigen.               |
|                                                     | Im Menü kreist im leuchtenden Timer-Symbol der<br>Uhrzeiger.                                     |

#### Tabelle 7-10 Einschalttimer mit fester Uhrzeit einstellen

| ()                 | Menüleiste aktivieren mit 픚, dann mit 🔊 Symbol     |
|--------------------|----------------------------------------------------|
|                    | Timer wählen und Auswahl mit 픋 bestätigen.         |
| 2010-03-29 12:59рм | Einschalttimer <b>On</b> wählen mit < , dann mit 🗮 |
| ∢On Off ▶          | bestätigen.                                        |
|                    |                                                    |

| 2010-03-29 1:05 <sub>РМ</sub><br>On-Timer<br>2010-03-29 1:05 <sub>РМ</sub> | Jahr, Monat, Tag, Stunden und Minuten einstellen mit oder (<), dann mit estätigen.   |
|----------------------------------------------------------------------------|--------------------------------------------------------------------------------------|
| (C)                                                                        | Das Gerät wird ausgeschaltet.<br>Das Display erlischt, im Menü kreist im leuchtenden |
|                                                                            | Timer-Symbol der Uhrzeiger, außerdem leuchtet das Bereitschaftssymbol.               |

## Tabelle 7-10 Einschalttimer mit fester Uhrzeit einstellen

## Wochenzeitschaltuhr einstellen

#### Tabelle 7-11 Timerbetriebsart "Wochentimer" vorwählen

| <b>F</b>           | Menüleiste aktivieren mit 픋, dann mit 🖻 Symbol     |
|--------------------|----------------------------------------------------|
|                    | Einstellungen wählen und Auswahl mit 🛁 bestätigen. |
|                    | Mit ≥ Menüoption Timer wählen und Auswahl mit      |
|                    | bestätigen.                                        |
| 2010-04-12 10:14рм | Mit ⋗ oder < die Timerbetriebsart Weekly           |
| Timer              | vorwählen und Auswahl mit 🗮 bestätigen.            |
| ↓ Weekly ▶         |                                                    |
|                    | Das Display kehrt zurück zur Normalanzeige.        |

#### Tabelle 7-12 Wochentimer einstellen

|                                                 | Menüleiste aktivieren mit 픚, dann mit 🖻 Symbol <b>Timer</b> wählen und Auswahl mit 픋 bestätigen.                          |
|-------------------------------------------------|----------------------------------------------------------------------------------------------------|
| 2010-03-29 12:59 <b>РМ</b><br>Timer<br>∢ On ▶   | Im links dargestellten Auswahlbildschirm von der<br>Standardauswahl <b>On</b> mit <b>&gt;&gt;</b> weiter zur Option Edit. |
| 2010-03-29 12:59 <b>рм</b><br>Timer<br>∢ Edit ▶ | Option Edit mit 🛁 auswählen.                                                                                              |

| Tabelle 7-12 Wochentimer | einstellen |
|--------------------------|------------|
|--------------------------|------------|

| 2010-03-29 12:59рм                         | Mit $\stackrel{\hbox{\tiny{\tiny MENU}}}{\longleftarrow}$ die Einschaltzeit $\mathbf{On}$ für Montag auswählen                                                                                                |
|--------------------------------------------|----------------------------------------------------------------------------------------------------|
|                                            | (oder weiter zum gewünschten Wochentag mit                                                                                                    |
|                                            | Mit ⋗ oder 🔇 Stunden einstellen, weiter zu                                                                                                    |
|                                            | Minuten mit 🗮.                                                                                                    |
|                                            | Mit ⋗ oder 🔇 Minuten einstellen, weiter zur                                                                                                    |
|                                            | Ausschaltzeit mit 🗮.                                                                                                    |
|                                            | Ausschaltzeit wie oben einstellen, dann weiter mit 📰<br>zum Dienstag oder nächsten gewünschten Tag.<br>Um das Ein- und Ausschalten des Kühlinkubators zu<br>unterbinden, Stunden und Minuten auf: einstellen. |
| 2010-03-29 12:59рм                         | Schaltzeiten für jeden einzelnen gewünschten<br>Wochentag bis zum Sonntag einstellen und jeweils mit                                                                                                    |
|                                            | bestätigen. (Die Ein- und Ausschaltzeiten für<br>Samstag und Sonntag sind ab Werk deaktiviert.)<br>Falls die Ein- und Ausschaltzeit für einen bestimmten                                                      |
|                                            | Tag nicht eingestellt werden muss, ggfs. mit 📧 und                                                                                                    |
|                                            | oder vickwärts bzw. vorwärts zum vorhergehenden oder nächsten Tag springen.                                                                                                    |
| 2010-03-29 12:59⊧м<br>Save ?<br>∢ No Yes ▶ | Die Abfrage zum Speichern der Änderungen mit<br>bestätigen.<br>Hinweis Diese Aufforderung zum Sichern erscheint auch, wenn<br>zwischenzeitlich die Taste Esc gedrückt wird.                                   |
| 2010-03-29 12:59⊧м<br>Timer<br>∢ On ▶      | Einschalten des Wochentimers mit ≕ bestätigen.                                                                                                    |
|                                            | Alternativ mit  vind  eie Option <b>Off</b> wählen,<br>wenn der gespeicherte Wochentimer zu einem<br>späteren Zeitpunkt aktiviert werden soll.                                                                |
|                                            | Im Menü kreist im leuchtenden Timer-Symbol der Uhrzeiger.                                                                                                    |

## **Timer stoppen**

#### Tabelle 7-13 Ausschalttimer vor Ablauf stoppen

| ( <del>-</del> )                                | Menüleiste aktivieren mit 픚, dann mit 🖻 Symbol <b>Timer</b> wählen und Auswahl mit 득 bestätigen. |
|-------------------------------------------------|--------------------------------------------------------------------------------------------------|
| 2010-03-29 1:12⊵м<br>Stop Timer ?<br>∢ No Yes ▶ | Standardauswahl <b>Yes</b> mit 进 bestätigen.                                                     |
| 2010-03-29 4:05 <sub>РМ</sub><br>Timer stopped! | Zur Bestätigung erscheint die Meldung Timer stopped!                                             |
|                                                 | Im Menü erlischt das Timer-Symbol.                                                               |

## Tabelle 7-14 Einschalttimer vor Ablauf stoppen

|                                                 | Zum Abbrechen einer programmierten Einschaltzeit<br>aus dem ausgeschalteten Zustand mehrere Sekunden<br>lang die Ein/Aus-Taste drücken                                                       |
|-------------------------------------------------|----------------------------------------------------------------------------------------------------|
| 2010-03-29 1:12PM<br>Stop Timer ?<br>◀ No Yes ▶ | In der anschließenden Abfrage Stop Timer? die Standardauswahl Yes mit 든 bestätigen.                                                                                                    |
| 2010-03-29 12:59рм<br>Timer<br>∢ Off ▶          | Zur Bestätigung erscheint die Meldung Timer stopped!                                                                                                    |
|                                                 | Danach erscheint wieder die Abfrage zur Auswahl zwischen<br>Ausschalttimer ( <b>Off, blinkend)</b> und Einschalttimer ( <b>On)</b> aus<br>Tabelle 7-6.<br>Im Menü erlischt das Timer-Symbol. |

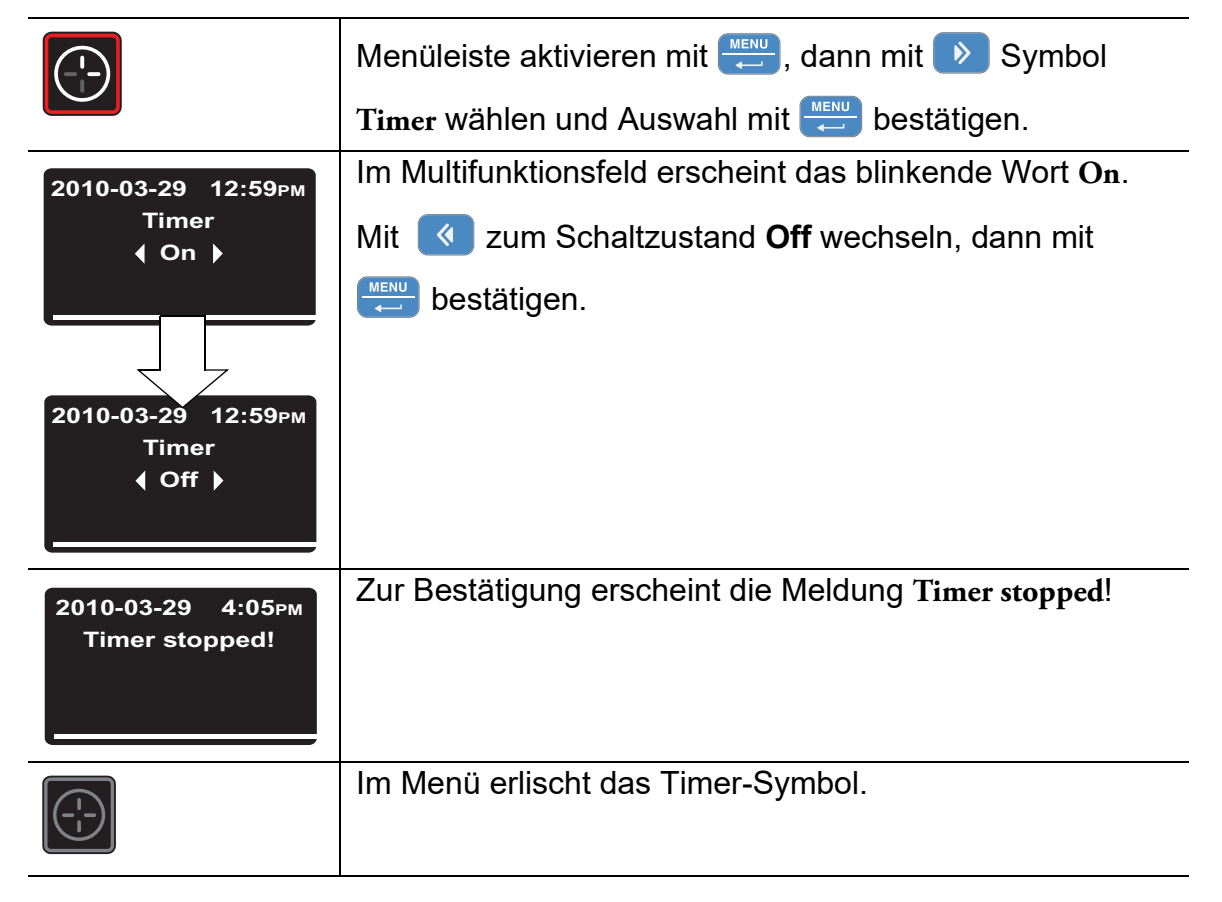

#### Tabelle 7-15 Wochentimer vor Ablauf stoppen

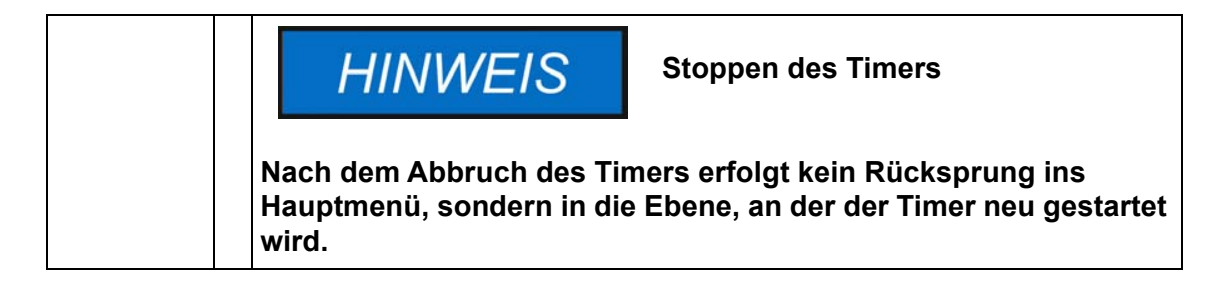

# t,

# Steckdose (optional)

Dieser Menüpunkt schaltet die eingebaute in Steckdose im Arbeitsraum des Kühlinkubators ein- und aus. Während die Steckdose sich im eingeschaltetem Zustand befindet, ist das Steckdosen-Symbol in der Menüleiste beleuchtet.

#### Table 7-16 Steckdose einschalten

| ¥                 | Menüleiste aktivieren mit 픚, dann mit 🖻 Symbol<br>Steckdose auswählen und Auswahl mit ≕ bestätigen |
|-------------------|----------------------------------------------------------------------------------------------------|
| 2010-03-31 1:34рм | Die Auswahl erscheint und mit 🕟 oder < On                                                          |
| ♦ On Off ▶        | auswählen und mit 🗮 bestätigen.                                                                    |
| 2010-03-31 1:34рм | Die ausgewählte Option <b>On</b> bleibt für einige Sekunden                                        |
| On                | in der Anzeige, um die Auswahl zu überprüfen.                                                      |
|                   | Das Display springt zurück zur Normalanzeige.                                                      |
|                   | Das Steckdose Symbol in der Menüleiste erleuchtet, um                                              |
|                   | anzuzeigen das die Steckdose eingeschaltet ist.                                                    |

#### Table 7-17 Steckdose ausschalten

| <b>t</b>          | Menüleiste aktivieren mit 픚, dann mit 🖻 Symbol<br>Steckdose auswählen und Auswahl mit 픚 bestätigen.                                                     |
|-------------------|----------------------------------------------------------------------------------------------------|
| 2010-03-31 1:34рм | Die Auswahl erscheint und mit 🔊 oder < Off                                                                                                    |
|                   | auswählen und mit 🗮 bestätigen.                                                                                                    |
| 2010-03-31 1:35рм | Die ausgewählte Option Off bleibt für einige Sekunden                                                                                                   |
| Off               | in der Anzeige, um die Auswahl zu überprüfen.                                                                                                    |
| Ų                 | Das Display springt zurück zur Normalanzeige.<br>Das Steckdose Symbol in der Menüleiste erlischt, um<br>anzuzeigen das die Steckdose ausgeschaltet ist. |

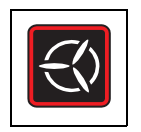

## Lüfter

Der Lüfter ist auf 100% eingestellt (5 Pfeile leuchten) und nicht verstellbar. Der aktuelle Betriebszustand des Lüfters wird durch das leuchtende Symbol **Lüfter** in der Menüleiste und eine direkt darüber angeordnete, dreistufige Balkenanzeige (siehe Position D6 in Abbildung 7-1 auf Seite 7-1) für die Lüftereinstellung angezeigt.

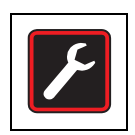

# Einstellungen

Unter dem Menüpunkt **Einstellungen** sind in einem eigenen Untermenü eine Reihe von Befehlen zusammengefasst, mit denen sich allgemeine Betriebsdaten der Heratherm abrufen und Voreinstellungen für den Betrieb des Kühlinkubators bzw. des Displays festlegen lassen:

- Auslesen des Fehlerspeichers
- Durchführen der Kalibrierung des Kühlinkubators
- Einstellen von Datum und Uhrzeit
- Umschalten der Temperaturanzeigeeinheit zwischen °C bzw. °F
- Eingeben eines Konfigurationscodes
- Einstellen von Übertemperaturschutz gemäß DIN12880 (TWB Temperatur-Wählbegrenzer)

Die Verwendung dieser Funktionen wird nachfolgend beschrieben. Unter diesem Menüpunkt ist auch die bereits im Abschnitt "Timer" auf Seite 7-6 ff. erklärte Option zum Vorwählen der Timerbetriebsart angesiedelt.

## Fehlerspeicher

Bei einem Service-Anruf des Anwenders kann es vorkommen, dass der Service-Mitarbeiter von Thermo Fisher Scientific Informationen aus dem Fehlerspeicher des Kühlinkubators abfragt. Dieser lässt sich mit dem Menüpunkt **Einstellungen -> Error** aufrufen und ermöglicht das "Blättern" durch die letzten 22 Alarmmeldungen, die z.B. durch Geräte- oder Regelungsfehler verursacht wurden. Für jeden Fehler werden Datum und Uhrzeit des Auftretens sowie eine Klartextbeschreibung und der geräteinterne Fehlercode angezeigt.

Die Fehlercodes sowie Anleitungen zur Behandlung von Alarmmeldungen sind im Abschnitt "Fehlercodes" auf Seite 12-1 aufgeführt.

| <b>&gt;</b>                                                            | Menüleiste aktivieren mit 💭, dann mit 🖻 oder 🔇<br>Symbol Einstellungen wählen und Auswahl mit 🗮<br>bestätigen.                                                                                       |
|------------------------------------------------------------------------|----------------------------------------------------------------------------------------------------|
| 2010-04-06 1:33рм                                                      | Mit ਦ Error aus dem Untermenü Einstellungen auswählen.                                                                                                    |
| 2010-04-06 1:36рм<br>Error 0<br>2010-04-06 1:31рм<br>Fan Error (E009)  | Der erste Eintrag des Fehlerspeichers mit der Nummer<br>"0" wird angezeigt.                                                                                                    |
| 2010-04-06 1:37рм<br>Error 1<br>2010-04-06 1:34рм<br>Heat Relay (E109) | Mit  weiter zum nächsten Eintrag blättern (bzw.<br>rückwärts mit  ).<br>Nach dem Eintrag mit der Nummer 21 erfolgt der<br>Rücksprung zum Anfang des Fehlerspeichers, also<br>zum Eintrag "Nummer 0". |
| K                                                                      | Zum Verlassen des Fehlerspeichers und zur Rückkehr<br>zur Normalanzeige <sup>Esc</sup> drücken.<br>Das Symbol <b>Einstellungen</b> in der Menüleiste erlischt                                        |

## Kalibrierung

Mit dem Menüpunkt **Einstellungen -> Calibration** startet der Anwender den Temperaturabgleich für die geräteinternen Temperaturfühler und legt fest, ob dieser manuell oder automatisch erfolgen soll:

• Die Option **Manual** ermöglicht die Direkteingabe eines z.B. mit einem Referenzsensor gemessenen Absolutwertes.

| HINWEIS                                                                                                    | Voraussetzungen für die<br>Kalibrierung                                                                                         |
|----------------------------------------------------------------------------------------------------|----------------------------------------------------------------------------------------------------|
| Die Umgebungsbedingunger<br>innerhalb der angegebenen                                                                   | n sind vor und während der Kalibrierung<br>Grenzwerte des Kühlinkubators zu halten.                                             |
| Veränderliche Umgebungsbe<br>Kalibrierungsroutine beeinflu<br>des Reglers und eine mange<br>Temperaturregelbetriebs nac | edingungen können das Ergebnis der<br>ssen, was wiederum eine Fehljustierung<br>Inde Zuverlässigkeit des<br>h sich ziehen kann. |
| Im Einzelfall kann die Display<br>Wert abweichen und über die                                                           | y-Anzeige vom tatsächlichen Temperatur-<br>e Funktion Kalibrierung korrigiert werden.                                           |

## Tabelle 7-19 Referenzwert für Temperaturabgleich manuell eingeben

|                                                | Vorbereitungen für Temperaturabgleich treffen (siehe<br>"Temperaturabgleich vorbereiten" und<br>"Vergleichsmessung durchführen" auf Seite 10-3). |
|------------------------------------------------|----------------------------------------------------------------------------------------------------|
|                                                | Menüleiste aktivieren mit 💭, dann mit 🔊 oder 🔇<br>Symbol Einstellungen wählen und Auswahl mit 💭<br>bestätigen.                                   |
| 2010-04-06 1:33рм                              | aus dem Untermenü Einstellungen.                                                                                                    |
| 2010-04-06 1:33թм<br>♦ Calibration ▶           | Mit <b>&gt;</b> zum Menüpunkt <b>Calibration</b> wechseln und Auswahl mit <i>+ bestätigen</i> .                                                  |
| 2010-04-06 1:33թм<br>Calibration<br>∢ Manual ▶ | Im Auswahlbildschirm Calibration mit die vorgewählte Option Manual auswählen.                                                                    |
| 2010-04-06 1:33рм | Im anschließenden Eingabefeld die mit dem externen   |
|-------------------|------------------------------------------------------|
| Calibration       | Referenzsensor gemessene Temperatur mit ⋗ oder       |
| 36.9°C            | < einstellen und Einstellung mit 🗮 bestätigen.       |
|                   | Der Wert wird übernommen, und der interne            |
|                   | Temperaturfühler wird mit dem Wert des               |
|                   | Referenzsensors kalibriert.                          |
|                   | Das Display springt zurück zur Normalanzeige.        |
|                   | Das Symbol Einstellungen in der Menüleiste erlischt. |

### Tabelle 7-19 Referenzwert f Temperaturabgleich manuell eingeben

## **Datum und Uhrzeit**

Mit der Option **Einstellungen -> Time / Date** lassen sich die Anzeigeformate für Uhrzeit und Datum sowie die Uhrzeit und das Datum der geräteinternen Uhr einstellen. Zwei Anzeigeformate stehen zur Auswahl:

- europäisches Datumsformat *TT.MM.JJJJ* und 24-Stunden-Zeitformat. Beispiel: 07.04.2010 und 15:05.
- US-amerikanisches Datumsformat *JJJJ-MM-TT* und 12-Stunden-Zeitformat mit dem Zusatz *AM/PM*. Beispiel: *2010-04-07* und *3:05 PM*.

| <b>&gt;</b>                                      | Menüleiste aktivieren mit 💭, dann mit 🖻 oder 🔇<br>Symbol Einstellungen wählen und Auswahl mit 💭<br>bestätigen.                                                                                   |
|--------------------------------------------------|----------------------------------------------------------------------------------------------------|
| 2010-04-06 1:33рм                                | Im Multifunktionsfeld erscheint der Menüpunkt Error<br>aus dem Untermenü Einstellungen.                                                                                                    |
| 2010-04-07 3:05 <sub>РМ</sub><br>∢ Time / Date ▶ | Mit 🖻 zum Menüpunkt Time / Date wechseln und Auswahl mit 🗮 bestätigen.                                                                                                    |
| 2010-04-07 3:05рм<br>Time / Date<br>∢ Date ▶     | In der Multifunktionsanzeige blinkt nun der Menüpunkt<br>Date.<br>Vorgewählte Option Date mit auswählen.<br>In der Multifunktionsanzeige blinkt nun das Datumsfeld<br>in der linken oberen Ecke. |

### Tabelle 7-20 Datumsformat einstellen

| 07.04.2010 3:05рм | Mit ⋗ oder < zum gewünschten Datumsformat            |
|-------------------|------------------------------------------------------|
| Time / Date       | TT.MM.JJJJ oder JJJJ-MM-TT umschalten und Auswahl    |
| ♦ Date ►          | mit 📛 bestätigen.                                    |
|                   | In der Multifunktionsanzeige wird nun das Datumsfeld |
|                   | in der linken oberen Ecke entsprechend der Auswahl   |
|                   | umgestellt (und hört auf zu blinken).                |
|                   | Das Display springt zurück zur Normalanzeige.        |
|                   | Das Symbol Einstellungen in der Menüleiste erlischt. |

### Tabelle 7-21 Uhrzeitformat einstellen

| 2010-04-06 1:33рм<br>↓ Error ▶               | Menüleiste aktivieren mit 💭, dann mit 🔊 oder 🔇<br>Symbol Einstellungen wählen und Auswahl mit 🖵<br>bestätigen.<br>Im Multifunktionsfeld erscheint der Menüpunkt Error<br>aus dem Untermenü Einstellungen.                                 |
|----------------------------------------------|----------------------------------------------------------------------------------------------------|
| 2010-04-07 3:05рм                            | Mit <b>&gt;</b> zum Menüpunkt <b>Time / Date</b> wechseln und<br>Auswahl mit <b>=</b> bestätigen.<br>In der Multifunktionsanzeige blinkt der Menüpunkt <b>Date</b> .                                                                      |
| Time / Date<br>↓ Date                        |                                                                                                    |
| 2010-04-07 3:05թм<br>Time / Date<br>∢ Time ▶ | Vom blinkenden Menüpunkt <b>Date</b> mit<br><b>Time</b> wechseln und Auswahl mit<br><b>Herror</b> bestätigen.<br>In der Multifunktionsanzeige blinken nun der<br>Menüpunkt <b>Time</b> und das Uhrzeitfeld in der rechten<br>oberen Ecke. |

### Tabelle 7-21 Uhrzeitformat einstellen

| 2010-04-07 15:05        | Mit Ď oder < zum gewünschten Zeitformat hh:mm                                                                                                    |
|-------------------------|----------------------------------------------------------------------------------------------------|
| Time / Date<br>◀ Time ▶ | oder <b>hh:mm AM/PM</b> umschalten und Auswahl mit 📛<br>bestätigen.                                                                                  |
|                         | In der Multifunktionsanzeige wird nun das Uhrzeitfeld in<br>der rechten oberen Ecke entsprechend der Auswahl<br>umgestellt (und hört auf zu blinken) |
| F                       | Das Display springt zurück zur Normalanzeige.<br>Das Symbol <b>Einstellungen</b> in der Menüleiste erlischt.                                         |

### Tabelle 7-22 Datum und Uhrzeit einstellen

| F                                            | Menüleiste aktivieren mit 픚, dann mit 🖻 oder 🔇<br>Symbol Einstellungen wählen und Auswahl mit 듶<br>bestätigen.                                                                         |
|----------------------------------------------|----------------------------------------------------------------------------------------------------|
| 2010-04-06 1:33рм                            | Im Multifunktionsfeld erscheint der Menüpunkt Error<br>aus dem Untermenü Einstellungen.                                                                                                |
| 2010-04-07 3:05рм                            | Mit 🖻 zum Menüpunkt Time / Date wechseln und Auswahl mit 픋 bestätigen.                                                                                                    |
| 2010-04-07 3:05⊳м<br>Time / Date<br>∢ Date ▶ | In der Multifunktionsanzeige blinkt der Menüpunkt Date.                                                                                                    |
| 2010-04-07 3:05рм<br>Time / Date<br>◀ Set ▶  | Vom blinkenden Menüpunkt Date mit<br>Set wechseln und Auswahl mit<br>in der Multifunktionsanzeige blinken nun der<br>Menüpunkt Set und die im Datumsfeld in der linken<br>oberen Ecke. |

| Bei Bedarf die Jahreszahl mit ⋗ oder < einstellen      |
|--------------------------------------------------------|
| und die Einstellung mit ≕ bestätigen.                  |
| Die blinkende Auswahl springt im Datumsfeld weiter zur |
| Monatszahl.                                            |
| Anschließend die Monate, Tage, Stunden und Minuten     |
| mit Ď oder < einstellen und die Einstellung jeweils    |
| mit Ӛ bestätigen.                                      |
| Nach dem Einstellen der Minuten und Bestätigen mit     |
| Taste 🗮 werden das Datums- und Uhrzeitfeld in der      |
| linken bzw. rechten oberen Ecke entsprechend           |
| umgestellt (und hören auf zu blinken).                 |
| Das Display springt zurück zur Normalanzeige.          |
| Das Symbol Einstellungen in der Menüleiste erlischt.   |

### Tabelle 7-22 Datum und Uhrzeit einstellen

## Temperaturanzeigeeinheit

Mit dem Menüpunkt **Einstellungen ->°C / °F** lässt sich die Temperaturanzeigeeinheit des Kühlinkubators zwischen Grad Celsius und Grad Fahrenheit umschalten.

### Tabelle 7-23 Temperaturanzeigeeinheit umschalten

| <b>&gt;</b>                    | Menüleiste aktivieren mit 💓, dann mit 🖻 oder 🔇<br>Symbol Einstellungen wählen und Auswahl mit 든<br>bestätigen. |
|--------------------------------|----------------------------------------------------------------------------------------------------|
| 2010-04-06 1:33рм<br>( Error ) | Im Multifunktionsfeld erscheint der Menüpunkt Error<br>aus dem Untermenü Einstellungen.                        |
| 2010-04-07 10:31ам             | Mit 🖻 zum Menüpunkt °C / °F wechseln und Auswahl mit 듣 bestätigen.                                             |

| 2010-04-07 10:31Ам      | Die Multifunktionsanzeige wechselt zum folgenden        |
|-------------------------|---------------------------------------------------------|
|                         | Auswahlbildschirm, in dem bereits die derzeit nicht     |
| °C / °F                 | verwendete Temperaturanzeigeeinheit (Voreinstellung     |
| C ►                     |                                                         |
|                         | ab Werk: °C) blinkt.                                    |
|                         | Die Auswahl mit 🗮 bestätigen.                           |
| 2010-04-07 10:31ам      |                                                         |
|                         |                                                         |
| °C / °F                 |                                                         |
| <b>₹</b> °F <b>&gt;</b> |                                                         |
|                         | Die Temperaturen im Temperaturanzeigefeld (Position     |
|                         |                                                         |
|                         | D1 in Abbildung 7-1 auf Seite 7-1) und Einstellfeld Set |
|                         | (Position D5 in derselben Abbildung) sind auf die neue  |
|                         | Einheit umgestellt.                                     |
|                         | Das Display springt zurück zur Normalanzeige.           |
|                         | Das Symbol Einstellungen in der Menüleiste erlischt.    |
|                         |                                                         |

### Tabelle 7-23 Temperaturanzeigeeinheit umschalten

## **TWB Einstellen/Aktivieren**

Mit dem Menüpunkt **Einstellungen -> Over Temp** lässt sich der Übertemperaturschutz TWB (einstellbarer Übertemperaturgrenzwertregler) gemäß DIN12880 Klasse 2 des Kühlinkubators einstellen.

| X                                              | Menüleiste aktivieren mit 💭, dann mit 🔊 oder <<br>Symbol Einstellungen wählen und Auswahl mit 💭 |
|------------------------------------------------|-------------------------------------------------------------------------------------------------|
| 26.04.2016 10:03                               | Mit drücken erscheint der Menüpunkt Over Temp<br>Limit aus dem Untermenü Einstellungen.         |
| 26.04.2016 10:03<br>Over Temp Limit<br>( eff ) | Mit 🖻 zum Menüpunkt on wechseln und Auswahl mit bestätigen.                                     |

| 26.04.2016 10:03<br>Over Temp Limit<br>∢ on ▶                  | Mit ⋗ oder < die Set Temperatur auswählen, z.B.<br>39 °C 📰 . |
|----------------------------------------------------------------|--------------------------------------------------------------|
|                                                                | Die Auswahl mit 🗮 bestätigen.                                |
| 26.04.2016 10:13 Mit Esc drücken springt das Display zurück zu |                                                              |
| Over Temp 30.095                                               | Normalanzeige mit aktiviertem Over Temp.                     |
| over remp 5510 c                                               | Das Symbol Einstellungen in der Menüleiste erlischt.         |

### Tabelle 7-24 Übertemperaturschutz einstellen

| HINWEIS                                                                                                    | Solltemperatur von Over Temp                                                                                                 |
|----------------------------------------------------------------------------------------------------|----------------------------------------------------------------------------------------------------|
| Im unwahrscheinlichen Fall,<br>eingestellte Temperatur der ,<br>das Peltier-Element ausscha<br>der Bediener X drücken. | dass in der Kammer die Temperatur die<br>,Over Temp" übersteigt, wird das Gerät<br>alten. Um das Gerät zu reaktivieren, muss |

## Programmvorgaben

Der Menüpunkt **Einstellungen ->Program** ermöglicht die nachfolgend beschriebenen Voreinstellungen für den Ablauf von benutzerdefinierten Programmen (Siehe "Programmierung" auf Seite 26) zur Steuerung des Gerätes. Wenn ein Programm nach einem oder mehreren Durchläufen (siehe nachfolgenden Abschnitt "Abfrage für Programmdurchläufe") beendet wird, ertönt einmalig ein akustisches Signal (5 Pieptöne), falls kein Fehlersignal aktiv ist. Anschließend wird der Kühlinkubator abgeschaltet, es sei denn, der Anwender hat in den Voreinstellungen festgelegt, dass er eingeschaltet bleiben soll, wie im Abschnitt "Betriebsart nach Programmende" auf Seite 7-24 erklärt wird.

### Abfrage für Programmdurchläufe

Unter diesem Menüpunkt lässt sich eine - im Auslieferungszustand des Kühlinkubators deaktivierte - Abfrage nach der Anzahl der Wiederholungen beim Starten eines Programms (siehe "Programm starten" auf Seite 7-27) freischalten.

| ۶                                      | Menüleiste aktivieren mit 🗾, dann mit 🖻 oder 🔇                                       |
|----------------------------------------|--------------------------------------------------------------------------------------|
|                                        | bestätigen.                                                                          |
| 2010-04-06 1:33рм<br>( Error )         | Im Multifunktionsfeld erscheint der Menüpunkt Error aus dem Untermenü Einstellungen. |
| 2010-04-09 13:43рм                     | Mit ⋗ zum Menüpunkt Program wechseln und                                             |
| ♦ Program ►                            | Auswahl mit 🛁 bestätigen.                                                            |
| 2010-04-09 13:43рм                     | Im nachfolgenden Auswahlbildschirm die vorgewählte                                   |
| Program<br>∢ Loops ▶                   | Option Loops mit 🛁 bestätigen.                                                       |
| 2010-04-09 13:43рм                     | Im anschließenden Auswahlbildschirm zum                                              |
| Program<br>Loops                       | Einschalten der Abfrage (Auslieferungszustand:                                       |
| ( On )                                 | Abfrage deaktiviert) mit 🕟 vom Schaltzustand Off zu                                  |
|                                        | On wechseln und die Auswahl mit ≕ bestätigen.                                        |
|                                        | Zum Deaktivieren der Abfrage dementsprechend von                                     |
| 2010-04-09 13:43 <b>Р</b> м<br>Program | $\mathbf{On}$ zu $\mathbf{Off}$ wechseln. Anschließend die Auswahl mit               |
| Loops<br>∮ Off ▶                       | bestätigen.                                                                          |
|                                        | Wenn Off ausgewählt ist, wird der Kühlinkubator nach                                 |
|                                        | nur einem Programmdurchlauf ausgeschaltet. Dieses                                    |
|                                        | "Betriebsart nach Programmende" (siebe den                                           |
|                                        | nachfolgenden Abschnitt) modifiziert werden                                          |
|                                        | Das Display springt zurück zur Normalanzeige                                         |
|                                        | Das Symbol Einstellungen in der Menüleiste erlischt                                  |

## Table 7-25 Abfrage für Programmdurchläufe aktivieren / deaktivieren

### Betriebsart nach Programmende

Zusätzlich lässt sich mit diesem Befehl eine - im Auslieferungszustand ebenfalls deaktivierte -Abfrage freischalten, mit der beim Starten eines Programms festgelegt wird, in welche Betriebsart das Gerät nach Programmende (siehe "Programm starten" auf Seite 7-27) wechseln soll:

- Ausschalten (Off): Es erfolgt keine Abfrage vor dem Start des Programms. Nach dem Programm schaltet sich der Kühlinkubator aus.
- Temperatur halten (On): Es erfolgt eine Abfrage vor dem Start des Programms, ob der Kühlinkubator nach dem Programmdurchlauf ausgeschaltet werden soll, oder ob der Kühlinkubator die letzten Einstellungen halten soll, bis der Anwender das Programmende quittiert.

Ein eventuelles Wochenzeitprogramm bleibt deaktiviert, bis **Program End** quittiert wird. Anschließend wird der Sollwert angesteuert, der vor dem Programmstart aktiv war.

Menüleiste aktivieren mit 🚝, dann mit 🕨 oder 🔇 Symbol Einstellungen wählen und Auswahl mit bestätigen. Im Multifunktionsfeld erscheint der Menüpunkt Error aus 2010-04-06 1:33рм dem Untermenü Einstellungen. 2010-04-09 13:43рм Mit 🕑 zum Menüpunkt Program wechseln und Auswahl mit 🗮 bestätigen. Program Im nachfolgenden Auswahlbildschirm von der 2010-04-09 13:43 РМ vorgewählten Option Loops mit *b* zu Mode after End Program 🕻 Loops 🕨 wechseln und Auswahl mit 🗮 bestätigen. 2010-04-09 13:43рм Program Mode after End

Table 7-26 Betriebsart nach Programmende ändern

| 2010-04-09 13:43PM<br>Program<br>Mode after End<br>▲ On ▶<br>2010-04-09 13:43PM<br>Program<br>Mode after End<br>▲ Off ▶ | Im anschließenden Auswahlbildschirm mit <i>o</i> oder<br>vwischen den beiden Schaltzuständen <b>On</b><br>(Temperatur halten) und <b>Off</b> (Ausschalten;<br>Auslieferungszustand) wechseln und anschließend die<br>Auswahl mit <i>obstätigen</i> . |
|----------------------------------------------------------------------------------------------------|----------------------------------------------------------------------------------------------------|
| $\mathbf{\mathcal{F}}$                                                                                                  | Das Display springt zurück zur Normalanzeige.<br>Das Symbol Einstellungen in der Menüleiste erlischt.                                                                                                    |

### Table 7-26 Betriebsart nach Programmende ändern

## Konfiguration

Der Menüpunkt **Einstellungen -> Configuration** ermöglicht es dem Anwender, durch die Eingabe eines vierstelligen Codes bestimmte Parameteränderungen am Gerät vorzunehmen, z.B. um die im Abschnitt "RS 232-Schnittstelle anschließen" auf Seite 5-11 beschriebene Spannungsumschaltung durchzuführen.

Table 7-27 Vierstelligen Code eingeben

| <b>&gt;</b>        | Menüleiste aktivieren mit 💭, dann mit 🔊 oder 🔇<br>Symbol Einstellungen wählen und Auswahl mit 💭<br>bestätigen. |
|--------------------|----------------------------------------------------------------------------------------------------|
| 2010-04-06 1:33рм  | Im Multifunktionsfeld erscheint der Menüpunkt Error aus<br>dem Untermenü Einstellungen.                        |
| 2010-04-12 12:00Рм | Mit <b>&gt;</b> zum Menüpunkt <b>Configuration</b> wechseln und Auswahl mit <b>=</b> bestätigen.               |

### Table 7-27 Vierstelligen Code eingeben

| 2010-04-12 12:00рм | In der Multifunktionsanzeige erscheint ein ähnlicher        |
|--------------------|-------------------------------------------------------------|
|                    | Eingabebildschirm wie im Beispiel links, in dem bereits die |
| Configuration      | erste Stelle des vierstelligen Konfigurationscodes blinkt.  |
|                    | Die erste Stelle des Konfigurationscodes mit 🤇              |
| 2010-04-12 12:00рм | (oder ≥) einstellen und Einstellung mit 듣                   |
| 0                  | bestätigen. Anschließend die drei verbleibenden             |
| Configuration      | Stellen genauso einstellen.                                 |
|                    | Durch Bestätigen der Eingabe der letzten Ziffer mit         |
|                    | wird die neue Konfiguration sofort aktiviert.               |
|                    | Das Display springt zurück zur Normalanzeige.               |
|                    | Das Symbol Einstellungen in der Menüleiste erlischt.        |
|                    | Mit Code "1234" wird die Benutzer-Kalibrierung zurück       |
|                    | gesetzt.                                                    |
|                    | Mit Code "4321" wird die Sensor-Sample-Kalibrierung         |
|                    | zurück gesetzt.                                             |

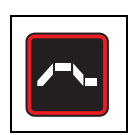

## Programmierung

Der Menüpunkt **Program** ermöglicht es dem Anwender, bis zu 10 Programme zur Automatisierung von Arbeitsabläufen zu erstellen, zu speichern und zu starten. Jedes der 10 Programme kann aus maximal 10 Schritten bestehen.

Für jeden Schritt lassen sich, je nach Geräteausstattung, die folgenden Eigenschaften definieren:

- Zeitdauer in hh:mm
- Temperatur-Sollwert
- Lüfterstufe (Stufe 1 bis 5;
- Luftklappenstellung (Stufe 0 bis 3)

Zur Vereinfachung der Programmerstellung besteht die Möglichkeit, bestehende Programme zu kopieren und abzuändern.

## Programmende

Nach Programmende ertönt ein akustisches Signal (5 Pieptöne), danach schaltet das Gerät ab oder wechselt in den Temperaturhaltebetrieb, je nach Voreinstellung (siehe "Betriebsart nach Programmende ändern" auf Seite 7-24). Im Display erscheint die Meldung **Program End** und eine Restwärmeanzeige.

## Anleitungen

### Table 7-28 Programm starten

|                                                   | Menüleiste aktivieren mit 🗮, dann mit ⋗ oder 🔇                                                                                                    |
|---------------------------------------------------|----------------------------------------------------------------------------------------------------|
|                                                   | Symbol Programm wählen und Auswahl mit 💳                                                                                                    |
|                                                   | bestätigen.                                                                                                    |
| 2010-04-13 10:25AM                                | Im links dargestellten Auswahlbildschirm vorgewählte                                                                                                    |
| Program<br>∢ Start ▶                              | Option Start mit 🛁 auswählen.                                                                                                    |
| HINWEIS                                           | Abfrage Stop Timer beim Starten eines Programms<br>Wenn ein Timer läuft, erscheint an dieser Stelle zusätzlich<br>die Abfrage Stop Timer (siehe "Ausschalttimer vor Ablauf<br>stoppen" auf Seite 7-14.). Wird diese mit Yes beantwortet,<br>dann wird der Timer beendet und das ausgewählte Pro-<br>gramm gestartet. Die Option No bewirkt, dass der Timer wei-<br>terläuft, das gestartete Programm besitzt jedoch Vorrang<br>gegenüber dem Timer, d.h. die Timerfunktion wird erst<br>"nachträglich" nach Beendigung des Programms ausgeführt,<br>wenn sich beide zeitlich überschneiden. |
| 2010-04-13 10:25ам<br>Start<br>Р1 Р2 Р3 Р4<br>Есо | <ul> <li>Im links dargestellten Auswahlbildschirm in der Liste der vorhandenen Programme (zum Beispiel P1P4) das vorgewählte Programm P1 beibehalten bzw. mit</li> <li>(oder () anderes Programm auswählen.</li> <li>In beiden Fällen mit () das Programm starten.</li> </ul>                                                                                                    |
| 2010-04-13 10:25AM<br>Start<br>Loops<br>∢ 1 ▶     | Sofern diese in den Programmvoreinstellungen (Siehe<br>"Abfrage für Programmdurchläufe aktivieren /<br>deaktivieren" auf Seite 23) aktiviert ist, erscheint die<br>Abfrage Loops nach der gewünschten Anzahl<br>Wiederholungen des Programmdurchlaufs (= Loops).<br>Bei Bedarf mit Doder die Anzahl der<br>Wiederholungen (Standard = 1 Durchlauf) einstellen                                                                                                    |
|                                                   | und mit 🗮 bestätigen.                                                                                                    |

#### Table 7-28 Programm starten

| 2010-04-13 10:25AM                                                                                                    | Sofern diese in den Programmvoreinstellungen (Siehe                                                                                                    |
|----------------------------------------------------------------------------------------------------|----------------------------------------------------------------------------------------------------|
| Start                                                                                                    | "Betriebsart nach Programmende ändern" auf Seite 24)                                                                                                    |
| Mode after End                                                                                                    | aktiviert ist, erscheint die Abfrage Mode after End. Hier                                                                                                    |
|                                                                                                    | kann die gewünschte Betriebsart nach Ende des                                                                                                    |
|                                                                                                    | Programms ausgewählt werden, d.h. ob das Gerät                                                                                                    |
|                                                                                                    | nach Abschluss des Programms in den ausschalten                                                                                                    |
| 2010-04-13 10:25ам<br>Start                                                                                                    | oder in den Temperaturhaltebetrieb gehen soll.                                                                                                    |
| Mode after End<br>∢Hold Settings ►                                                                                                    | Mit 🔊 oder < die gewünschte Betriebsart wählen                                                                                                    |
|                                                                                                    |                                                                                                    |
|                                                                                                    | und Auswahl mit 🗮 bestätigen.                                                                                                    |
| 13.04.2010 11:05                                                                                                    | und Auswahl mit 💭 bestätigen.<br>Im Multifunktionsfeld erscheint eine Ablaufanzeige für                                                                                                    |
| 13.04.2010 11:05<br>P1,L1,S1,3:02<br>2                                                                                                    | und Auswahl mit 💭 bestätigen.<br>Im Multifunktionsfeld erscheint eine Ablaufanzeige für<br>das ausgewählte Programm, ähnlich dem links                                                                                                    |
| 1<br>1<br>1<br>1<br>1<br>1<br>1<br>1<br>1<br>1<br>1<br>1<br>1<br>1                                                                                                    | und Auswahl mit 💭 bestätigen.<br>Im Multifunktionsfeld erscheint eine Ablaufanzeige für<br>das ausgewählte Programm, ähnlich dem links<br>dargestellten Beispiel.                                                                                                    |
| 1<br>13.04.2010<br>11:05<br>1<br>10<br>11:05<br>1<br>11:05<br>1<br>11:05<br>1<br>11:05<br>1<br>11:05<br>1<br>11:05<br>1<br>11:05<br>1<br>10<br>10<br>11:05<br>1<br>10<br>10<br>10<br>10<br>10<br>10<br>10<br>10<br>10                                                                                                    | und Auswahl mit 📰 bestätigen.<br>Im Multifunktionsfeld erscheint eine Ablaufanzeige für<br>das ausgewählte Programm, ähnlich dem links<br>dargestellten Beispiel.<br>Die Funktion der Anzeigeelemente wird in der                                                                                                    |
| $ \begin{array}{c ccccccccccccccccccccccccccccccccccc$                                                                                                    | und Auswahl mit 📰 bestätigen.<br>Im Multifunktionsfeld erscheint eine Ablaufanzeige für<br>das ausgewählte Programm, ähnlich dem links<br>dargestellten Beispiel.<br>Die Funktion der Anzeigeelemente wird in der<br>folgenden Tabelle 7-30 auf Seite 7-29 erklärt.                                                                                                    |
| 13.04.2010<br>11.05<br>2<br>1.1.11131,3:02<br>2<br>1.00 10 11:05<br>1.105<br>1.05 10 10<br>1.05<br>1.05<br>1.0 | <ul> <li>und Auswahl mit bestätigen.</li> <li>Im Multifunktionsfeld erscheint eine Ablaufanzeige für das ausgewählte Programm, ähnlich dem links dargestellten Beispiel.</li> <li>Die Funktion der Anzeigeelemente wird in der folgenden Tabelle 7-30 auf Seite 7-29 erklärt.</li> <li>In der Menüleiste leuchtet das Symbol Programm, um</li> </ul>                                                |
| $ \begin{array}{c} 1 \\ 1 \\ 2 \\ 1 \\ 2 \\ 1 \\ 1 \\ 2 \\ 1 \\ 1 \\ 2 \\ 1 \\ 1 \\ 1 \\ 1 \\ 1 \\ 1 \\ 1 \\ 1 \\ 1 \\ 1$                                                                                                    | <ul> <li>und Auswahl mit bestätigen.</li> <li>Im Multifunktionsfeld erscheint eine Ablaufanzeige für das ausgewählte Programm, ähnlich dem links dargestellten Beispiel.</li> <li>Die Funktion der Anzeigeelemente wird in der folgenden Tabelle 7-30 auf Seite 7-29 erklärt.</li> <li>In der Menüleiste leuchtet das Symbol Programm, um anzuzeigen, dass ein Programm ausgeführt wird.</li> </ul> |

Die Funktion der Anzeigeelemente (mit Ausnahme der Datums- und Uhrzeitfelder; siehe Tabelle 7-2 auf Seite 7-3) wird in der nachfolgenden Tabelle erklärt.

### Table 7-29 Anzeigeelemente während des Programmablaufs

| Nr. | Funktion                                                                                                    |
|-----|----------------------------------------------------------------------------------------------------|
| 1   | <ul> <li>Diese drei Felder zeigen folgende Information zum Programm an:</li> <li>Kennung des aktiven Programms, z.B. P1 für Programm 1</li> <li>Nummer des aktuellen Programmdurchlaufs, z.B. L1 für den ersten (wird nur eingeblendet, wenn die Abfrage nach den Programmdurchläufen aktiviert ist; siehe "Abfrage für Programmdurchläufe" auf Seite 7-22)</li> <li>Gesamtrestlaufzeit, z.B. 3:02</li> <li>Hinweis Alle Phasen, die mit einer Dauer von 00:00 (schnelles Anheizen und Abkühlen) programmiert wurden, werden auch nur mit 00:00 in der Restlaufzeit berücksichtigt.</li> </ul> |
| 2   | Aus dieser Balkenanzeige lässt sich aus der Anzahl der Balken der Programm-<br>fortschritt ablesen: Drei Balken entsprechen z.B. Programmschritt Nr. 3, vier<br>Balken Programmschritt Nr. 4, usw. Es werden bis zu 10 Balken angezeigt, ent-<br>sprechend den bis zu 10 möglichen Schritten (siehe oben).                                                                                                    |
| 3   | Das leuchtende Symbol Lüfter zeigt an, dass für den aktuellen Programmschritt der Lüfter eingeschaltet wird. Die Lüfterstufe lässt sich aus der direkt darüber angeordneten Balkenanzeige ablesen (siehe Tabelle 7-2 auf Seite 7-3).                                                                                                    |
| 4   | Das leuchtende Symbol <b>Luftklappe</b> zeigt an, dass im aktuellen Programmschritt die Luftklappe geöffnet wird. Die Klappenstellung lässt sich aus der direkt darüber angeordneten Balkenanzeige ablesen (siehe Tabelle 7-2 auf Seite 7-3).                                                                                                    |

| Table 7-29 Anzeigeelemente wäh | rend des Programmablaufs |
|--------------------------------|--------------------------|
|--------------------------------|--------------------------|

| Nr. | Funktion                                                              |
|-----|-----------------------------------------------------------------------|
| 5   | Das leuchtende Symbol Programm zeigt an, dass ein Programm aktiv ist. |

### Table 7-30 Laufendes Programm abbrechen

| 1<br>1<br>1<br>1<br>1<br>1<br>1<br>1<br>1<br>1<br>1<br>1<br>1<br>1 | Im laufenden Programm (zu erkennen an dem<br>blinkenden Balkensymbol, der Programmnummer und<br>Restdaueranzeige im Multifunktionsfeld und dem<br>leuchtenden Symbol <b>Programm</b> in der Menüleiste)                                                                         |
|--------------------------------------------------------------------|----------------------------------------------------------------------------------------------------|
| 2010-04-16 3:07PM<br>Stop Program?<br>∢ No Yes ►                   | <ul> <li>In der links dargestellten Abfrage im Multifunktionsfeld</li> <li>mit die Option Yes wählen und Auswahl mit die Option</li> <li>bestätigen.</li> <li>Das Display springt zurück zur Normalanzeige.</li> <li>In der Menüleiste erlischt das Symbol Programm.</li> </ul> |

## Table 7-31 Neues Programm erstellen

|                                                        | Menüleiste aktivieren mit 픚, dann mit 🖻 oder 🔇<br>Symbol Programm wählen und Auswahl mit 듶<br>bestätigen.                    |
|--------------------------------------------------------|----------------------------------------------------------------------------------------------------|
| 2010-04-13 10:25 <sub>AM</sub><br>Program<br>∢ Start ▶ | Im nachfolgenden Auswahlbildschirm von der<br>vorgewählten Option Start mit  Zu New wechseln und<br>Auswahl mit  bestätigen. |
| 2010-04-13 10:25am<br>Program<br>∢ New ▶               |                                                                                                    |

### Table 7-31 Neues Programm erstellen

| 2010-04-13 10:25         | Im anschließenden Auswahlbildschirm in der Liste der                                                                                                    |
|--------------------------|----------------------------------------------------------------------------------------------------|
| New                      | noch freien Programmspeicherplätze (Beispiel links                                                                                                    |
| P4 P5<br>P6 P7 P8 P9 P10 | zeigt freie Speicherplätze P4P10) das vorgewählte                                                                                                    |
|                          | Programm (z.B. P4) beibehalten bzw. mit ⋗ (oder                                                                                                    |
|                          | 🔇) anderes Programm auswählen.                                                                                                    |
|                          | In beiden Fällen mit 🗮 die Erstellung des                                                                                                    |
|                          | Programms starten.                                                                                                    |
|                          | Es erscheint der Programmierbildschirm für den ersten                                                                                                    |
|                          | Programmschritt, der durch einen blinkenden leeren                                                                                                    |
| New<br>P4                | Balken dargestellt wird.                                                                                                    |
|                          | Wenn der erste Schritt länger als eine Stunde (möglich                                                                                                    |
|                          | sind bis zu 23 Stunden) dauern soll, mit ⋗ den                                                                                                    |
|                          | Stundenzähler für die Dauer des Programmschritts                                                                                                    |
|                          | einstellen und Einstellung mit 🗮 bestätigen.                                                                                                    |
|                          | Anschließend den Minutenzähler ebenfalls mit ⋗                                                                                                    |
|                          | einstellen (oder:00 beibehalten) und Einstellung mit                                                                                                    |
|                          | bestätigen.                                                                                                    |
|                          | Einstellen der Dauer eines Programmschritts                                                                                                    |
| HINVEIS                  | Belässt man die Schrittdauer bei <b>00:00</b> , wird der Temperatur-<br>Sollwert so schnell wie möglich angesteuert. Die Eingabe einer<br>Zeitspanne bewirkt, dass der Sollwert kontinuierlich ansteigend<br>bzw. abfallend (Rampenfunktion) erreicht wird. Diese Rampe<br>wird anschließend auch in der Darstellung der<br>Fortschrittsbalken durch die abgeschrägte obere Kante<br>angezeigt. |
| Sot                      | Die Auswahl springt zum Einstellfeld Set weiter, dieses                                                                                                    |
|                          | beginnt nun zu blinken.                                                                                                    |
| 00080                    | Mit ⋗ den gewünschten Temperatur-Sollwert                                                                                                    |
|                          | einstellen und Einstellung mit 🗮 bestätigen.                                                                                                    |
|                          | <b>Hinweis</b> Falls Sie ein Programm mit abschließender Abkühlphase<br>benötigen, können Sie den letzten Programmschritt mit einem<br>Temperatur-Sollwert von 0 °C (32 °F) anlegen, um eine beschleunigte<br>Abkühlung zu erzielen. Näheres hierzu sowie entsprechenden<br>Anleitungen können Sie dem Abschnitt "Temperatur-Sollwert" auf<br>Seite 7-7 entnehmen.                              |

### Table 7-31 Neues Programm erstellen

|                       | Die Auswahl springt zur Balkenanzeige für die<br>Luftklappe weiter, diese beginnt nun zu blinken.<br>Falls die Luftklappe für die Dauer dieses<br>Programmschritts geöffnet werden soll, mit Die<br>gewünschte Luftklappenstellung auswählen und |
|-----------------------|----------------------------------------------------------------------------------------------------|
|                       | Einstellung mit 🗮 bestätigen.                                                                                                    |
| New<br>P4<br>∢Next ▶  | Im Multifunktionsfeld erscheint die Abfrage Next.<br>Falls ein weiterer Programmschritt angelegt werden                                                                                                    |
|                       | Das Display kehrt zum ersten Schritt der<br>Programmerstellung zurück, nur blinkt nun der zweite                                                                                                    |
| New<br>P4<br>♦ Save ▶ | Balken, der für den zweiten Programmschritt steht.<br>Soll kein weiterer Programmschritt angelegt werden                                                                                                    |
|                       | anschließend zum Speichern 🗮 drücken.                                                                                                    |
|                       | Das Display springt zurück zur Normalanzeige.<br>Das neu angelegte Programm kann jetzt aufgerufen<br>werden, wie unter "Programm starten" auf Seite 7-27<br>beschrieben.                                                                         |

### Table 7-32 Vorhandenes Programm löschen

|                               | Menüleiste aktivieren mit 💭, dann mit 🔊 oder <<br>Symbol <b>Programm</b> wählen und Auswahl mit 💭<br>bestätigen. |
|-------------------------------|----------------------------------------------------------------------------------------------------|
| 2010-04-13 10:25AM<br>Program | Im links dargestellten Auswahlbildschirm mit <i>s</i> zur Option <b>Delete</b> wechseln.                         |

| 2010-04-13 10:25ам<br>Delete | Im links dargestellten Auswahlbildschirm aus der Liste der vorhandenen Programme (zum Beispiel P1P4; |
|------------------------------|----------------------------------------------------------------------------------------------------|
| P1 P2 P3 P4                  | Standardauswahl ist P1) mit ⋗ ein Programm                                                           |
|                              | auswählen und Löschen mit 🗮 bestätigen.                                                              |
|                              | In der anschließenden Aufforderung zum Bestätigen                                                    |
| Delete<br>P4                 | des Löschvorgangs mit < die Option Yes wählen                                                        |
| ♦ Yes No ▶                   | (Standardauswahl ist No) und Programm mit 🗮                                                          |
|                              | endgültig löschen.                                                                                   |
|                              | Das Display springt zurück zur Normalanzeige.                                                        |
|                              | Der Programmspeicherplatz kann jetzt wieder mit                                                      |
|                              | einem neuen oder kopierten Programm belegt werden                                                    |
|                              | (siehe "Neues Programm erstellen" auf Seite 7-29 und                                                 |
|                              | nachfolgende Anleitung "Vorhandenes Programm                                                         |
|                              | kopieren").                                                                                          |

## Table 7-33 Vorhandenes Programm kopieren

|                                                                                       | Menüleiste aktivieren mit 💓, dann mit 🔊 oder 🔇<br>Symbol Programm wählen und Auswahl mit 🗮<br>bestätigen.                                                                                           |
|---------------------------------------------------------------------------------------|----------------------------------------------------------------------------------------------------|
| 2010-04-13 10:25AM<br>Program<br>↓ Start ↓<br>2010-04-13 10:25AM<br>Program<br>↓ Copy | Im links dargestellten Auswahlbildschirm mit 🔊 zur<br>Option Copy wechseln.                                                                                                    |
| 2010-04-13 10:25ам<br>Сору<br>Р1 Р2 Р3 Р4                                             | Im links dargestellten Auswahlbildschirm aus der Liste<br>der vorhandenen Programme (zum Beispiel P1P4;<br>Standardauswahl ist P1) mit  ein Programm<br>auswählen und Kopiervorgang mit  einleiten. |

| Table 7-33 Vorhandenes P | Programm kopieren |
|--------------------------|-------------------|
|--------------------------|-------------------|

|                       | Im anschließenden Auswahlbildschirm aus der Liste       |
|-----------------------|---------------------------------------------------------|
| to                    | der nicht belegten Programmspeicherplätze (zum          |
| P5<br>P6 P7 P8 P9 P10 | Beispiel <b>P5P10</b> ) mit ⋗ ein Kopierziel wählen und |
|                       | Kopierziel mit 🗮 bestätigen.                            |
|                       | In der anschließenden Aufforderung zum Bestätigen       |
| Сору<br>Р1> Р5        | des Kopiervorgangs mit < die Option Yes wählen          |
|                       | (Standardauswahl ist No) und Kopiervorgang mit 긑        |
|                       | starten.                                                |
|                       | Das Display springt zurück zur Normalanzeige.           |
|                       | Das neu auf den Programmspeicherplatz kopierte          |
|                       | Programm kann jetzt bearbeitet und an spezielle         |
|                       | Anforderungen angepasst werden (siehe nachfolgende      |
|                       | Anleitung "Vorhandenes Programm ändern").               |

## Table 7-34 Vorhandenes Programm ändern

|                                                                                         | Menüleiste aktivieren mit 픚, dann mit 🔊 oder <<br>Symbol <b>Programm</b> wählen und Auswahl mit 拱<br>bestätigen.                                                                                              |
|-----------------------------------------------------------------------------------------|----------------------------------------------------------------------------------------------------|
| 2010-04-13 10:25AM<br>Program<br>↓ Start ↓<br>2010-04-13 10:25AM<br>Program<br>↓ Edit ↓ | Im links dargestellten Auswahlbildschirm mit 🔊 zur<br>Option Edit wechseln.                                                                                                    |
| 2010-04-13 10:25ам<br>Edit<br>Р1 Р2 Р3 Р4                                               | Im links dargestellten Auswahlbildschirm aus der Liste<br>der vorhandenen Programme (zum Beispiel P1P4;<br>Standardauswahl ist P1) mit  ein Programm zum<br>Bearbeiten auswählen und Auswahl mit  bestätigen. |

### Table 7-34 Vorhandenes Programm ändern

|                     | Im anschließenden Programmierbildschirm den ersten   |
|---------------------|------------------------------------------------------|
|                     | Programmschritt mit ਦ zum Bearbeiten auswählen       |
| P4                  | oder mit ⋗ zu einem anderen Programmschritt          |
|                     | wechseln und diesen mit ਦ auswählen.                 |
|                     | Zeitdauer, Temperatur-Sollwert, Lüfterstufe und      |
|                     | Luftklappenstellung bearbeiten wie unter "Neues      |
|                     | Programm erstellen" auf Seite 7-29 beschrieben.      |
|                     | Nach dem Abschluss der letzten Einstellung für den   |
|                     | aktuellen Schritt kann durch Drücken der Taste ⋗     |
|                     | zum nächsten Programmschritt gesprungen oder durch   |
|                     | Drücken von 🗮 der Schritt mit allen Einstellungen    |
|                     | noch einmal durchlaufen werden. Folgt kein weiterer  |
|                     | Schritt mehr, dann erscheint die nachstehend         |
|                     | dargestellte Aufforderung zum Speichern der          |
|                     | Änderungen.                                          |
|                     | In der anschließenden Aufforderung zum Speichern mit |
| Save?<br>∢ No Yes ▶ | die Option Yes wählen (Standardauswahl ist No)       |
|                     | und Speichervorgang mit 🗮 bestätigen.                |
|                     | Nach dem Bestätigen blinkt im Multifunktionsfeld     |
|                     | wieder der Balken für den aktuell ausgewählten       |
|                     | Programmschritt.                                     |

# Außerbetriebnahme

## Kühlinkubator außer Betrieb nehmen

Dieses Kapitel enthält Anweisungen zur Außerbetriebnahme des Kühlinkubators über einen längeren Zeitraum, d.h., mindestens für mehrere Tage.

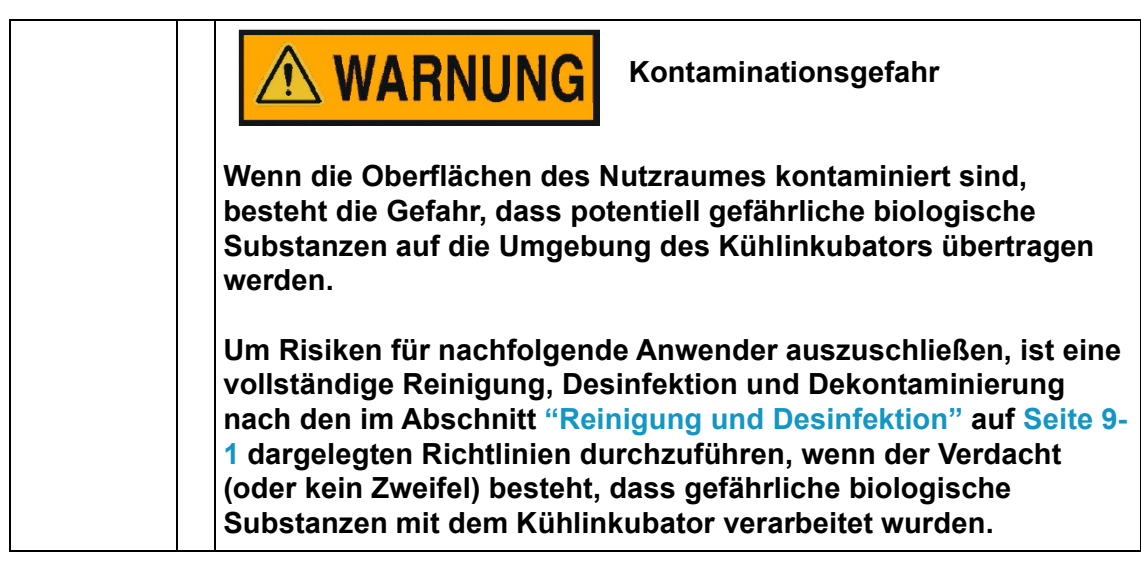

- 1. Kulturenbehälter, alle Hilfsmittel und andere Gegenstände aus dem Nutzraum herausnehmen.
- 2. Nutzraum gemäß Abschnitt "Reinigung und Desinfektion" auf Seite 9-1 reinigen und desinfizieren oder, wenn der vorstehende Warnhinweis zutrifft.
- 3. Netzstecker ziehen und gegen versehentlichen Wiederanschluss sichern.
- 4. Während der Zeitphase der Stilllegung des Gerätes muss der Nutzraum ständig belüftet werden. Dazu die Außentür leicht öffnen und im geöffneten Zustand sichern.

8

Außerbetriebnahme Inkubator außer Betrieb nehmen

9

# **Reinigung und Desinfektion**

# Reinigung

| 5 | <b>VORSICHT</b> Unverträgliche Reinigungsmittel                                                                                                    |
|---|----------------------------------------------------------------------------------------------------|
|   | Teile des Kühlinkubators sind aus Kunststoffen gefertigt.<br>Lösemittel können Kunststoffe anlösen. Starke Säuren oder<br>Laugen können eine Versprödung der Kunststoffe verursachen.                                         |
|   | <b>VORSICHT</b> Feuchtigkeitsempfindliche Bauteile                                                                                                    |
|   | Das Display und die Anschlussbuchsen auf der Rückseite des<br>Kühlinkubators nicht mit Reinigungsmittel besprühen. Beim<br>Abwischen des Kühlinkubators darauf achten, dass keine<br>Feuchtigkeit in diese Bauteile eindringt |
|   | Das Display mit einem leicht befeuchteten Tuch abwischen und anschließend mit einem Tuch aus 100%Mikrofaser trocken wischen.                                                                                                  |

## Reinigung der Außenflächen

Schmutzrückstände und Ablagerungen mit lauwarmem Wasser, das mit handelsüblichem Spülmittel versetzt ist, gründlich beseitigen.

Die Oberflächen und Kondensatschale mit einem sauberen Tuch und klarem Wasser abwischen.

Abschließend die Oberflächen mit einem sauberen Tuch trocken reiben.

## Wisch- und Sprühdesinfektion

Die manuelle Wisch-/Sprühdesinfektion wird in drei Arbeitsabschnitten durchgeführt:

- Vordesinfektion,
- Reinigung,

• Enddesinfektion.

| * | <b>VORSICHT</b> Alkoholische Desinfektionsmittel!                                                                                                 |  |  |
|---|----------------------------------------------------------------------------------------------------|--|--|
|   | Desinfektionsmittel, die mehr als 10 % Alkohol enthalten, können zusammen mit Luft leicht entflammbare und explosive Gasgemische bilden.          |  |  |
|   | Bei Anwendung solcher Desinfektionsmittel offenes Feuer oder<br>starke Hitzeeinwirkung während des gesamten<br>Desinfektionsverfahrens vermeiden! |  |  |
|   | Solche Desinfektionsmittel nur in gut belüfteten Räumen anwenden.                                                                                 |  |  |
|   | Nach Einwirkung des Desinfektionsmittels die behandelten<br>Geräteteile gut trocken reiben.                                                       |  |  |
|   | Sicherheitsregeln zur Vermeidung von Brand- und<br>Explosionsgefahren durch alkoholische Desinfektionsmittel<br>beachten.                         |  |  |
|   | <b>VORSICHT</b> Chloridhaltige Mittel!                                                                                                    |  |  |
|   | Chloridhaltige Desinfektionsmittel können die Korrosion von Edelstahl verursachen.                                                                |  |  |
|   | Zur Desinfektion nur Desinfektionsmittel benutzen, die sich unschädlich auf Edelstahl auswirken!                                                  |  |  |

|  | <b>WARNUNG</b>                                                                                                    | Dekontaminations- oder<br>Reinigungsmittel                                                                                                 |
|--|----------------------------------------------------------------------------------------------------|----------------------------------------------------------------------------------------------------|
|  | Thermo Electron LED Gmbl<br>konsultieren, wenn irgendw<br>Verträglichkeit von Dekonta<br>mit Teilen des Gerätes oder<br>bestehen. | H oder dessen Vertreter ist zu<br>velche Zweifel hinsichtlich der<br>aminations- oder Reinigungsmitteln<br>r mit darin enthaltenen Stoffen |

## Manuelle Wisch- und Sprühdesinfektion vorbereiten

|             | <b>WARNUNG</b> Gesundheitsgefährdung                                                                                                    |
|-------------|----------------------------------------------------------------------------------------------------|
|             | Die Oberflächen des Nutzraumes können kontaminiert sein. Der<br>Kontakt mit kontaminierten Reinigungsflüssigkeiten kann<br>Infektionen verursachen. Desinfektionsmittel können<br>gesundheitsschädliche Stoffe enthalten. |
| MANNA STATE | Bei der Reinigung und Desinfektion die Schutzmaßnahmen und Hygieneregeln einhalten!                                                                                                    |
|             | Schutzhandschuhe tragen.                                                                                                    |
| $\square$   | Schutzbrille tragen.                                                                                                    |
|             | <ul> <li>Zum Schutz der Schleimhäute Mund- und Nasenschutz<br/>tragen.</li> </ul>                                                                                                    |
|             | <ul> <li>Beachten Sie die Hinweise des Desinfektionsmittelherstellers<br/>und der Hygienefachkraft.</li> </ul>                                                                                                    |

## Vordesinfektion

- 1. Sämtliche Proben aus dem Probenraum herausnehmen und sicher einlagern.
- 2. Die Oberflächen des Probenraumes und der Einbauten mit Desinfektionsmittel besprühen bzw. abwischen.

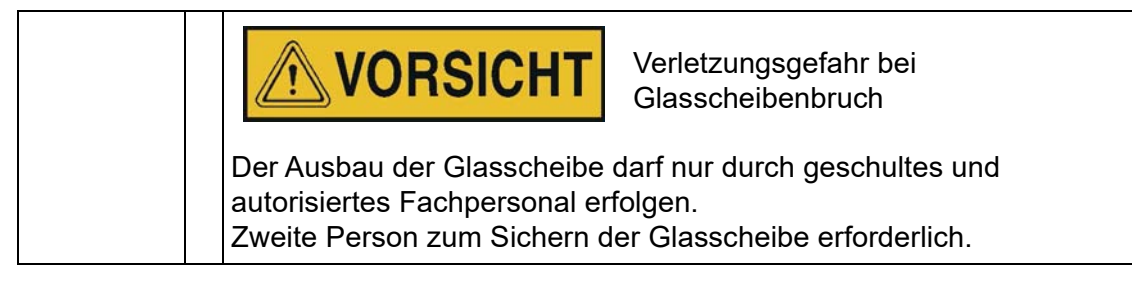

3. Desinfektionsmittel entsprechend den Herstellerangaben einwirken lassen.

| HINWEIS                                                                              | Schwer zugängliche Bauteile |  |  |
|--------------------------------------------------------------------------------------|-----------------------------|--|--|
| Den Sensor und andere schwer zugängliche Bauteile mit Desinfektionsmittel besprühen! |                             |  |  |

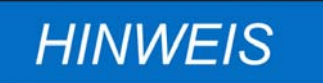

Prüfen, um sicherzustellen, dass nach Reinigung und Transport die Luftleitbleche sicher angeschraubt sind.

## Reinigung

- 1. Einbauten aus dem Probenraum herausnehmen.
- 2. Peltier-System im Nutzraum zum Reinigen zugänglich machen
  - Luftleitblech an der Nutzraum-Rückwand demontieren und herausnehmen und mit Desinfektionsmittel besprühen
  - Kabelstecker und Befestigungsniete vom Nutzraumlüfter lösen
  - Nutzraumlüfter herausnehmen und mit Desinfektionsmittel und lauwarmen Wasser vorsichtig abwischen
  - Kabelstecker mittels Isolierband vor Feuchtigkeit schützen
- 3. Kondensatschale an der Geräterückwand außen entnehmen und mit Desinfektionsmittel und lauwarmen Wasser vorsichtig reinigen
- 4. Reinigungsschlauch an Kondensatablaufrohr anbringen und das Schlauchende in einen Eimer führen
- 5. Wärmeübertrager-Lamellen und Abdeckblech des Peltier-Systems mit Desinfektionsmittel besprühen und für ca. 3min einwirken lassen
- 6. Wärmeübertrager-Lamellen und Abdeckblech des Peltier-Systems mit lauwarmen Wasser gründlich abspülen
- 7. Die Oberflächen des Probenraumes, des ausgebauten Luftleitblechs, sowie der ausgebauten Einbauten mit lauwarmem Wasser, das mit handelsüblichem Spülmittel versetzt ist, abwischen. Hartnäckige Verschmutzungen ebenfalls mit Spülmittel und warmem Wasser restlos beseitigen.
- 8. Die gereinigten Oberflächen mit autoklaviertem Wasser 3-5 mal nachspülen, damit Rückstände des Reinigungsmittels vollständig entfernt werden.
- 9. Anschließend die Oberflächen des Probenraumes, des ausgebauten Luftleitblechs, sowie der gereinigten Einbauten mit einem weichen, sterilen Tuch trockenreiben.

## Enddesinfektion

- 1. Die Oberflächen des Probenraumes, des ausgebauten Luftleitblechs, sowie der ausgebauten Einbauten erneut mit Desinfektionsmittel besprühen oder abwischen.
- 2. Desinfektionsmittel entsprechend den Herstellerangaben einwirken lassen.

- 3. Nutzraumlüfter, Luftleitblech sowie alle anderen Einbauten wieder in den Probenraum einbauen.
- 4. Reinigungsschlauch an Kondensatablaufrohr entfernen und Kondensatschale wieder an der Geräterückwand entsprechend positionieren.

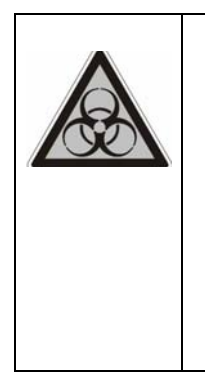

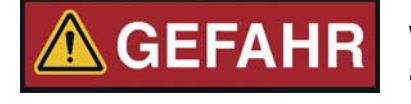

Warnhinweise auf Biogefährdung anbringen!

Vergewissern Sie sich vor dem Öffnen der Tür über den aktuellen Betriebszustand des Kühlinkubators!

Nach dem Verschütten von biogefährlichem Material in oder auf dem Kühlinkubator ist unverzüglich eine Reinigung durchzuführen.

Reinigung und Desinfektion Wisch- und Sprühdesinfektion

# Instandhaltung

Zur Erhaltung der Funktionstüchtigkeit und Betriebssicherheit des Gerätes sowie zur Vermeidung von Funktionsstörungen durch Alterung und Verschleiß muss eine Prüfung der unten aufgeführten Funktionen und Gerätekomponenten in unterschiedlichen Zeitintervallen durchgeführt werden. Das Unterlassen der regelmäßigen Wartung kann folgende Konsequenzen nach sich ziehen:

- Schwankungen der Heizleistung
- keine kontrollierte Temperaturverteilung im Nutzraum
- Zerstörung von Proben

## Inspektion und Kontrollen

Zur Gewährleistung der Funktionstüchtigkeit und Betriebssicherheit des Kühlinkubators sind regelmäßige Inspektionen und Kontrollen der nachstehend genannten Bauteile durchzuführen.

## Regelmäßige Kontrollen

• Den Kühlinkubator auf Sauberkeit kontrollieren und eventuelle Rückstände von vorherigen Prozessen entfernen.

### Halbjährliche Prüfung

- Dichtigkeit und richtigen Sitz der Türdichtung prüfen.
- Überprüfung der Peltier-Wärmeübertragerflächen hinsichtlich Verschmutzung
- Überprüfung und eventuell Reinigung der Kondensatschalen.
- Funktionstest des Bedienfeldes und der Geräteregelung.
- Elektrische Sicherheitsprüfung entsprechend den national gültigen Vorschriften.

+()

# HINWEIS

### Funktionsprüfung

Wurden für Inspektionen Schutzeinrichtungen ausgebaut oder außer Funktion gesetzt, darf der Kühlinkubator erst wieder in Betrieb genommen werden, wenn die Schutzeinrichtungen wieder eingebaut und auf ihre einwandfreie Funktion hin überprüft wurden.

| <b>WARNUNG</b>                                                                                                    | Ersatzteile und bauliche<br>Veränderungen am Gerät                                                                                                    |  |
|----------------------------------------------------------------------------------------------------|----------------------------------------------------------------------------------------------------|--|
| Zur Vermeidung erheblicher Funktionsstörungen des<br>Kühlinkubators und damit verbundenen Sicherheitsrisiken, die<br>zum Tod oder zu ernsthaften Verletzungen von Personen oder zu<br>Schäden am Kühlinkubator und anderen Ausrüstungen führen<br>können, dürfen ausschließlich von Thermo Electron LED GmbH<br>zugelassene Ersatzteile verwendet werden. Die Verwendung von<br>Ersatzteilen von Fremdanbietern ohne Zulassung durch Thermo<br>Electron LED GmbH bewirkt das Erlöschen der<br>Gewährleistungsansprüche. |                                                                                                    |  |
| Es dürfen keine wie auch in<br>Veränderungen am Kühlink<br>dass zuvor eine schriftliche<br>LED GmbH eingeholt wird.<br>Änderungen können die Be<br>Gefahrenquellen hervorrufe<br>schwerwiegenden Verletzur<br>am Kühlinkubator und ande                                                                                                    | nmer gearteten baulichen<br>ubator vorgenommen werden, ohne<br>e Genehmigung von Thermo Electron<br>Nicht genehmigte bauliche<br>triebssicherheit beeinträchtigen und<br>en, die zum Tod oder zu<br>ngen von Personen oder zu Schäden<br>eren Ausrüstungen führen können. |  |

## Wartungsintervalle

Im laufenden Betrieb sind folgende Wartungsarbeiten durchzuführen:

## Vierteljährliche Wartung

Temperaturvergleichsmessung gemäß Beschreibung im nächsten Abschnitt durchführen.

## Jährliche Wartung

Serviceprüfung durch Technischen Service durchführen lassen.

# HINWEIS

Wartungsvertrag

Thermo Electron LED GmbH bietet einen auf das Gerät abgestimmten Wartungsvertrag an, der alle erforderlichen Prüfungs- und Instandhaltungsdienste beinhaltet.

## Temperaturabgleich vorbereiten

Zur Ermittlung des genauen Messwertes des geräteinternen Temperatursensors sollte vierteljährlich eine Temperaturvergleichsmessung durchgeführt werden. Wird dabei eine größere Messabweichung festgestellt, sollte ein Temperaturabgleich durchgeführt werden. Hierbei wird die Temperaturregelung des Gerätes auf den Messwert der Vergleichsmessung eingestellt.

Zur Vergleichsmessung sollte ein kalibriertes Messinstrument mit einer Genauigkeit kleiner  $\pm 0,1$  °C (0,18 °F) verwendet werden.

Um zeitliche Temperaturschwankungen während der Messung zu minimieren, wird das Messinstrument in einem isothermen Behältnis (z. B. ein mit Glyzerin gefüllter Becher) im Nutzraum aufgestellt. Bezugsort der Vergleichsmessung ist die Mitte des Nutzraumes.

| HINWEIS                                                                                 | lsothermes Behältnis                                                                                      |
|-----------------------------------------------------------------------------------------|----------------------------------------------------------------------------------------------------|
| Als isothermes Behältnis da<br>Behälter verwendet werden,<br>eine zu geringe Temperatur | rf auf keinen Fall ein mit Wasser gefüllter<br>, weil durch die Verdunstung von Wasser<br>ermittelt wird. |
| HINWEIS                                                                                 | Zu hohe Nutzraumtemperatur                                                                                |
| Eine möglicherweise zu hoh kann durch Öffnen der Türe                                   | e Nutzraumtemperatur nach dem Abgleich<br>n für ca. 30 s abgebaut werden.                                 |

# Vergleichsmessung durchführen

- 1. Kühlinkubator am Bedienfeld einschalten.
- 2. Temperatur-Sollwert einstellen und abwarten, bis das Gerät durchgewärmt ist. Dieser Vorgang kann mehrere Stunden dauern.
- 3. Messfühler mittig auf dem Einlageblech im mittleren Bereich des Nutzraumes aufstellen. Alternativ kann an gleicher Stelle ein Temperatursensor positioniert werden. Die Zuleitung wird durch die Rohrdurchführung an der Geräterückseite verlegt.
- 4. Türen schließen.

- 5. Abwarten, bis am Messinstrument ein konstanter Temperaturwert ablesbar ist.
- 6. Mit dem Messwert des Messinstruments die manuelle Kalibrierung der Temperaturregelung gemäß Anleitung in "Referenzwert für Temperaturabgleich manuell eingeben" auf Seite 7-23 durchführen.

## Temperaturabgleich durchführen

Detaillierte Anweisungen zur Durchführung einer manuellen Temperaturkalibrierung können dem Abschnitt "Kalibrierung" auf Seite 7-23 entnommen werden.

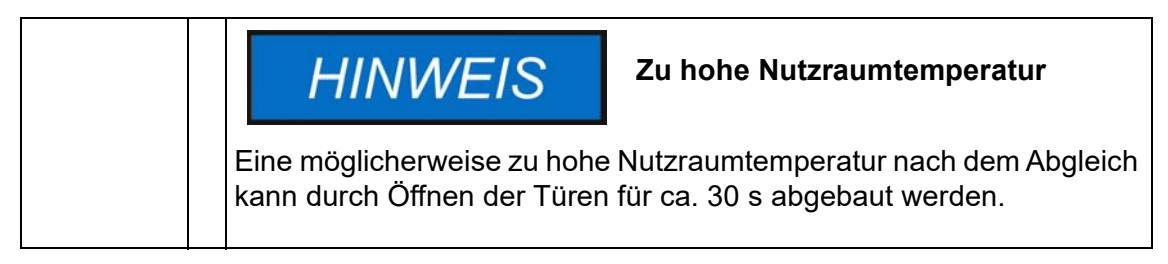

## Türdichtung wechseln

| HINWEIS                                                                                                    | Spezielle Türdichtung                                                                                    |
|----------------------------------------------------------------------------------------------------|----------------------------------------------------------------------------------------------------|
| <ul> <li>Es sind spezielle Türdichtu</li> <li>Viton Dichtung für siliko</li> <li>Spezialdichtung für Anwe<br/>Kondensationsrisiko).</li> </ul> | ungen verfügbar, siehe Ersatzteilliste:<br>nfreie Anwendungen<br>ndungen mit erhöhter Feuchte (reduziert |

Die Türdichtung der Außentür ist in den Aufnahmeschlitz gesteckt.

Die Türdichtung sollte halbjährlich auf Anzeichen von Verspröden kontrolliert werden.

Die Türdichtung kann ohne Werkzeug gewechselt werden.

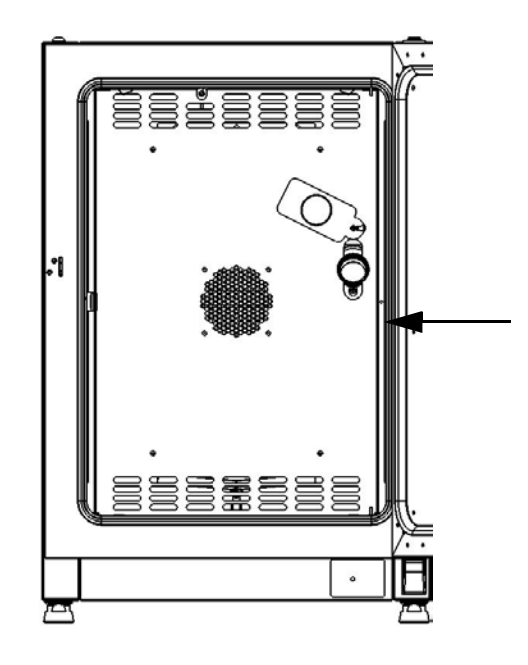

### Abbildung 10-1 Austauschen der Türdichtung

- 1. Dichtung aus dem Aufnahmeschlitz ziehen.
- 2. Neue Dichtung mit der Klebestelle an der Anschlagseite der Tür an dem in Abbildung 10-1 mit dem Pfeil markierten Punkt ansetzen.
- 3. Die Dichtung am gesamten Umfang der Tür entlang mit sanftem Druck in den Aufnahmeschlitz pressen. Vor allem in den Eckbereichen ist auf einen faltenfreien Einbau der Dichtlippe zu achten und darauf, dass die Dichtung nicht gedehnt und gestaucht wird.
- 4. Kontrollieren, ob die Dichtung im Aufnahmeschlitz sitzt und plan am Türrahmen anliegt, ggf. korrigieren.

## Austausch der Netzanschlussleitung

Falls die Netzanschlussleitung beschädigt ist, muss diese gegen ein Original-Ersatzteil ausgetauscht werden. Die Verwendung einer Standard-Netzanschlussleitung ohne erhöhte Temperaturbeständigkeit ist nicht zulässig.

## Reparaturrückläufe

Vor dem Einschicken von Komponenten wenden Sie sich wegen des erforderlichen Rücksende-Freigabecodes (RMA-Nummer) bitte an unsere Kundendienstabteilung.

Bei Komponenten ohne diesen Freigabecode wird die Annahme verweigert.

| <b>WARNUNG</b> Kontaminationsgefahr                                                                                                    |
|----------------------------------------------------------------------------------------------------|
| Der Kühlinkubator wurde möglicherweise zur Be- und Verarbeitung<br>von infektiösen Substanzen eingesetzt. Der Kühlinkubator oder Teile<br>des Gerätes können deshalb kontaminiert sein.<br>Alle Komponenten des Kühlinkubators müssen vor dem Versand<br>dekontaminiert werden! |
| <ul> <li>Die Bauteile des K</li></ul>                                                                                                    |
| <ul> <li>Dem Reparaturrückläufer ist eine Unbedenklichkeitserklärung mit<br/>genauen Hinweisen über die Durchführung der Dekontaminations-<br/>maßnahmen beizufügen.</li> </ul>                                                                                                 |

# Entsorgung

# \land WARNUNG

Der Kühlinkubator könnte zur Be- und Verarbeitung von infektiösen Substanzen eingesetzt worden sein. Der Kühlinkubator oder Teile des

Kontaminationsgefahr

Gerätes können deshalb kontaminiert sein. Alle Komponenten des Kühlinkubators müssen vor der Entsorgung dekontaminiert werden!

- Dem Entsorgungsgut ist eine Unbedenklichkeitserklärung mit genauen Hinweisen über die Durchführung der Dekontaminationsmaßnahmen beizufügen.

# Übersicht der verwendeten Materialien

| Komponente                 | Material                                                                                                    |
|----------------------------|----------------------------------------------------------------------------------------------------|
| Thermische Isolationsteile | Glaswolle                                                                                                    |
| Elektronikplatinen         | Umhüllte elektrische Bauteile mit diver-<br>sen Kunststoffen behaftet, auf epoxid-<br>harzgebundenen Leiterplatten bestückt. |
| Kunststoffteile, generell  | Materialkennzeichnung beachten                                                                                               |
| Außengehäuse               | Stahlblech verzinkt, lackiert                                                                                                |
| Geräterückwand             | Stahlblech verzinkt                                                                                                    |
| Außentür                   | Stahlblech verzinkt, lackiert + Option<br>Edelstahl                                                                          |
| Türinnenblech              | Edelstahl 1.4301                                                                                                    |
| Bedien- und Anzeigefolie   | Polyethylen                                                                                                    |

| Komponente                                      | Material                                                                                                    |
|-------------------------------------------------|----------------------------------------------------------------------------------------------------|
| Peltier-Modul                                   | Bismuttellurid/Silizium-Germanium, Alu-<br>miniumoxid-Keramik, Kupfer (enthält<br>Nickel und Lötmittel), Aluminium,<br>Polyethylen, Polyolefin, Polypropylen,<br>C1008 Stahl, feuerfestes Thermoplastik |
| Innenbehälter, Einbauten und Ein-<br>lagebleche | Edelstahl 1.4301                                                                                                    |
| Dichtung, Türrahmen                             | Silikon                                                                                                    |
| Glasscheibe                                     | Natriumsilikatglas                                                                                                    |
| Lüfterrad                                       | Edelstahl 1.4016                                                                                                    |
| Leitungen                                       | Kunststoffummantelte Kupferlitze                                                                                                    |
| Verpackung                                      | Wellpappe, Polyethylenfolie und Styro-<br>porformteile, chem. unbehandeltes Holz                                                                                                    |

# **Fehlercodes**

In Tabelle 12-1 sind die mögliche Fehlermeldungen in der Anzeige des Bedienfelds (siehe "Fehlerspeicher" auf Seite 7-22) und Anweisungen zur Behebung der Alarmursache aufgeführt.

| Fehlermeldung und<br>-Code                                                  | Ursache                                                                                                    | Alarmantwort                                                                                                    | Hinweise zum Beheben<br>des Alarms <sup>*</sup>                                                                                   |
|-----------------------------------------------------------------------------|----------------------------------------------------------------------------------------------------|----------------------------------------------------------------------------------------------------|----------------------------------------------------------------------------------------------------|
| Door Open Error<br>(nur wenn Option Tür-<br>schalter installiert)<br>(E001) | Durch Überwachen des<br>Türschalters wurde<br>erkannt, dass die Tür län-<br>ger als 10 Minuten geöff-<br>net ist und ein Alarm<br>ausgelöst.                                   | Alarmton wird ausgesen-<br>det, Alarmrelais schaltet,<br>Textmeldung auf Pixel-<br>feld.                                                                                                    | Tür schließen.                                                                                                    |
| Display Error (E002)                                                        | Kommunikationsfehler<br>zwischen Display und<br>Controller. Interner Cont-<br>roller konnte die Kommu-<br>nikation mit dem<br>Bedienfeld nicht wieder<br>aufbauen              | Alarmton wird ausgesen-<br>det, Alarmrelais schaltet,<br>Textmeldung auf Pixel-<br>feld. Geräte-Reset nach<br>30 s.                                                                                                    | Netzstecker ziehen und<br>wieder einstecken. Lässt<br>sich das Problem auf<br>diese Weise nicht lösen,<br>den Kundendienst rufen. |
| Mirrored Parameter<br>Loaded (E003)                                         | Der Controller konnte die<br>benutzerspezifischen Ein-<br>stellungen nicht lesen und<br>musste auf den gespiegelt<br>gespeicherten Notfallpara-<br>metersatz zurückgreifen.    | Alarmrelais schaltet, Text-<br>meldung auf Pixelfeld.<br>Rückgriff auf gespiegel-<br>ten Parameterspeicher.<br>Gerät läuft ohne Funkti-<br>onseinbußen weiter, auch<br>benutzerspezifische Ein-<br>stellungen bleiben erhal-<br>ten.                                                                                                    | Letzte Einstellungen über-<br>prüfen, z.B. eingegebenen<br>Sollwert.                                                              |
| Factory Parameter<br>Loaded (E004)                                          | Der Controller konnte den<br>gespiegelten Parameter-<br>satz nicht lesen und<br>musste auf den Parame-<br>tersatz mit den werkseiti-<br>gen Voreinstellungen<br>zurückgreifen. | Alarmton wird ausgesen-<br>det, Alarmrelais schaltet,<br>Textmeldung auf Pixel-<br>feld. Rückgriff auf werksei-<br>tigen voreingestellte<br>Parameterwerte. Benut-<br>zerspezifische Einstellun-<br>gen stehen<br>möglicherweise nicht zur<br>Verfügung, zum Beispiel<br>die gewählte Tempera-<br>turanzeigeeinheit oder<br>Benutzerprogramme. | Durch Drücken der Taste<br>esc quittieren. Kun-<br>denspezifische Einstellun-<br>gen wieder vornehmen.                            |

#### Tabelle 12-1 Fehlercodes bei Heratherm Kühlinkubatoren

12

| Fehlermeldung und<br>-Code                                               | Ursache                                                                                                    | Alarmantwort                                                                                                    | Hinweise zum Beheben<br>des Alarms <sup>*</sup>                                                                                                    |
|--------------------------------------------------------------------------|----------------------------------------------------------------------------------------------------|----------------------------------------------------------------------------------------------------|----------------------------------------------------------------------------------------------------|
| Default Parameter<br>Loaded (E005)                                       | Der Controller konnte die<br>werkseitigen Voreinstel-<br>lungen nicht lesen und<br>musste auf Standardein-<br>stellungen zurückgreifen | Rückgriff auf Standardpa-<br>rameter. Alarmton wird<br>ausgesendet, Alarmrelais<br>schaltet, Textmeldung auf<br>Pixelfeld. Gerät ist nicht<br>mehr funktionsfähig.                                            | Den Kundendienst rufen.                                                                                                    |
| Power Down Error<br>(E007)                                               | Stromversorgung wurde<br>im laufenden Gerätebe-<br>trieb abrupt ausgeschaltet<br>(Stromausfall).                                       | Alarmton wird ausgesen-<br>det, Alarmrelais schaltet,<br>Textmeldung auf Pixel-<br>feld.                                                                                                    | Stromversorgung über-<br>prüfen. Stromversorgung<br>des Geräts einschalten,<br>anschließend den Alarm<br>durch Drücken der Taste                                                                                              |
| Program Error (008)                                                      | Fehler bei der Abarbei-<br>tung des Benutzerpro-<br>gramms.                                                                            | Programm wird abgebro-<br>chen. Alarmton wird aus-<br>gesendet. Alarmrelais<br>zieht an. Peltiersystem<br>wird ausgeschaltet und<br>letzter Sollwert vor Pro-<br>grammstart wird gesetzt.                     | Durch Drücken der Taste<br>(ESC) quittieren. Pro-<br>gramm neu starten.                                                                                                    |
| Config Error (E012)                                                      | Allgemeiner Gerätekonfi-<br>gurationsfehler.                                                                                           | Alarmton wird ausgesen-<br>det, Alarmrelais schaltet,<br>Textmeldung auf Pixel-<br>feld. Das Gerät ist nicht<br>mehr betriebsfähig.                                                                           | Den Kundendienst rufen.                                                                                                    |
| Falsche Spannung<br>(E014)                                               | Die angelegte Spannung<br>ist zu hoch oder zu nied-<br>rig.                                                                            | Alarmton wird ausgesen-<br>det, Fehlermeldung im<br>Display.                                                                                                    | Spannung laut Typen-<br>schild anlegen, Fehler<br>quittieren.                                                                                                    |
| Temp > limit (E015)<br>(Temperatur-Istwert<br>über Grenztempera-<br>tur) | Der gemessene Istwert<br>liegt über dem Grenzwert<br>des vom Kunden einge-<br>stellten Temperatur-Wahl-<br>begrenzers.                 | Alarmton wird ausgesen-<br>det, Alarmrelais schaltet,<br>Textmeldung auf Pixel-<br>feld. Peltier-Heizfunktion<br>bleibend ausgeschaltet.                                                                      | Temperatur-Wahlbegren-<br>zer (TWB) ausschalten<br>oder Grenztemperatur<br>höher als Ist-Temperatur<br>setzen. Grenztemperatur-<br>Überschreitung überprü-<br>fen, bei wiederholtem Auf-<br>treten den Kundendienst<br>rufen. |
| Sensor Error (E100)<br>(Sensor- /Fühlerbruch<br>am Regelsensor)          | Der gemessene Istwert<br>liegt außerhalb des zuläs-<br>sigen Bereichs.                                                                 | Alarmton wird ausgesen-<br>det, Alarmrelais schaltet,<br>Textmeldung auf Pixel-<br>feld. Regelung auf Refe-<br>renz-Sensor übertragen.<br>Wenn beide defekt sind,<br>werden alle Regelkreise<br>abgeschaltet. | Den Kundendienst rufen.                                                                                                    |
| Peltier error<br>(E101) (Fehler Peltier-<br>Modul)                       | Peltier Heizleistung nicht<br>ausreichend oder Peltier-<br>Heizfunktion defekt.                                                        | Alarmton wird ausgesen-<br>det, Alarmrelais schaltet,<br>Textmeldung auf Pixel-<br>feld. Gutschutz wird akti-<br>viert und weiter auf<br>Sollwert geregelt.                                                   | Bei wiederholtem Auftre-<br>ten den Kundendienst<br>rufen.                                                                                                    |

 Tabelle 12-1
 Fehlercodes bei Heratherm Kühlinkubatoren
| Fehlermeldung und<br>-Code                                                                         | Ursache                                                                                                    | Alarmantwort                                                                                                    | Hinweise zum Beheben<br>des Alarms *                                                                                                    |
|----------------------------------------------------------------------------------------------------|----------------------------------------------------------------------------------------------------|----------------------------------------------------------------------------------------------------|----------------------------------------------------------------------------------------------------|
| Temperature not plau-<br>sible (E103) (Istwert<br>nicht plausibel)                                 | Die Differenz zwischen<br>Regelsensor und Refe-<br>renzsensor übersteigt die<br>maximale Abweichung für<br>die Feststellung der Plau-<br>sibilität. | Gerät regelt auf Fühler,<br>der die höhere Tempera-<br>tur anzeigt. Alarmton wird<br>ausgesendet, Alarmrelais<br>schaltet, Textmeldung auf<br>Pixelfeld. Fehler lässt<br>sich quittieren und setzt<br>sich nicht zurück.                   | Bei wiederholtem Auftre-<br>ten den Kundendienst<br>rufen.                                                                                                    |
| Calibration Value Too<br>High (E104) (Kalibrier-<br>wert zu groß)                                  | Der infolge der Kunde-<br>neingabe errechnete Kali-<br>brierwert unterschreitet<br>die obere Kalibrierwert-<br>grenze.                              | Alarmton wird ausgesen-<br>det, Alarmrelais schaltet,<br>Textmeldung auf Pixel-<br>feld. Alter Kalibrierwert<br>wird weiter genutzt.                                                                                                    | Externen Referenzsensor<br>überprüfen oder einen<br>anderen Sensor verwen-<br>den. Lässt sich das Prob-<br>lem auf diese Weise nicht<br>lösen, den Kundendienst<br>rufen. |
| Calibration Value Too<br>Low (E105) (Kalibrier-<br>wert zu klein)                                  | Der infolge der Kunde-<br>neingabe errechnete Kali-<br>brierwert übersteigt die<br>untere Kalibrierwert-<br>grenze.                                 | Alarmton wird ausgesen-<br>det, Alarmrelais schaltet,<br>Textmeldung auf Pixel-<br>feld. Alter Kalibrierwert<br>wird weiter genutzt.                                                                                                    | Externen Referenzsensor<br>überprüfen oder einen<br>anderen Sensor verwen-<br>den. Lässt sich das Prob-<br>lem auf diese Weise nicht<br>lösen, den Kundendienst<br>rufen. |
| Constant Sensor Sig-<br>nal (E106) (Konstan-<br>ter Wert A/D Wandler<br>Regelsensor)               | Der AD-Wert des Wand-<br>lers hat sich bis zur letzten<br>Stelle in einer definierten<br>Zeit nicht mehr geändert.                                  | Alarmton wird ausgesen-<br>det, Alarmrelais schaltet,<br>Textmeldung auf Pixel-<br>feld. Mit Referenzsensor<br>regeln. Wenn beide Sen-<br>soren defekt sind, werden<br>alle Regelkreise abge-<br>schaltet.                                 | Den Kundendienst rufen.                                                                                                    |
| Constant Reference<br>Sensor Signal (E107)<br>(Konstanter Wert A/D<br>Wandler Referenzsen-<br>sor) | Der AD-Wert des Wand-<br>lers hat sich bis zur letzten<br>Stelle in einer definierten<br>Zeit nicht mehr geändert.                                  | Alarmton wird ausgesen-<br>det, Alarmrelais schaltet,<br>Textmeldung auf Pixel-<br>feld. Weiter auf Regelsen-<br>sor regeln, Textmeldung<br>auf Pixelfeld. Wenn beide<br>Sensoren defekt sind,<br>werden alle Regelkreise<br>abgeschaltet. | Den Kundendienst rufen.                                                                                                    |
| Constant Sample Sen-<br>sor signal (E108)<br>(Konstanter Wert A/D<br>Wandler Gutsensor)            | Der AD-Wert des Wand-<br>lers hat sich bis zur letzten<br>Stelle in einer definierten<br>Zeit nicht mehr geändert.                                  | Alarmton wird ausgesen-<br>det, Alarmrelais schaltet,<br>Textmeldung auf Pixel-<br>feld.                                                                                                    | Den Kundendienst rufen.                                                                                                    |

 Tabelle 12-1
 Fehlercodes bei Heratherm Kühlinkubatoren

| Fehlermeldung und<br>-Code                    | Ursache                                                                                                    | Alarmantwort                                                                                                    | Hinweise zum Beheben<br>des Alarms <sup>*</sup>                                                                                                    |
|-----------------------------------------------|----------------------------------------------------------------------------------------------------|----------------------------------------------------------------------------------------------------|----------------------------------------------------------------------------------------------------|
| Temperature too high<br>(E111) (Istwert über) | Der Istwert verlässt das<br>aktive Fehlerband noch<br>oben.                                                              | Alarmton wird ausgesen-<br>det, Alarmrelais schaltet,<br>Textmeldung auf Pixel-<br>feld. Peltier Heizfunktion<br>wird abgeschaltet, bis<br>obere Hysterese erreicht<br>ist. Gerät regelt weiter.<br>Fehler lässt sich quittie-<br>ren und setzt sich zurück,<br>wenn der Istwert wieder<br>gleich dem Sollwert ist.<br>Hinweis. Kein Triac-<br>Defekt! | Tür öffnen und lüften.<br>Kontrollieren, ob das<br>Gerät mit einem heißen<br>Gegenstand beladen<br>wurde und diesen ggf.<br>entfernen. Sicherstel-<br>len, dass das Gerät mit<br>mindestens einem Ein-<br>lageblech betrieben<br>wurde und die Tür nicht<br>länger als 10 min.<br>geöffnet war. Den Kun-<br>dendienst rufen, wenn<br>sich das Problem so nicht<br>beheben lässt. |
| Sensor error (E112)                           | Sensor- / Fühlerbruch am<br>Referenzsensor. Der Ist-<br>wert über- bzw. unter-<br>schreitet die Istwert<br>Grenzen.      | Alarmton wird ausgesen-<br>det, Alarmrelais schaltet,<br>Textmeldung auf Pixel-<br>feld. Regelung weiter auf<br>Regel-Sensor. Wenn<br>beide Sensoren defekt<br>sind, werden alle Regel-<br>kreise abgeschaltet.                                                                                                    | Den Kundendienst rufen.                                                                                                    |
| Sensor error (E113)                           | Sensor- /Fühlerbruch am<br>Gutsensor. Der Istwert<br>über- bzw. unterschreitet<br>die Istwert Grenzen,                   | Alarmton wird ausgesen-<br>det, Alarmrelais schaltet,<br>Textmeldung auf Pixel-<br>feld.                                                                                                    | Den Kundendienst rufen.                                                                                                    |
| ADC error (E114)                              | AD Wandler, Wert nicht<br>plausibel. Die Mes-<br>sung am Referenzwi-<br>derstand<br>fehlgeschlagen, AD<br>Wandler defekt | Alarmton wird ausgesen-<br>det, Alarmrelais schaltet,<br>Textmeldung auf Pixel-<br>feld. Alle Regelkreise<br>abschalten (Heizungsre-<br>lais)                                                                                                    | Den Kundendienst rufen.                                                                                                    |
| Watchdog error (E115)                         | Der Watchdog löst beim<br>Test nach dem Einschal-<br>ten keinen Reset aus.                                               | Alarmton wird ausgesen-<br>det, Alarmrelais schaltet,<br>Textmeldung auf Pixel-<br>feld.                                                                                                    | Den Kundendienst rufen.                                                                                                    |

\*. Ein Fehler gilt als behoben, wenn der Alarmton verstummt, das Alarmrelais abfällt und die Meldung aus der Anzeige im Bedienfeld verschwindet.

13

# **Technische Daten**

Die technischen Daten gelten nur für ein leeres Gerät mit drei Horden und lackiertem Außengehäuse. Optionen können die technischen Werte beeinflussen.

| Models                                                    |         | IMP 1                                        | 80             | IMP 4                    | 00               |  |
|-----------------------------------------------------------|---------|----------------------------------------------|----------------|--------------------------|------------------|--|
| Parameter                                                 | Einheit |                                              |                |                          |                  |  |
| Nutzraumvolumen                                           | L/cu ft | 178/6.                                       | 3              | 381/13.5                 |                  |  |
| Nutzraum Temperaturbereich                                | °C/°F   |                                              | 5-70 (4        | 41-158)                  |                  |  |
| Geräteabmessungen                                         |         |                                              |                |                          |                  |  |
| Innenraumabmessungen<br>B x T x H                         | mm/in   | 494x590x<br>19.5x23.2                        | 708 /<br>x27.9 | 600x590x1<br>23.6x23.2x  | 335 /<br>‹52.6   |  |
| Innenraumabmessungen<br>(Nutzfläche) B x T x H            | mm/in   | 464x543x<br>18.3x21.4                        | 708 /<br>x27.9 | 544x524x1<br>21.4x20.6>  | 335 /<br>‹52.6   |  |
| Außenraumabmessungen<br>(ohne Füße / Rollen B x T x H     | mm/in   | 640x738x920 /<br>25.2x29.1x36.2              |                | 778x770x1<br>30.6x30.3   | 545 /<br>‹60.8   |  |
| Stellfläche                                               | m2/ft2  | 0.47 / 5.1 0.56                              |                | 0.56 /6                  | .0               |  |
| Anzahl der Einlegeböden:<br>standard/maximum              |         | 2/9                                          |                | 2 / 17                   | 2/17             |  |
| Anzahl der Positionen für die<br>Einlageböden             |         | 19                                           |                | 39                       |                  |  |
| Abmessungen Einlegeböden                                  | mm/in   | 439x505 / 17.28x19.88                        |                | 528x498 / 20.79x21.06    |                  |  |
| Beladung pro Einlegeboden                                 | kg/lbs  | 25/55                                        |                | 30/66                    |                  |  |
| Max. Beladung Gerät                                       | kg/lbs  | 75/16                                        | 5              | 75/16                    | 5                |  |
| Gerätegewicht                                             | kg/lbs  | 84/18                                        | 5              | 167/36                   | 8                |  |
| Gerätegewicht mit Verpackung.                             | kg/lbs  | 97/21                                        | 4              | 216/47                   | 6                |  |
| Geräteabmessungen mit<br>Verpackung B x T x H             | mm/in   | 960x770x1200 / 1030x<br>37.8x30.3x47.2 40.6x |                | 1030x1100x<br>40.6x43.3x | :1900 /<br>‹74.8 |  |
| Durchmesser<br>Rohrdurchführung                           | mm/in   | 42 / 1.7                                     |                | 42 / 1.                  | 7                |  |
| Temperatur-Performance                                    |         |                                              |                |                          |                  |  |
| Aufheizzeit / Abkühlzeit                                  | min     | 5°C/ (41°F)                                  | 55/60          | 5°C/ (41°F)              | 55/60            |  |
| (Nutzraum nicht beschickt) von<br>Umgebungstemperatur von |         | 20°C (68°F)                                  | 7/8            | 20°C (68°F)              | 9/10             |  |
| 22°C (72 °F) auf (gemäß DIN                               |         | 37°C (99°F)                                  | 31/34          | 37°C (99°F)              | 52/56            |  |
| typischer Wert / maximaler Wert                           |         | 70°C (158°F                                  | 61/66          | 70°C (158°F              | 92/101           |  |

| Models                                                                                                    |         | IMP 180 IMP                               |                             |                               | 00                                        |  |
|----------------------------------------------------------------------------------------------------|---------|-------------------------------------------|-----------------------------|-------------------------------|-------------------------------------------|--|
|                                                                                                    | min     | 5°C (41°F)                                | 7/9                         | 5°C (41°F)                    | 8/10                                      |  |
| Erholzeit (Nutzraum nicht                                                                                                    |         | 20°C (68°F)                               | <1/1                        | 20°C (68°F)                   | 2/3                                       |  |
| geöffnet, gemäß DIN 12880                                                                                                    |         | 37°C (99°F)                               | 2/3                         | 37°C (99°F)                   | 2/4                                       |  |
| typischer Wert / maximaler Wert                                                                                                    |         | 70°C<br>(158°F)                           | 8/10                        | 70°C (158°F)                  | 10/12                                     |  |
| Temperaturabweichung,<br>Nutzraum-Mitte vom Sollwert,<br>zeitlich bei 20°C, 25°C, 37 °C,<br>(68°F, 77°F, 99 °F), gemäß DIN<br>12880 | К       | ≤ ±0,                                     | 1                           | ≤ ±0,7                        | 1                                         |  |
|                                                                                                    | К       | 5°C (41°F)                                | $\leq \pm 0,9/\leq \pm 1,1$ | 5°C (41°F)                    | ≤±1,3/≤±1,5                               |  |
| Temperaturabweichung vom                                                                                                    |         | 20°C (68°F)                               | $\leq \pm 0,2/\leq \pm 0,3$ | 20°C (68°F)                   | ≤±0,3/≤±0,4                               |  |
| 12880 bei                                                                                                    |         | 37°C (99°F)                               | ≤ ±0,5/≤ ±0,6               | 37°C (99°F)                   | ≤±0,6/≤±0,7                               |  |
| typischer Wert / max. Wert                                                                                                    |         | 50°C (122°F)                              | ≤ ±1,0/≤ ±1,2               | 50°C (122°F)                  | ≤±1,3/≤±1,5                               |  |
|                                                                                                    |         | 70°C (158°F)                              | ≤ ±1,9/≤ ±2,1               | 70°C (158°F)                  | ≤ <u>+2,0/≤</u> ±2,2                      |  |
|                                                                                                    | W       | 5°C (41°F)                                | 400                         | 5°C (41°F)                    | 1000                                      |  |
| Wärmeabgabe an die                                                                                                    |         | 20°C (68°F)                               | 100                         | 20°C (68°F)                   | 230                                       |  |
| bei Umgebungstemperatur von                                                                                                    |         | 37°C (99°F)                               | 60                          | 37°C (99°F)                   | 170                                       |  |
| 22 °C (72 °F).                                                                                                    |         | 70°C<br>(158°F)                           | 130                         | 70°C (158°F)                  | 300                                       |  |
| Elektrische Daten                                                                                                    |         |                                           |                             |                               |                                           |  |
| Versorgungsspannung (+/-<br>10%)                                                                                                    |         | 100-2                                     | 40                          | 100-24                        | 10                                        |  |
| Netzfrequenz                                                                                                    | Hz      | 50/6                                      | 0                           | 50/60                         | )                                         |  |
| Nennleistung gemessen bei<br>einer Umgebungstemperatur<br>von 28°C/82°F                                                             | W       | 450 9<br>920 (230V *) 1<br>700 (120V *) 1 |                             | 900<br>1360<br>1140           | ) (230V *)<br>) (120V *)                  |  |
| Nennstrom gemessen bei einer<br>Umgebungstemperatur von<br>28°C/82°F                                                                | A       | 1.9 - 4.5<br>4.0 (230V *)<br>5.8 (120V *) |                             | 3.8 - 9<br>6.0 (23<br>9.5 (12 | 3.8 - 9.0<br>6.0 (230V *)<br>9.5 (120V *) |  |
| Energieverbrauch gemessen                                                                                                    |         | 5°C/ (41°F)                               | 320/350                     | 5°C/ (41°F)                   | 560/590                                   |  |
| bei einer<br>Umgebungstemperatur von                                                                                                |         | 20°C (68°F)                               | 80/110                      | 20°C (68°F)                   | 150/180                                   |  |
| 22°C/72°F                                                                                                    |         | 37°C (99°F)                               | 90/110                      | 37°C (99°F)                   | 170/190                                   |  |
| typischer Wert / max. Wert                                                                                                    |         | 70°C (158°F)                              | 220/240                     | 70°C (158°F)                  | 390/410                                   |  |
| Netzform (z.B. 1/N/PE)                                                                                                    |         |                                           | 1/N/PE                      | AC                            |                                           |  |
| IP Geräteschutzart                                                                                                    |         |                                           | IP 2                        | 0                             |                                           |  |
| Schutzklasse                                                                                                    |         |                                           | I                           |                               |                                           |  |
| Überspannungskategorie nach<br>IEC 60364-4-443                                                                                      |         |                                           | 11                          |                               |                                           |  |
| Geräteabsicherung, bauseits                                                                                                    | А       |                                           | 16                          |                               |                                           |  |
| Geräteabsicherung, PCB                                                                                                    | А       | 2x15                                      |                             |                               |                                           |  |
| Umgebungsbedingungen                                                                                                    |         |                                           |                             |                               |                                           |  |
|                                                                                                    | °C (°F) |                                           | 18-28 (6                    | 4-82)                         |                                           |  |

\* mit interner Steckdose (optional)

| Models                                                                                                    |         | IMP 180 | IMP 400  |
|----------------------------------------------------------------------------------------------------|---------|---------|----------|
| Max. Feuchte im Betrieb bei<br>oder unter<br>Umgebungstemperatur von<br>28°C (82°F), nicht<br>kondensierend | % r.F.  | 7       | 70       |
| Lagertemperatur-Bereich                                                                                     | °C (°F) | 20-60 ( | (68-140) |
| Max. Feuchte bei Lagerung,<br>nicht kondensierend                                                           | % r.F.  | ę       | 90       |
| Akklimationszeit nach Transport                                                                             | h       |         | 2        |
| Geräuschpegel (Messpunkt:<br>Geräteabstand 1,0m, Höhe 1,6<br>m)                                             | dB(A)   | < 50    | < 52     |
| Verschmutzungsgrad nach IEC<br>EN 61010-1                                                                   | 2       |         | 2        |
| Aufstellungsbedingungen                                                                                     |         |         |          |
| Maximale Aufstellungshöhe                                                                                   | m/y NN  | 2000    | )/2187   |
| Minimaler Seitenabstand                                                                                     | mm/in   | 150/5.9 | 150/5.9  |
| Minimaler Frontabstand                                                                                      | mm/in   | 814/32  | 810/31.9 |
| Minimaler Rückwandabstand                                                                                   | mm/in   | 130/5.1 | 150/5.9  |
| Minimaler Bodenabstand                                                                                      | mm/in   | 200/8   | -/-      |
| Minimaler Deckenabstand                                                                                     | mm/in   | 300/12  | 360/14.2 |

**Technische Daten** 

14

# **Ersatzteile und Zubehör**

| Materialnummer | Beschreibung                                                                                                    |
|----------------|----------------------------------------------------------------------------------------------------|
| 50126667       | Stapeladapter Heratherm 180 L                                                                                                    |
| 50127435       | Stapelfüße für Heratherm Kühlinkubatoren und Wärme- und Trockenschränke                                                          |
| 50127438       | Türdichtung für Heratherm 180L                                                                                                   |
| 50127442       | Dichtung Türinnenkasten 200 für Heratherm IMP 180                                                                                |
| 50127443       | Fuß höhenverstellbar                                                                                                    |
| 50127468       | Glastürscharniere für Heratherm Kühlinkubatoren                                                                                  |
| 50127474       | Glastür IGS 180, IMH 180, IMH 180-S, IMP 180                                                                                     |
| 50127480       | Türschließhaken für Heratherm Kühlinkubatoren und Wärme- und Tro-<br>ckenschränke mit Türanschlag rechts                         |
| 50127481       | Türschließhaken für Heratherm Kühlinkubatoren und Wärme- und Tro-<br>ckenschränke mit Türanschlag links                          |
| 50127743       | Untergestell mit Laufrollen für Heratherm 180L                                                                                   |
| 50127766       | Drahtgitterhorde IGS 180 / IMH 180 / IMH 180-S, IMP 180, einschließ-<br>lich 2 Auflagebügel                                      |
| 50127777       | Einlageblech IMH 180 / IMH 180-S / OMH 180 / OMH 180-S (Edel-<br>stahl), IMP 180, einschließlich 2 Auflagebügel                  |
| 50127861       | Haltefeder für Heratherm Kühlinkubatoren und Wärme- und Trocken-<br>schränke                                                     |
| 50128212       | Sicherungshalter für Heratherm IMH                                                                                               |
| 50128265       | Lowenstein Halter IGS 100 / IMH 10 / IMH 100-S / IGS 180 / IMH 180 /<br>IMH 180-S / IMP 180                                      |
| 50128704       | Kit Wandhalter                                                                                                    |
| 50128792       | Edelstahl-Tropfschale für IGS/IMH/IMH 180-S                                                                                      |
| 50128815       | Einlegeboden mit Halterungen für Petrischalen; 50 mm Durchmesser, für<br>IGS 180/IMH 180/IMH 180-S                               |
| 50128819       | Einlegeboden mit Halterungen für Petrischalen; 90 mm Durchmesser, für<br>IGS 180/IMH 180/IMH 180-S                               |
| 50128881       | Drahtgitterhorde (verstärkt) für Heratherm IMH 180 / IMH 180-S / IMP<br>180 / OMH 180 / OMH 180-S, einschließlich 2 Auflagebügel |
| 50128962       | Kit Hordengestell mit Glastürverschluss IGS 180, IMH 180, IMH 180-S, IMP 180                                                     |

| Materialnummer | Beschreibung                                                                                         |
|----------------|----------------------------------------------------------------------------------------------------|
| 50130659       | Kit Viton-Türdichtung 180 L Heratherm                                                                |
| 50134322       | Kit Glastür. 400 L Heratherm                                                                         |
| 50134326       | Kit Türdichtung 400 L HTM                                                                            |
| 50134333       | Kit Geräterollen 400 / 750 L Heratherm                                                               |
| 50134334       | Kit Hordengestell vst. 400 / 750 L Heratherm                                                         |
| 50134908       | Türdichtung mit Ventilationsöffnungen für Heratherm 180 L                                            |
| 50135056       | Kit Glastürscharniere 400/750 L Heratherm                                                            |
| 50135241       | Einlageblech für Heratherm Inkubatoren 400 L (Edelstahl), einschließlich 2<br>Auflagebügel           |
| 50135243       | Paar Drahtgitterhorden für Heratherm IMH 400 / IMH 400-S / IMP 400,<br>einschließlich 4 Auflagebügel |
| 50135869       | Viton-Türdichtung silikonfrei für Heratherm 400 L                                                    |
| 50152273       | Paar Sicherungen für Heratherm IMP 18 / IMP 400                                                      |
| 50152305       | Türdichtung mit Ventilationsöffnungen für Heratherm 400 L                                            |
| 50152444       | Kondensatschale für Heratherm IMP 180 / IMP 400                                                      |

15

# Gerätebuch

| Gerätetyp:             |         | Bestell-Nummer:      |       |              |
|------------------------|---------|----------------------|-------|--------------|
| Fabrik-Nummer:         |         | Service-Nummer:      |       |              |
| Aufstellungsort        |         | Vermerke des Betreit | ers:  |              |
| Durchgeführte Arbeiten | Bemerku | ngen                 | Datum | Unterschrift |
|                        |         |                      |       |              |
|                        |         |                      |       |              |
|                        |         |                      |       |              |
|                        |         |                      |       |              |
|                        |         |                      |       |              |
|                        |         |                      |       |              |
|                        |         |                      |       |              |
|                        |         |                      |       |              |
|                        |         |                      |       |              |
|                        |         |                      |       |              |
|                        |         |                      |       |              |
|                        |         |                      |       |              |
|                        |         |                      |       |              |
|                        |         |                      |       |              |
|                        |         |                      |       |              |
|                        |         |                      |       |              |
|                        |         |                      |       |              |
|                        |         |                      |       |              |
|                        |         |                      |       |              |
|                        |         |                      |       |              |
|                        |         |                      |       |              |
|                        |         |                      |       |              |
|                        |         |                      |       |              |

Gerätebuch

# Kontaktdaten

### Übersicht der internationalen Thermo Fisher Vertriebsorganisationen

## Postanschrift Deutschland

Thermo Electron LED GmbH Robert-Bosch-Straße 1 D - 63505 Langenselbold

## Anfragen aus Deutschland:

TelefonVertrieb0800 1 536376Service0800 1 112110FaxVertrieb/Service0800 1 112114E-Mailinfo.labequipment.de@thermofisher.com

### Enquiries from Europe, Middle East and Africa:

| Phone. | + 49 (0) 6184 / 90-6940               |
|--------|---------------------------------------|
| Fax    | + 49 (0) 6184 / 90-6772               |
| E-Mail | info.labequipment.de@thermofisher.com |

### Postal address USA:

Thermo Scientific 275 Aiken Road Asheville, NC 28804 USA

#### **Enquiries from North America:**

| Phone  | +1 800-879 7767                    |
|--------|------------------------------------|
| Fax    | +1 828-658 0363                    |
| E-Mail | info.labequipment@thermofisher.com |

#### Enquiries from Latin America:

| Phone                  | +1 828-658 2711                     |
|------------------------|-------------------------------------|
| Fax                    | +1 828-645 9466                     |
| E-Mail                 | info.labequipment@thermofisher.com  |
| Enquiries from Asia Pa | cific:                              |
| Phone                  | +852-2711 3910                      |
| Fax                    | +852-2711 3858                      |
| E-Mail                 | iinfo.labequipment@thermofisher.com |

16

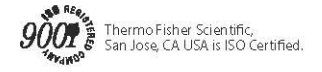

### thermoscientific.com

© 2016 Thermo Fisher Scientific Inc. All rights reserved. All trademarks are the property of Thermo Fisher Scientific Inc. and its subsidiaries. Specifications, terms and pricing are subject to change. Not all products are available in all countries. Please consult your local sales representative for details.

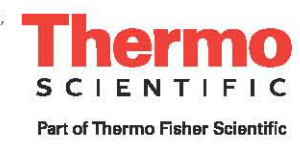

Thermo Fisher Scientific 81 Wyman Street Waltham, MA 02451